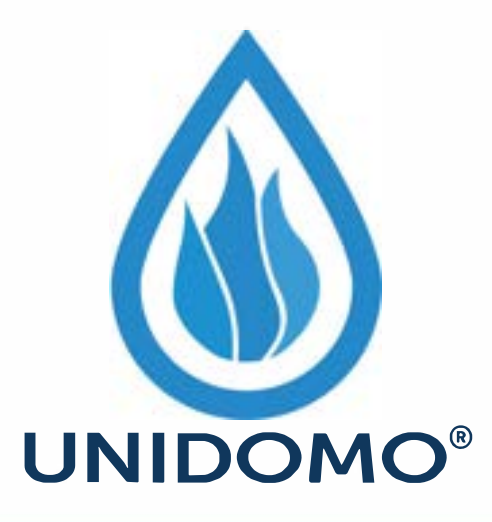

# Web: www.unidomo.de

Telefon: 04621- 30 60 89 0

Mail: info@unidomo.com

Öffnungszeiten: Mo.-Fr. 8:00-17:00 Uhr

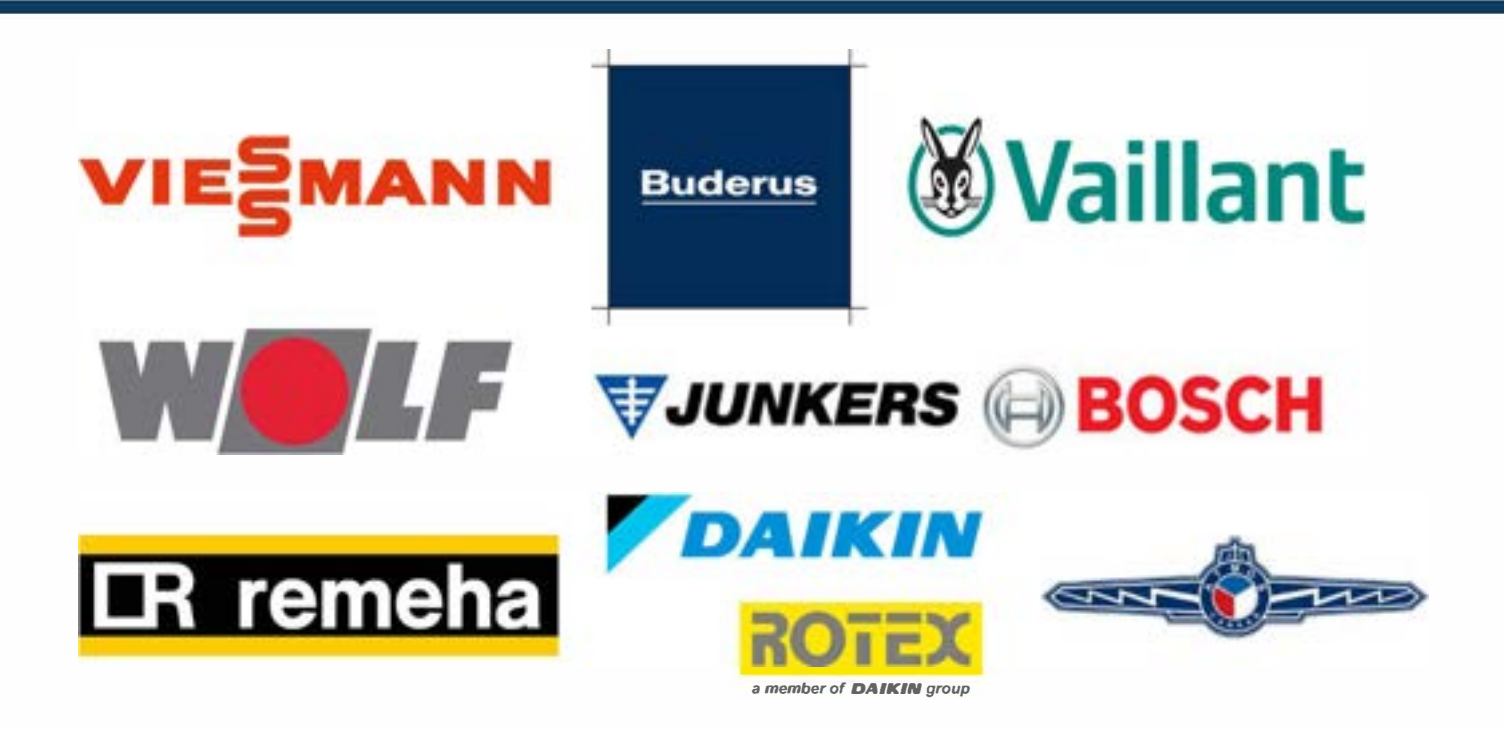

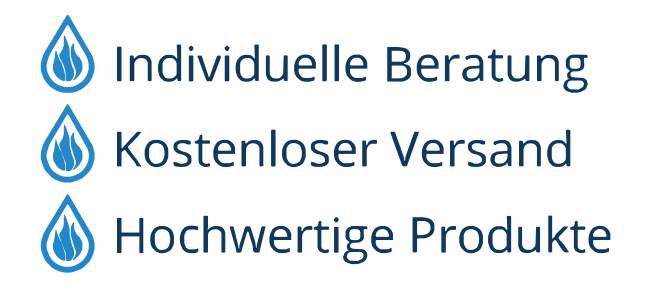

Komplettpakete
Über 15 Jahre Erfahrung
Markenhersteller

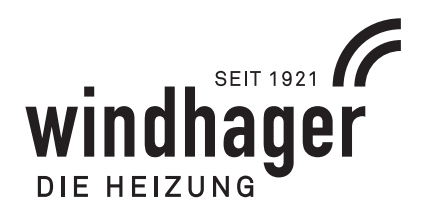

# **INFOWIN TOUCH** BIOWIN 2 TOUCH

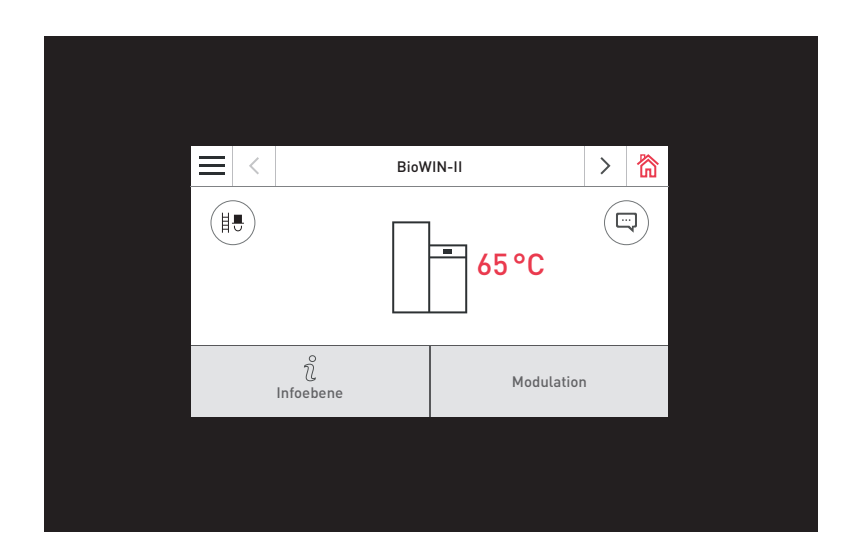

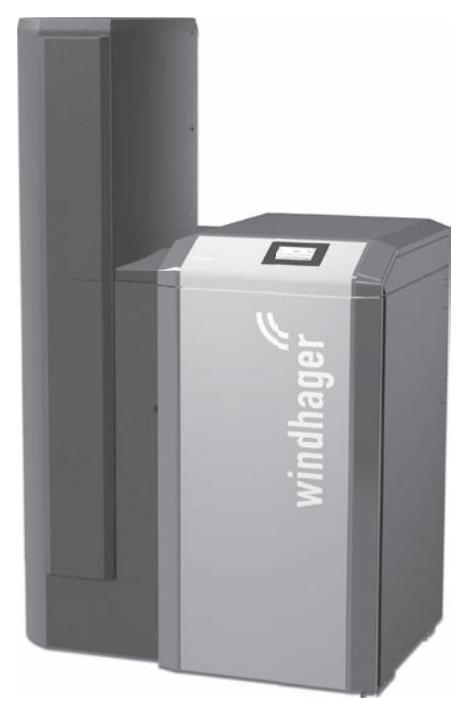

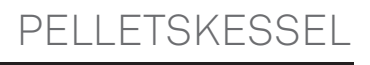

# Inhaltsverzeichnis

| 1. | Wic  | htige Informationen für Anlagenbetreiber                                                                                                    | 4           |
|----|------|----------------------------------------------------------------------------------------------------|-------------|
|    | 1.1  | Sicherheit und Vorsichtsmaßnahmen                                                                                                    | 4           |
|    |      | 1.1.1 Hinweiszeichen                                                                                                    | 4           |
|    |      | 1.1.2 Allgemeine Sicherheitshinweise                                                                                                    | 4           |
|    |      | 1.1.3 Allgemeine Aussage zu Umgang und Gebrauch                                                                                                    | 5           |
| 2. | Info | WIN Touch Anzeige- und Bedieneinheit                                                                                                    | 6           |
|    | 2.1  | Integrierter Webserver im InfoWIN Touch                                                                                                    | 7           |
|    |      | <ul> <li>2.1.1 Datenschutz und Sicherheit</li> <li>2.1.1.1 Passwörter</li> <li>2.1.1.2 Verbindung via Internet</li> <li>2.1.1.3 Berechtigungen</li> </ul>                                                                                                    | 7<br>7<br>7 |
|    | 2.2  | Menüstruktur vom InfoWIN Touch                                                                                                    | 8           |
|    | 2.3  | Menüstruktur vom BioWIN 2 Touch für den Anlagenbetreiber                                                                                                    | 9           |
|    | 2.4  | Grundfunktionen der Bedienung                                                                                                    | 10          |
|    | 2.5  | Symbole für Bedienung/Navigation                                                                                                    | 10          |
|    | 2.6  | Handhabung des InfoWIN Touch                                                                                                    | 11          |
|    |      | 2.6.1 Bestätigung, Abbruch, Slider- und Pfeil-Taste                                                                                                    | 11          |
|    |      | 2.6.2 Auswahl-Möglichkeiten bestätigen                                                                                                    | 11          |
|    |      | 2.6.3 Editieren eines Wertes bzw. Auswahl                                                                                                    | 12          |
|    |      | 2.6.4 Bildschirmtastatur                                                                                                    | 12          |
|    | 2.7  | Erstmaliges Einschalten                                                                                                    | 13          |
|    | 2.8  | Homescreen (Titelbild)                                                                                                    | 15          |
|    | 2.9  | Grundeinstellungen InfoWIN Touch bzw. Masterbedienung Touch                                                                                                    | 16          |
|    |      | 2.9.1 Sprache                                                                                                    | 17          |
|    |      | 2.9.2 Uhrzeit / Datum                                                                                                    | 17          |
|    |      | 2.9.2.1 Zeitformat                                                                                                    | 17          |
|    |      | 2.9.2.3 Zeitserver                                                                                                    |             |
|    |      | 2.9.2.4 Zeitzone                                                                                                    |             |
|    |      | 2.9.2.6 Datum                                                                                                    |             |
|    |      | 2.9.2.7 Sendeintervall Uhrzeit/Datum                                                                                                    | 19          |
|    |      | 2.9.3 Temperatureinheit                                                                                                    | 19          |
|    |      | 2.9.4 Gewichtseinheit                                                                                                    | 19          |
|    |      | 2.9.5 Display Helligkeit                                                                                                    | 19          |
|    |      | 2.9.6 Homescreen                                                                                                    | 20          |
|    |      | 2.9.7 Kessel                                                                                                    | 20          |
|    |      | 2.9.8 Funktionsbezeichnungen                                                                                                    | 20          |
|    |      |                                                                                                    | Z1          |
|    |      | 2.9.10 LAN                                                                                                    | 21          |
|    |      | 2.9.11 Mb (Music) Score and a second second se |             |
|    |      | 2.9.13 Neu Starten                                                                                                    |             |
|    |      | 2.9.14 Werkseinstellung                                                                                                    |             |
|    |      | 2.9.15 Geräteinformation                                                                                                    | 23          |
| 3. | Bet  | riebsarten                                                                                                    | 24          |
|    | 3.1  | AUS-Betrieb                                                                                                    |             |
|    | 3.2  | EIN-Betrieb, Selbsttest, Display AUS                                                                                                    | 25          |
|    |      |                                                                                                    |             |

|    | 3.3  | Brennstoffzuführung                                                                        | 26       |
|----|------|--------------------------------------------------------------------------------------------|----------|
|    | 3.4  | Festbrennstoff- / Pufferbetrieb                                                            | 26       |
|    | 3.5  | Kaminkehrer / Handbetrieb                                                                  | 27       |
|    |      | 3.5.1 Kaminkehrer                                                                          | 28       |
|    |      | 3.5.2 Handbetrieb                                                                          | 28       |
|    | 3.6  | Abschaltvorgang                                                                            | 28       |
| 4. | Betr | riebsphasen                                                                                | 29       |
| 5. | Info | oebene                                                                                     | 30       |
| 6. | Betr | reiberebene                                                                                | 32       |
|    | 6.1  | Reinigung bestätigen bzw. Hauptreinigung bestätigen – Reinigungsaufforderung zurücksetzen. | 33       |
|    | 6.2  | Brennstoffverbrauch seit Befüllung                                                         | 33       |
|    | 6.3  | Uhrzeit / Datum                                                                            |          |
|    | 6.4  | Betriebsart Zuführung                                                                      | 35       |
|    | 6.5  | Zeitorofil Zuführung                                                                       |          |
|    | 6.6  | Sondenumschaltung                                                                          | 37       |
|    | 6.7  | Haizflächanreinigung                                                                       | אר<br>אר |
| _  | o.,  |                                                                                            |          |
| 7. | Stor | rungsbehebung                                                                              | 39       |
|    | 7.1  | Keine Anzeige am InfoWIN Touch                                                             | 40       |
|    | 7.2  | Info-Meldungen                                                                             | 40       |
|    | 7.3  | Fehler-Meldungen                                                                           | 41       |
|    | 7.4  | Alarm-Meldungen                                                                            | 43       |
| 8. | Für  | den Servicetechniker/Heizungsfachmann                                                      | 47       |
|    | 8.1  | Aufbau der Menüstruktur des BioWIN2 Touch für Serviceebene und Aktorentest                 | 47       |
|    | 8.2  | Serviceebene                                                                               |          |
|    |      | 8.2.1 Parameter                                                                            | 49       |
|    |      | 8.2.1.1 Brennstoffmenge Förderschnecke                                                     |          |
|    |      | 8.2.1.3 Hysterese Brenner EIN                                                              |          |
|    |      | 8.2.1.4 Maximalwert der Solltemperatur                                                     |          |
|    |      | 8.2.1.5 Solltemperatur ext. warmeanforderung<br>8.2.1.6 Art des Brennstoffzuführsystems    |          |
|    |      | 8.2.1.7 Laufzeit der Saugturbine                                                           |          |
|    |      | 8.2.1.8 Profil Entaschung                                                                  |          |
|    |      | 8.2.1.10 Eingang X14/5                                                                     |          |
|    |      | 8.2.1.11 Zuluftklappe Laufzeit                                                             | 54       |
|    |      | 8.2.1.12 Grenzen für Gebläsedrehzahl                                                       |          |
|    |      | 8.2.1.14 Wartung                                                                           |          |
|    |      | 8.2.1.15 Minimale Abgastemperatur                                                          |          |
|    |      | 8.2.1.16 Brennstoffmenge nach Info 581                                                     |          |
|    |      | 8.2.2.1 Förderschnecke                                                                     |          |
|    | _    | 8.2.2.2 Zuführung                                                                          | 57       |
|    | 8.3  | Aktorentest                                                                                | 58       |
|    | 8.4  | Inbetriebnahme des integrierten Webserver                                                  | 59       |
|    |      | 8.4.1 Internetverbindung und Router-Konfiguration                                          | 59       |
|    |      | 8.4.2 Inbetriebnahme                                                                       | 59       |
|    |      |                                                                                            |          |

# 1. Wichtige Informationen für Anlagenbetreiber

Sämtliche Inhalte dieses Dokumentes sind Eigentum von WINDHAGER und somit urheberrechtlich geschützt. Jede Vervielfältigung, Weitergabe an Dritte oder Nutzung zu anderen Zwecken ist ohne schriftliche Genehmigung des Eigentümers untersagt.

Sehr geehrte Heizungsbesitzerin, sehr geehrter Heizungsbesitzer,

Auf den folgenden Seiten haben wir für Sie genaue Informationen und wichtige Tipps rund um die Bedienung des Heizkessels festgehalten. Bitte beachten Sie diese Hinweise.

Die Vertrautheit mit diesen Informationen sichert Ihnen dauerhaft den richtigen Betrieb des Gerätes. Wir wünschen Ihnen viel Freude mit Ihrem Windhager Heizkessel!

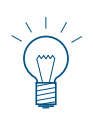

### Hinweis!

Die **Reinigung des Kessels** ist in einer eigenen **Bedienungsanleitung BioWIN 2 Touch** beschrieben. Bitte beachten Sie auch diese Anleitung.

# 1.1 Sicherheit und Vorsichtsmaßnahmen

Der Heizkessel samt Zubehör entspricht dem neuesten Stand der Technik sowie den einschlägigen Sicherheitsvorschriften und wird mit elektrischem Strom (230 VAC) betrieben. Unsachgemäße Montage oder unsachgemäße Reparatur können Lebensgefahr durch elektrischen Schlag verursachen. Die Montage darf nur von Fachpersonal mit ausreichender Qualifikation vorgenommen werden.

# 1.1.1 Hinweiszeichen

Bitte beachten Sie in diesem Dokument die folgenden Abstufungen der Sicherheitshinweise.

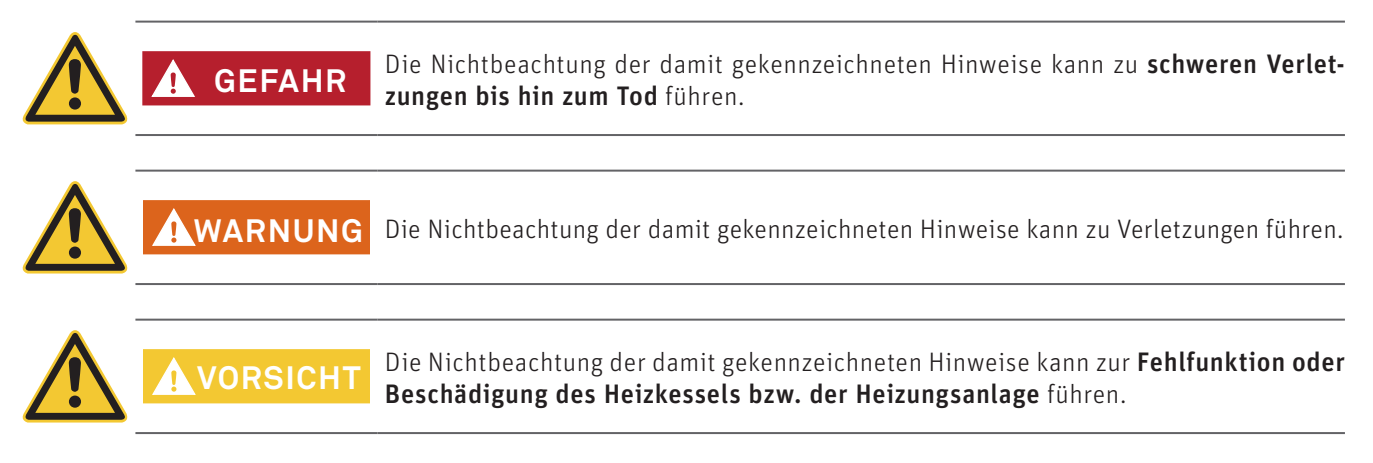

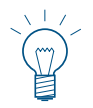

### Hinweis!

Die gekennzeichneten Textblöcke sind Hinweise und Tipps für die Bedienung und für den Betrieb.

# 1.1.2 Allgemeine Sicherheitshinweise

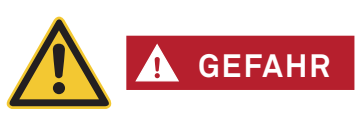

### Bei Reinigungs- oder Reparaturarbeiten Netzstecker ziehen!

Der Kessel samt Zubehör ist nach Ausschalten des Ein-/Aus-Tasters am InfoWIN Touch nicht komplett spannungslos! Daher bei Reinigungs- oder Reparaturarbeiten Kessel unbedingt spannungslos zu schalten (z.B. durch Trennen des Netzsteckers).

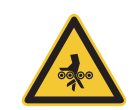

# GEFAHR Achtung! Quetschgefahr durch rotierende Schnecke.

Beim Hantieren an diesen Teilen Heizkessel immer spannungslos machen.

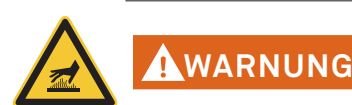

### Warnung vor heißer Oberfläche: Verbrennungsgefahr!

Vor dem Berühren dieser Flächen Heizkessel unbedingt vorher ausschalten und auskühlen lassen.

# 1.1.3 Allgemeine Aussage zu Umgang und Gebrauch

- Für den Betrieb des InfoWIN Touch als Webserver ist ein monatliches Datenvolumen von ca. 100 300 MB, je nach Nutzung, nötig.
- Den InfoWIN Touch und die Zubehörteile nicht mit scharfen Chemikalien, Reinigungslösungen oder Aerosolen reinigen.
- Den InfoWIN Touch oder Zubehörteile keinen extremen Temperaturen oder Temperaturschwankungen (unter 0 °C oder über +50 °C) aussetzen.

### **Open Source Licenses**

This product contains in part some free software distributed under GPL license terms and/or GPL like licenses. To obtain the source code covered under those Licenses, please contact info@windhager.com to get it. We reserve the right to demand a small fee of 80 Euro.

Das Display InfoWIN Touch ist ein zentrales Anzeige- und Bediengerät mit integriertem Webserver zur Bedienung für Heizkessel, Funktionsmodul Pufferladung, Funktionsmodul Heizkreis usw. **Im Display werden nur die Funktionsmodule angezeigt, wenn diese vorhanden sind,** und in der Serviceebene durch ein geschultes Servicepersonal eingestellt worden sind.

Im Betrieb wird standardmäßig der Homescreen (Titelbild) angezeigt und die LED leuchtet grün – Fig. 2. Nach ca. 12 min. wird der Bildschirmschoner eingeschaltet (Bildschirm ist schwarz), nur die LED leuchtet grün. Durch Tippen auf den Touchscreen wird der Bildschirm wieder aktiviert.

Der InfoWIN Touch ist mit einem LAN- und LON-Anschluss, einer LED, einer microSD-Karte, sowie einer Reset-Taste ausgestattet.

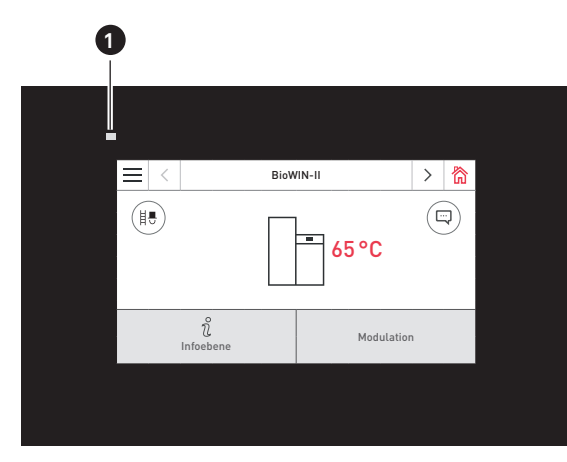

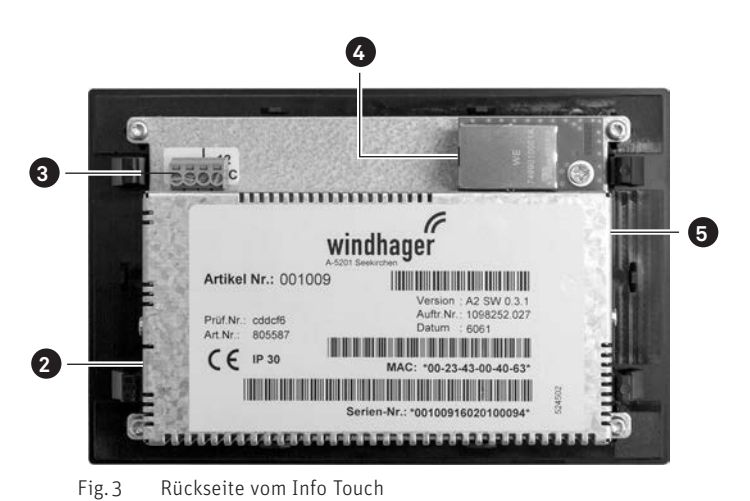

Fig. 2 Vorderseite vom Info Touch

1.....LED

- 2.....Reset-Taste
- 3.....LON-Anschluss / 12 VDC

4 ...... LAN-Anschluss 5..... microSD-Slot + microSD-Karte

### LAN-Anschluss

Am InfoWIN Touch ist für den LAN-Anschluss eine RJ45 Buchse vorgesehen. Mit einem handelsüblichen LAN-Kabel verbinden Sie den InfoWIN Touch Ihrem Internet-Router (Internet-Modem) bzw. ist der InfoWIN Touch für alle LAN-Verbindungsarten, wie z.B. Powerline, PowerLAN auch dLAN genannt, grundsätzlich geeignet.

### LON-Anschluss

Der InfoWIN Touch wird mit der Betriebsspannung 12 VDC betrieben. Mit einem 4-poligen Kabel wird die InfoWIN Touch mit dem Kesselschaltfeld verbunden. Über diese Leitung werden die Versorgungsspannung und der LON-Feldbus (Datenbus für die Kommunikation der Regelungskomponenten) verbunden.

### microSD-Karte

Die microSD-Karte wird für Software-Update benötigt.

### **Reset-Taste**

Wird die Reset Taste länger als 10 sec. gedrückt, wird der Benutzername und das Passwort des integrierten Webserver im InfoWIN Touch auf die Werkseinstellungen zurückgesetzt.

Werkseinstellungen:

| Benutzername: | Service | Benutzername: | USER |
|---------------|---------|---------------|------|
| Passwort:     | 123     | Passwort:     | 123  |

Diese Passwörter werden beim ersten Verbindungsaufbau zum Portal "WindhagerConnect" automatisch mit einem sicheren Passwort überschrieben.

# 2.1 Integrierter Webserver im InfoWIN Touch

Der integrierte Webserver kann nur in Kombination mit einem Windhager Heizkessel und einer Regelung MES INFINITY eingesetzt werden. Für die Kommunikation via Internet ist eine Internetverbindung (Router) erforderlich. Für den Betrieb ist ein monatliches Datenvolumen von ca. 100 – 300 MB, je nach Nutzung, nötig.

Der Integrierte Webserver verbindet sich nach der Inbetriebnahme automatisch mit dem Windhager-Portal "WindhagerConnect". Mit diesem Web-Portal werden alle verbindungs- und anlagenrelevanten Daten vom Anlageneigentümer verwaltet. Sie als Anlagenbesitzer müssen sich am Portal mit Ihrem Benutzernamen (eMail Adresse) und einem Passwort registrieren. Anschließend ist Ihre Heizungsanlage über den integrierte Webserver mit dem Portal "WindhagerConnect" verbunden und stellt alle Daten für die Windhager-Heizungs-APP "myComfort" zur Verfügung.

Sie können die Windhager-APP "myComfort" kostenfrei von den APP-Store's herunterladen und installieren. Starten Sie "myComfort" nach der Installation. Melden Sie sich mit Ihrem Benutzernamen (eMail-Adresse) und Passwort an und "myComfort" verbindet sich mit Ihrer Heizungsanlage.

# 2.1.1 Datenschutz und Sicherheit

### 2.1.1.1 Passwörter

Bitte verwenden Sie für das Portal ein sicheres Passwort.

Das Passwort für das Portal sollte mindestens 8 Zeichen lang sein, es sollten Zahlen, Groß- und Klein-Buchstaben sowie Sonderzeichen verwendet werden (z.B. 123abcA!).

Das Passwort für die Verbindung mit dem Webserver Touch wird beim ersten Verbindungsaufbau automatisch vergeben und zum Webserver Touch übertragen. Dieses Passwort ist sicher und einmalig und muss nicht geändert werden. Dieses Passwort ist mindestens 10stellig und wird ebenfalls aus Zahlen, Groß- und Klein-Buchstaben sowie Sonderzeichen gebildet.

### 2.1.1.2 Verbindung via Internet

Der Webserver Touch verbindet sich nach der Inbetriebnahme automatisch mit dem "WindhagerConnect" Portalserver. Diese Verbindung ist ein sicherer VPN-Tunnel.

Mit Ihrem Webbrowser verbinden Sie sich mit dem Portal "WindhagerConnect" über den unten angeführten Link. Einfach den Link in die Adressleiste Ihres Webbrowsers eingeben.

https://connect.windhager.com

Die Verbindung zwischen der APP "myComfort" und dem Webserver Touch wird über das Internetprotokoll HTTPS hergestellt.

### 2.1.1.3 Berechtigungen

Sie verwalten Daten und Berechtigungen für Ihre Anlage und entscheiden, welche Personen sich zu Ihrer Anlage verbinden dürfen. Der Anlageneigentümer versendet via E-Mail Einladungen an den berechtigten Personenkreis und kann diese bei Bedarf auch wieder ausladen. Das Unternehmen Windhager Zentralheizung GmbH hat darauf grundsätzlich keinen Einfluss.

# 2.2 Menüstruktur vom InfoWIN Touch

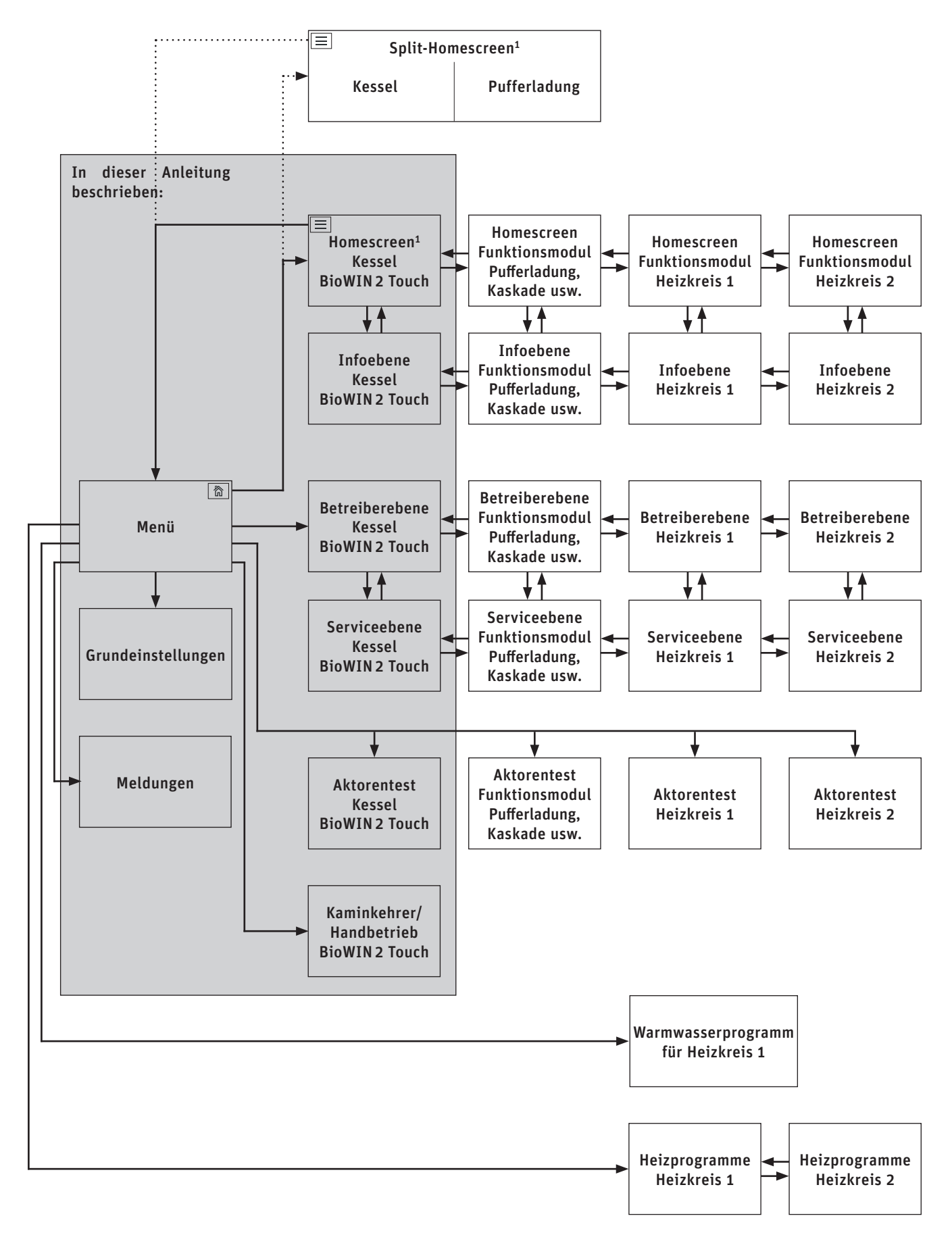

<sup>1</sup> in den Grundeinstellungen kann der Homescreen eingestellt werden, ob Fullscreen oder Splitscreen angezeigt wird, siehe Pkt. 2.9.6.

# 2.3 Menüstruktur vom BioWIN 2 Touch für den Anlagenbetreiber

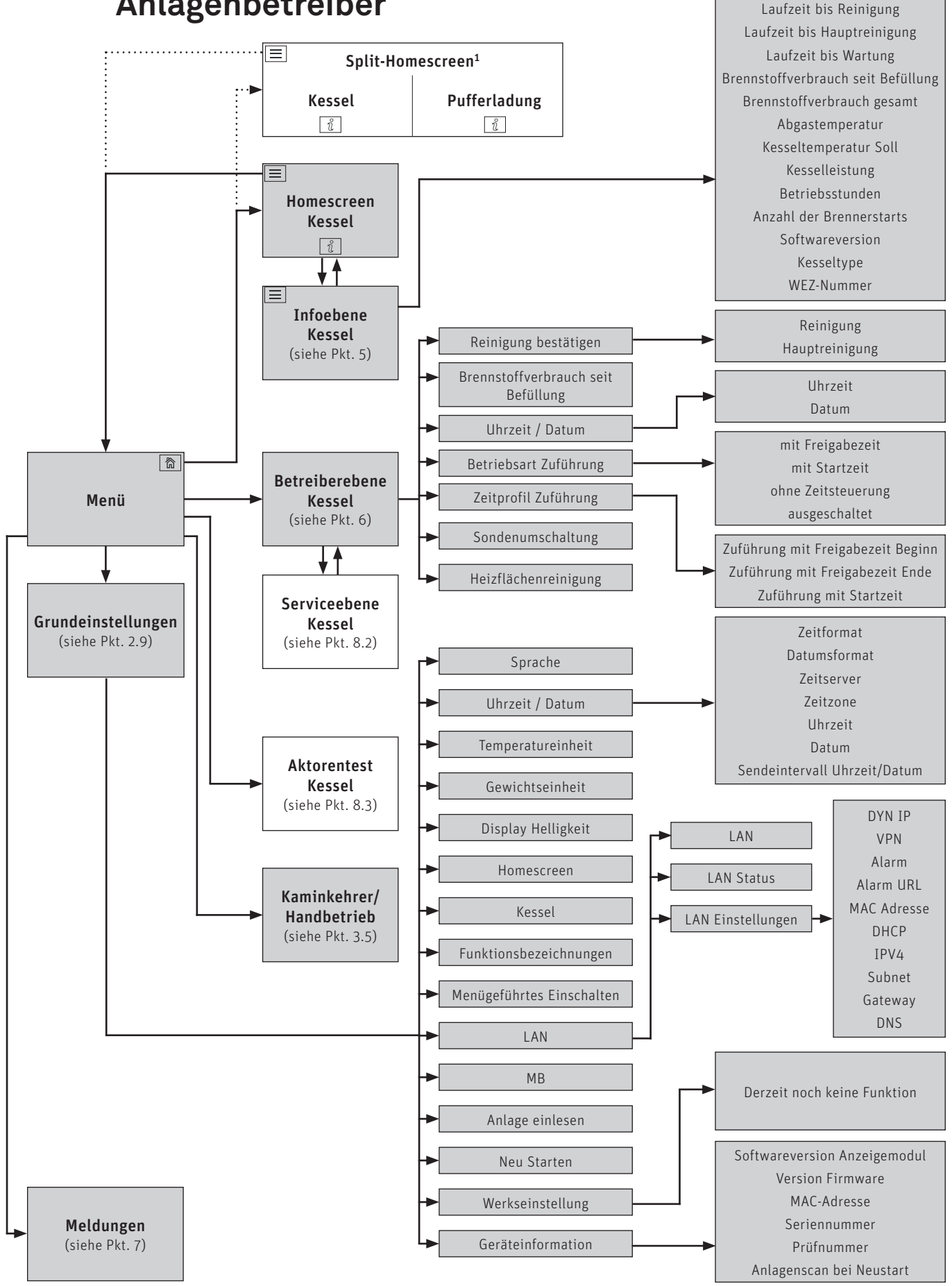

# 2.4 Grundfunktionen der Bedienung

Eine Aktion wird ausgelöst durch berühren, wischen oder scrollen.

### Berühren:

Mit dem Finger auf den gewünschten Bereich (Taste) tippen und wieder loslassen.

### Wischen:

Finger auf das Touch-Display setzen und diesen nach rechts oder links schieben. Es wird zwischen den einzelnen Modulen (in gleicher Ebene) gewechselt.

### Scrollen:

Finger auf das Touch-Display setzen und diesen nach oben oder unten schieben. Es wird innerhalb einer Ebene (Grundeinstellungen, Meldungen, Info, Betreiber, Service, Aktorentest) geblättert.

# 2.5 Symbole für Bedienung/Navigation

Folgende Aktionen werden beim Berühren auf die Symbole ausgeführt:

| Symbol            | Beschreibung                                                            |
|-------------------|-------------------------------------------------------------------------|
| $\checkmark$      | Bestätigung; Aktion wird bestätigt                                      |
| $\times$          | Abbruch; Aktion wird abgebrochen und zum letzten Schritt zurück gekehrt |
| $\langle \rangle$ | weiter; es wird zwischen den Modulen bzw. einem Unterpunkt gewechselt   |
| ~~                | oben-unten; es wird in der Ebene geblättert bzw. ein Wert verändert     |
|                   | Editierstift; Punkt kann bearbeitet werden                              |
| ↓                 | zurück; einen Schritt bzw. Ebene zurück                                 |
|                   | Home-Taste; zurück zum Homescreen                                       |
|                   | Menü-Taste; zurück zum Hauptmenü                                        |

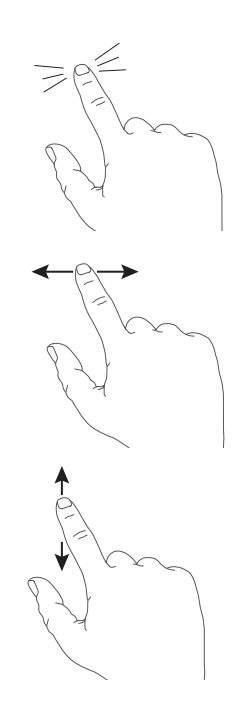

# 2.6 Handhabung des InfoWIN Touch

# 2.6.1 Bestätigung, Abbruch, Slider- und Pfeil-Taste

Durch Drücken auf die Abbruch-Taste  $\times$  oder Bestätigung-Taste  $\checkmark$  kann eine Auswahl bzw. Eingabe abgebrochen oder bestätigt werden – Fig. 4, Fig. 5.

Ein Wert wird durch Verschieben der Slider-Taste  $\bigcirc$  nach links oder recht verändert (Fig. 4) oder durch Betätigen der Pfeil-Tasten  $\land \lor$  (Fig. 4, Fig. 5) nach oben oder unten.

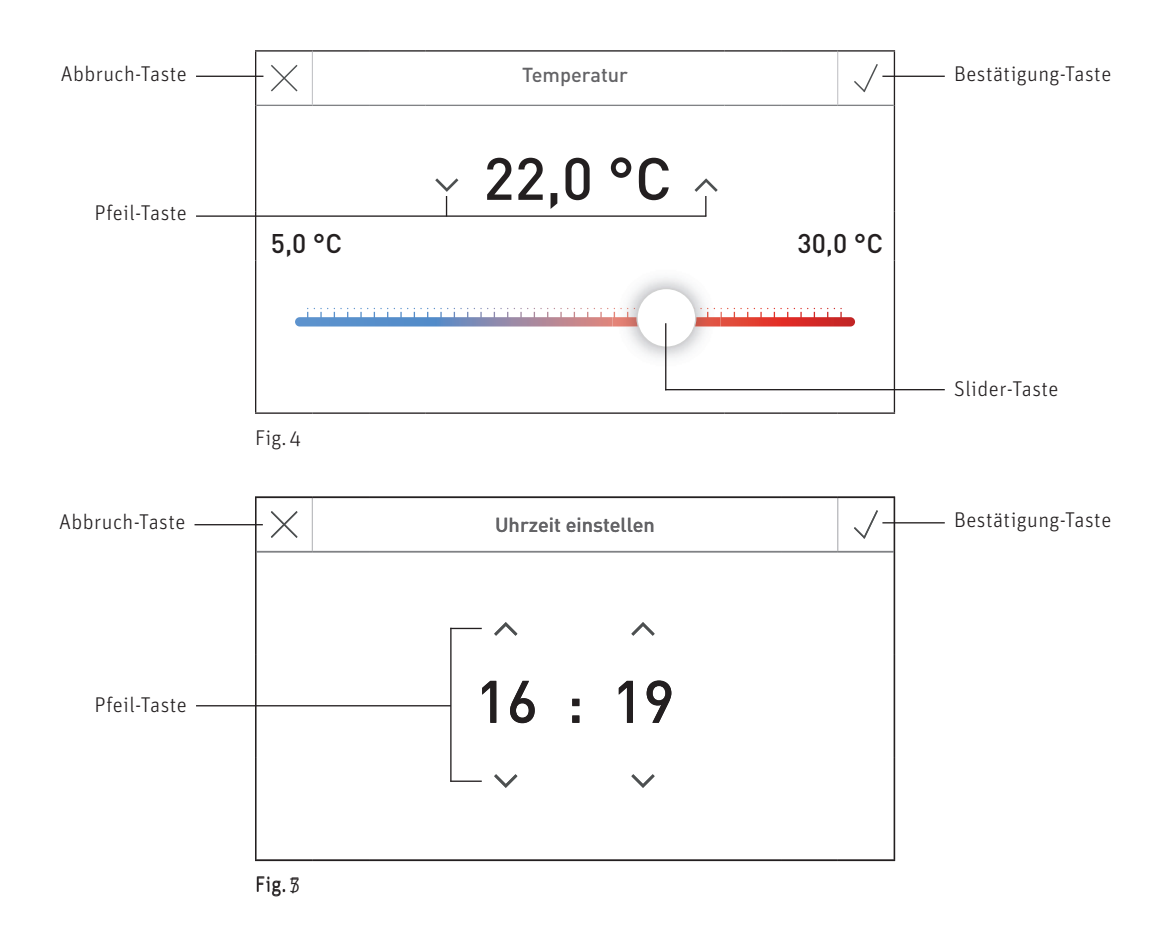

# 2.6.2 Auswahl-Möglichkeiten bestätigen

Vorgegebene Auswahl-Möglichkeiten (z.B. Fig. 6) können durch Betätigen der gewünschten Taste erfolgen. Das ausgewählte Feld wird hervorgehoben. Anschließend mit Bestätigung-Taste  $\checkmark$  die Auswahl speichern.

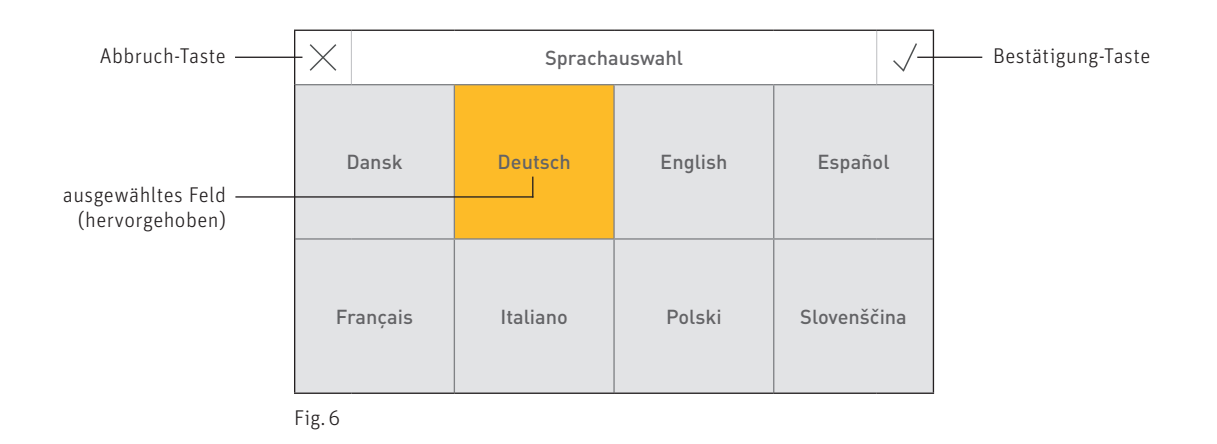

### 2.6.3 Editieren eines Wertes bzw. Auswahl

Ein Wert kann immer dann geändert werden, wenn ein Editierstift 🖉 angezeigt und die Zeile betätigt wird – (Fig. 8). Anschließend wird in den Editiermodus gewechselt. Dort kann der Wert geändert und bestätigt werden.

| =      | <        |            | BioWIN-II      |              | >            | 简      |
|--------|----------|------------|----------------|--------------|--------------|--------|
| ¢      | Ŋ        |            | Betreiberebene |              | $\checkmark$ | $\sim$ |
| Reini  | gung k   | pestätigen |                | 1            | nein         | 0-     |
| Uhrz   | eit / Da | atum       |                |              |              | >      |
| Betri  | ebsart   | Zuführung  |                | mit Freigabe | ezeit        |        |
| Zeitp  | rofil Z  | uführung   |                |              |              | >      |
| Fig. 8 |          |            |                |              |              |        |

# 2.6.4 Bildschirmtastatur

Einige Text- und Werteingaben werden mittels Bildschirmtastatur eingegeben.

Durch Tippen auf die entsprechenden Buchstaben wird die Eingabe im Display oben angezeigt – Fig. 9. Eine falsche Eingabe kann mit der Taste 🦟 gelöscht werden.

Mit der Umschalttaste Shift kann zwischen Groß- und Klein-Buchstaben gewechselt werden – Fig. 10.

Durch Tippen auf die Nummerntaste 123+ können Ziffern und Satzzeichen eingegeben werden – Fig. 11. Durch Betätigen der Buchstabentaste ABC werden wieder die Buchstaben eingeblendet.

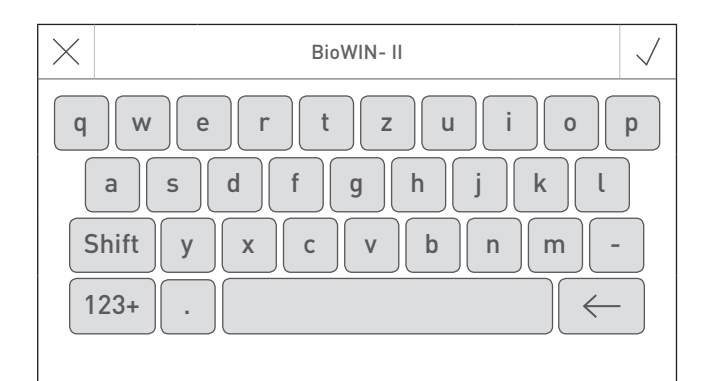

| $\times$ | BioWIN- II        | $\checkmark$ |
|----------|-------------------|--------------|
| Q        | WERTZUiO          | P            |
|          | A S D F G H j K L |              |
| 9        | Shift YXCVBNM-    |              |
|          | . (               |              |
|          |                   |              |

Fig. 9 Klein-Buchstaben

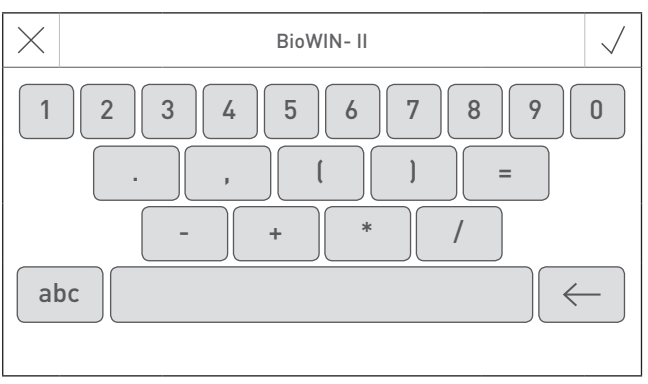

Fig. 10 Groß-Buchstaben

Fig. 11 Ziffern, Satzzeichen

### 2.7 Erstmaliges Einschalten Sprache einstellen, Kessel wählen und Menügeführtes Einschalten

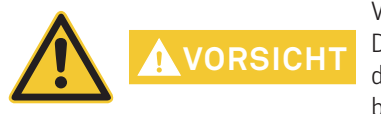

Vor "Erstmaliges Einschalten" muss die Anlage komplett elektrisch verdrahtet, die DIP-Schalter der Funktionsmodule (Regelung MES INFINITY) richtig eingestellt und die Funktionsmodule (Regelung MES INFINITY) und der/die Kessel/n miteinander gebunden sein – siehe Montageanleitungen der jeweiligen Geräte.

Beim erstmaligen Einschalten der Anlage muss die Sprache (Fig. 12) und dann der Kessel (Fig. 13) ausgewählt werden. Diese Anzeigen werden nach Drücken der Taste  $\sqrt{}$  nicht mehr angezeigt. Späteres Ändern der Sprache und Kessel siehe Grundeinstellungen Pkt. 2.9.

|    |         | Spracha  | auswahl | $\checkmark$ |
|----|---------|----------|---------|--------------|
| [  | Dansk   | Deutsch  | English | Español      |
| Fi | rançais | Italiano | Polski  | Slovenščina  |

|         | Kessel | wählen      | $\checkmark$ |
|---------|--------|-------------|--------------|
| Pellets | Holz   | Kombikessel | Hackgut      |
| Heizöl  | Nein   | MB 1        | MB 2         |

Fig. 12 Sprache wählen

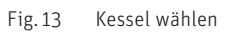

### Kessel wählen

Auswahl:

Einstellung welchen Kessel der InfoWIN Touch steuert z.B. Hackgut-, Holz- bzw. Pelletskessel usw.

Werkseinstellung: Nein; Einstellung muss beim erstmaligen Einschalten eingestellt werden.

| Pellets:     | BioWIN 2                                                                                           |
|--------------|----------------------------------------------------------------------------------------------------|
| Holz:        | LogWIN                                                                                             |
| Kombikessel: | DuoWIN                                                                                             |
| Hackgut:     | PuroWIN                                                                                            |
| Heizöl:      | keine Funktion                                                                                     |
| Nein:        | Kein Kessel, z.B. für MultiWIN <sup>PLUS</sup> nur Masterbedienung für Fernschalten oder Webserver |
| MB1:         | Masterbedienung 1 (ohne Kessel)                                                                    |
| MB2:         | Masterbedienung 2 (ohne Kessel)                                                                    |

Nach der Sprachauswahl und der Kesselauswahl wird der Startscreen angezeigt.

### Am Startscreen stehen 3 Auswahlmöglichkeiten zur Verfügung:

- Menügeführtes Einschalten (Pkt. 2.9.9) für die außerordentliche Inbetriebnahme ohne geschultes Fachpersonal<sup>1</sup>: Zeit und Datum einstellen, Anlage vorkonfigurieren, Aktoren testen, danach wird in den Homescreen des Kessels gewechselt.
- Aktorentest (Pkt. 8.3):
   Es können die verschiedenen Aktoren ein- bzw. ausgeschaltet werden.
- Homescreen (Pkt. 2.9):
   Es wird ohne Einstellungen direkt zum Homescreen des Kessels gewechselt.

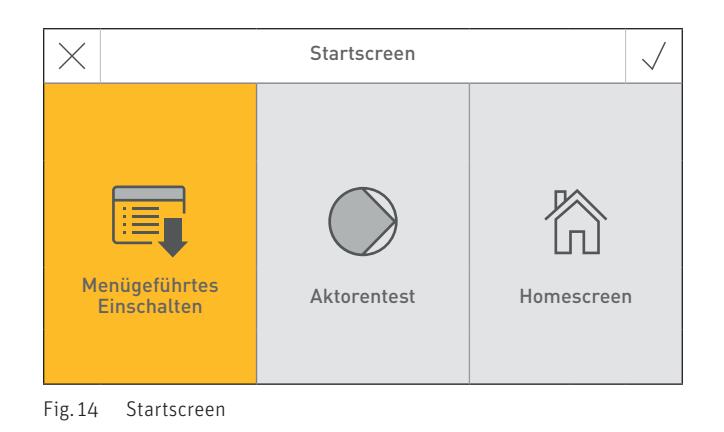

# 2.8 Homescreen (Titelbild)

Jeder Heizkessel und jedes Funktionsmodul bzw. jeder Heizkreis hat einen eigenen Homescreen (Titelbild). **Beim Einschalten wird immer der Homescreen des Heizkessel angezeigt**. Dieser kann als Fullscreen (Fig. 15) oder Splitscreen (Fig. 16) dargestellt werden. Beim Splitscreen wird, wenn vorhanden, zusätzlich auch der Homescreen des Funktionsmodules Pufferladung angezeigt. Ein Splitscreen mit anderen Funktionsmodulen bzw. Heizkreisen ist nicht möglich.

Einstellung Fullscreen oder Splitscreen siehe Grundeinstellungen  $\rightarrow$  "Homescreen" – Pkt. 2.9.

Der Wechsel auf einen anderen Homescreen erfolgt durch Drücken auf die Tasten <> oder durch "Wischen".

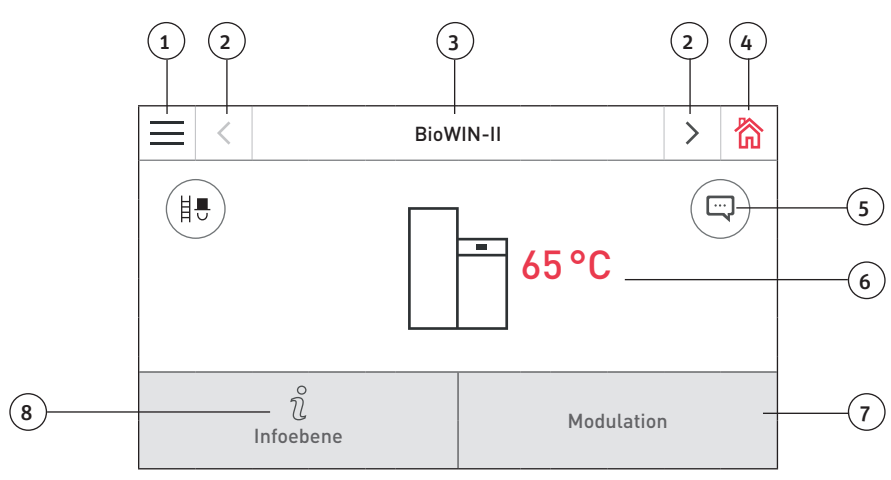

Fig. 15 Fullscreen mit Homescreen BioWIN 2 Touch

- 1..... Menü-Taste
- 2......Weiter-Taste
- 3..... Funktionsbezeichnung
- 4 ..... Home-Taste
- 5..... Anzeige von Info-, Fehler- und Alarm-Meldungen<sup>1</sup>
- 6 ...... Kesseltemperatur
- 7..... Betriebsart bzw. Betriebsphase
- 8 ..... Info-Taste

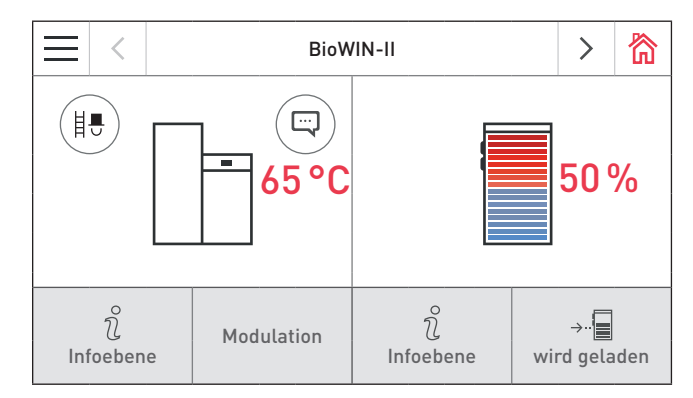

Fig. 16 Splitscreen mit Homescreen BioWIN 2 Touch und Funktionsmodul Pufferladung

<sup>1</sup> Nur wenn in Meldungsliste ein Eintrag

# 2.9 Grundeinstellungen InfoWIN Touch bzw. Masterbedienung Touch

In die Grundeinstellungen wird gewechselt, wenn am Homescreen zuerst auf die Menü-Taste — (Fig. 17) und dann auf Grundeinstellungen (Fig. 18) gedrückt wird.

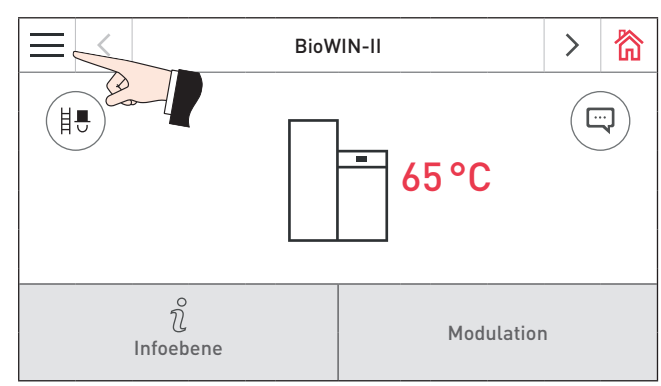

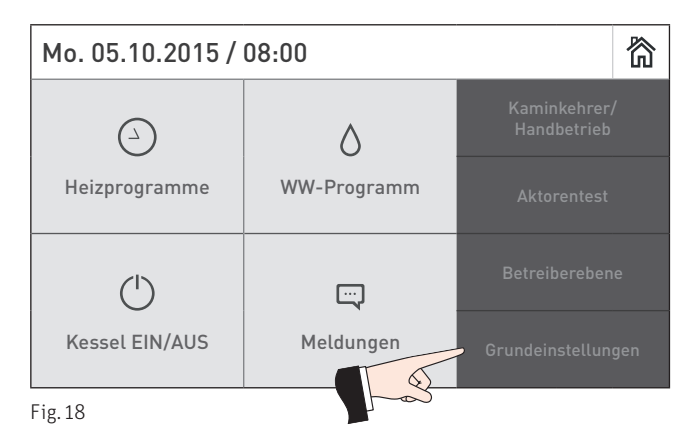

Fig. 17 Homescreen des BioWIN 2 Touch

Folgende Einstellungen stehen in den Grundeinstellungen zur Verfügung:

| ¢       | Grundeinstellungen   | $\sim$  |       | 欲 |
|---------|----------------------|---------|-------|---|
| Sprach  | e                    | de      | _DE   |   |
| Uhrzeit | / Datum              |         |       | > |
| Temper  | ratureinheit         |         | °C    |   |
| Gewich  | tseinheit            | t       | t, kg | Ø |
| Display | Helligkeit           |         | 4     |   |
| Fig. 19 |                      |         |       |   |
| ¢       | Grundeinstellungen   | $\sim$  | ^     | 简 |
| Homes   | creen                | Fullscr | een   | Ø |
| Kessel  |                      | Pel     | lets  |   |
| Funktio | nsbezeichnungen      |         |       | > |
| Menüg   | eführtes Einschalten |         |       | > |
| LAN     |                      |         |       | > |
| Fig. 20 |                      |         |       |   |
| ¢       | Grundeinstellungen   | $\sim$  | ^     | 简 |
| MB      |                      | aktiv   | viert |   |
| Anlage  | einlesen             |         |       | > |
| Neu Sta | arten                |         |       | > |
| Werkse  | instellung           |         |       |   |
| Gerätei | nformation           |         |       | > |

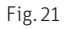

# 2.9.1 Sprache

Der InfoWIN Touch bzw. Masterbedienung Touch stellt die Anzeigetexte in mehreren Sprachen zur Verfügung. In diesem Untermenü kann die gewünschte Sprache gewählt werden.

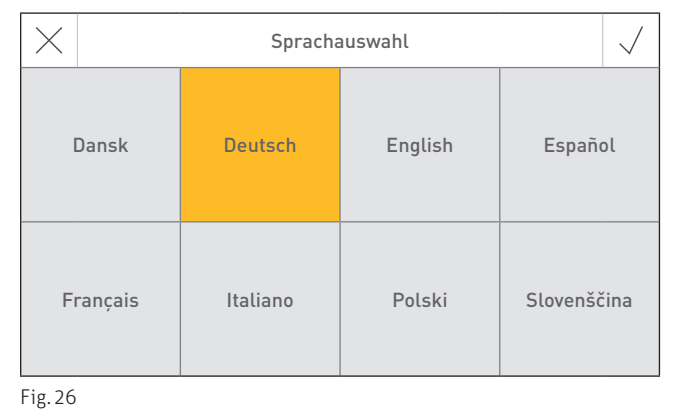

# 2.9.2 Uhrzeit / Datum

In Uhrzeit/Datum kann das Format gewählt werden, ob Uhrzeit/Datum mit einem Zeitserver vom Internet synchronisiert werden sollen und ob Uhrzeit/Datum vom InfoWIN Touch gesendet werden.

| ¢      | Uhrzeit / Datum | $\sim$  | $\sim$  | 欲     |
|--------|-----------------|---------|---------|-------|
| Zeitfo | rmat            |         | 24h     | Ø     |
| Datur  | nsformat T      | T.MM    | JJJJ    | Ø     |
| Zeits  | erver europe.p  | ool.ntp | .org    | Ø     |
| Zeitzo | ne              | Eur     | ope / I | Paris |
| Uhrze  | it              |         | 1       | 4:16  |

| Ś       | Uhrzeit / Datum          | $\sim$ | ^       | 欲  |
|---------|--------------------------|--------|---------|----|
| Datu    | n                        | Mi. 02 | 2.09.20 | 15 |
| Send    | eintervall Uhrzeit/Datum | 1      | min     | Ø  |
|         |                          |        |         |    |
|         |                          |        |         |    |
|         |                          |        |         |    |
| Fig. 25 |                          |        |         |    |

Fig. 22

### 2.9.2.1 Zeitformat

Die Uhrzeit wird im gewählten Format angezeigt: (z.B. 14:12 bzw. 02:12 PM).

Werkseinstellung: 24 h Auswahl: 24 h oder 12 h

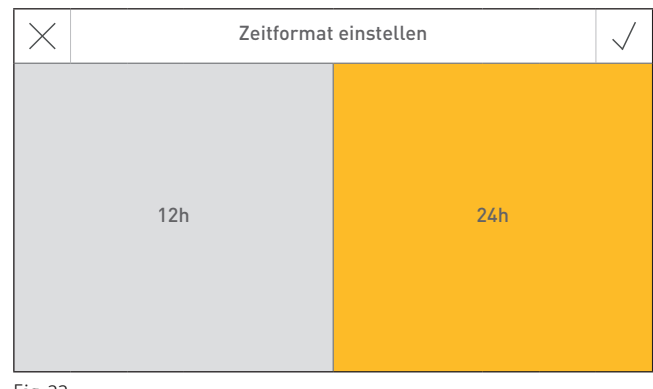

Fig. 23

# Datumsformat wählen MM/TT/JJJJ

Fig. 24

17

2.9.2.2 Datumsformat

Das Datum wird im gewählten Format angezeigt: (z.B. Mi 17.02.2010 bzw. Mi 02/17/2010).

| Werkseinstellung: | TT.MM.JJJJ |
|-------------------|------------|
| Auswahl:          | MM/TT/JJJJ |
|                   | TT.MM.JJJJ |

### 2.9.2.3 Zeitserver

Mittels Zeitserver kann gewählt werden, von welchem Server Uhrzeit/Datum synchronisiert wird oder ob diese manuell eingestellt wird.

Es können maximal vier Zeitserver eingetragen werden.

Werkseinstellung: Auswahl:

deaktiviert europa.pool.ntp.org ch.pool.ntp.org Zeitserver hinzufügen

### ∽ Zeitserver wählen $\checkmark$ deaktiviert europe.pool.ntp.org Ŵ ١ أ ch.pool.ntp.org Zeitserver hinzufügen +

Zeitzone wählen

Fig. 27

 $\bigcirc$ 

Africa/Cairo

America/Anchorage

America/Caracas

America/Chicaga

America/Denver

Fig. 30

### 2.9.2.4 Zeitzone

Die Zeitzone kann hier eingestellt werden.

Werkseinstellung: Europe/Paris Auswahl: alle Zeitzonen der Welt

2.9.2.5 Uhrzeit

Die Uhrzeit kann nur eingestellt werden, wenn der Zeitserver deaktiviert ist.

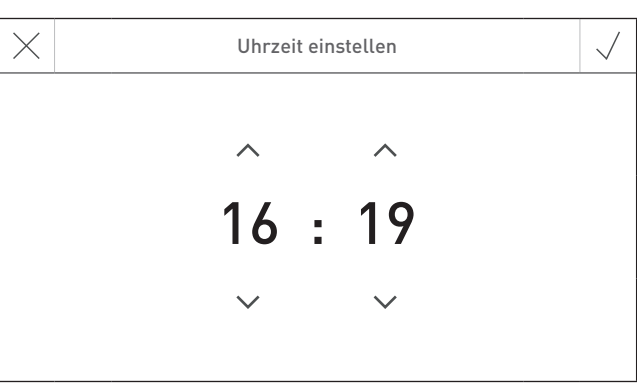

Fig. 28

### 2.9.2.6 Datum

Das Datum kann nur eingestellt werden, wenn der Zeitserver deaktiviert ist.

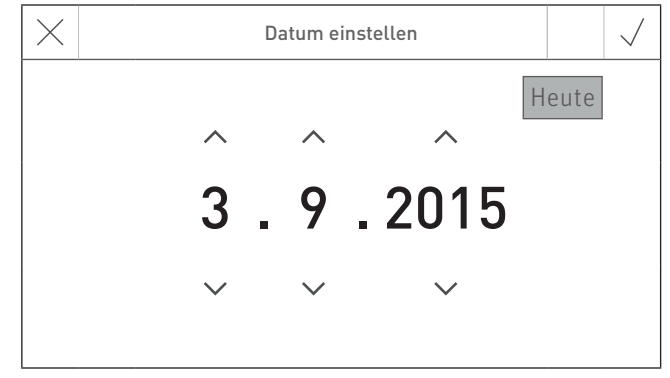

### 2.9.2.7 Sendeintervall Uhrzeit/Datum

Damit wird das Sendeintervall von Uhrzeit/Datum des InfoWIN Touch bzw. Masterbedienung Touch zu weiteren Funktionsmodulen (z.B. Funktionsmodul Heizkreis usw.) eingestellt. Bei Einstellung O werden keine Daten gesendet.

Werkseinstellung: 0 min Einstellbereich: 0 – 30 min LON-Sendeintervall  $\checkmark$   $\sim 0 \min$   $\land$ 0 min 30 min

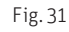

In einem System darf nur **ein** Webserver Touch, InfoWIN Touch, Funktionsmodul oder Masterbedienung Touch Daten senden. Die anderen gebundenen Funktionsmodule können die Daten empfangen und verwenden oder ein Funktionsmodul verwendet die lokal am Modul eingestellten Daten.

# 2.9.3 Temperatureinheit

ORSICH'

Alle Temperaturen werden im gewählten Format angezeigt (z.B. 30.6 °C bzw. 87.0 °F).

°C oder °F

°C

Werkseinstellung: Auswahl: 
 ✓
 Temperatureinheit einstellen
 ✓

 °F
 °C

Fig. 32

# 2.9.4 Gewichtseinheit

Das Gewicht wird im gewählten Format angezeigt (z.B. 6.5 kg oder 14.3 lbs).

Werkseinstellung: t, kg Auswahl: t, kg oder tn. sh., lbs

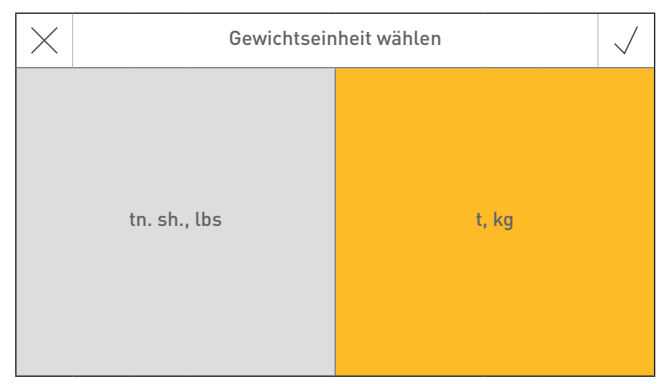

Fig. 33

# 2.9.5 Display Helligkeit

Die Helligkeit des Displays kann geändert werden.

Werkseinstellung: 4 Einstellbereich: 1 – 6

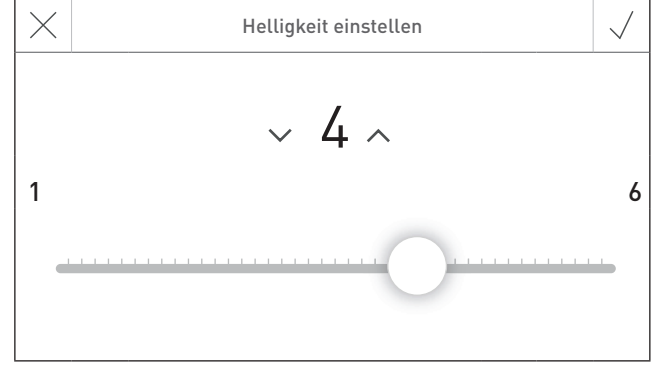

### 2.9.6 Homescreen

Der Homescreen kann als Fullscreen oder oder als Splitscreen (z.B. Kessel und Funktionsmodul Pufferladung gleichzeitig) angezeigt werden.

Werkseinstellung: Fullscre Auswahl: Fullscre

Fullscreen Fullscreen Splitscreen mit Puffer

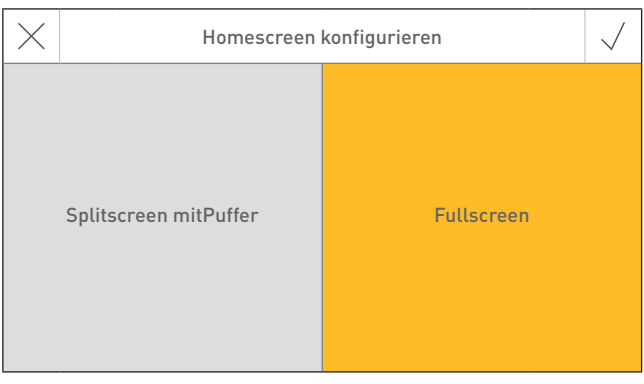

Fig. 35

# 2.9.7 Kessel

Einstellung welchen Kessel der InfoWIN Touch steuert z.B. Hackgut-, Holz- bzw. Pelletskessel usw.

Werkseinstellung: Nein; Einstellung muss beim erstmaligen Einschalten eingestellt werden.

| Auswahl:     |                                                    |  |  |  |  |
|--------------|----------------------------------------------------|--|--|--|--|
| Pellets:     | BioWIN 2                                           |  |  |  |  |
| Holz:        | LogWIN                                             |  |  |  |  |
| Kombikessel: | DuoWIN                                             |  |  |  |  |
| Hackgut:     | PuroWIN                                            |  |  |  |  |
| Heizöl:      | keine Funktion                                     |  |  |  |  |
| Nein:        | Kein Kessel, z.B. für MultiWIN <sup>PLUS</sup> nur |  |  |  |  |
|              | Masterbedienung für Fernschalten oder              |  |  |  |  |
|              | Webserver                                          |  |  |  |  |
| MB1:         | Masterbedienung 1 (ohne Kessel)                    |  |  |  |  |
| MB2:         | Masterbedienung 2 (ohne Kessel)                    |  |  |  |  |
|              |                                                    |  |  |  |  |

| $\times$ | Kessel wählen |             |         |  |  |
|----------|---------------|-------------|---------|--|--|
| Pellets  | Holz          | Kombikessel | Hackgut |  |  |
| Heizöl   | Nein          | MB 1        | MB 2    |  |  |

Fig. 36

# 2.9.8 Funktionsbezeichnungen

Mit Funktionsbezeichnungen können die Bezeichnungen (z.B. BioWIN-II) des Kessels oder der Funktionsmodule (z.B. Heizkreis 1) geändert werden.

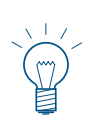

### Hinweis!

Nach dem Ändern einer Funktionsbezeichnung muss die Anlage neu eingelesen werden – siehe Pkt. 2.9.12.

|           | Funktionsbezeichnungen            | $\checkmark$ |
|-----------|-----------------------------------|--------------|
|           | Bei Änderung Anlage neu einlesen! |              |
| Kessel    | BioWIN-II                         |              |
| Puffer    | 1000 l                            |              |
| Heizkreis | HEIZKREIS 1                       | Ø            |
| Heizkreis | HEIZKREIS 2                       |              |

# 2.9.9 Menügeführtes Einschalten

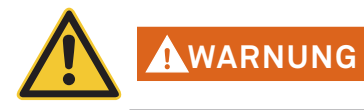

Dieser Assistent dient als Unterstützung beim erstmaligen Einschalten Ihrer Heizungsanlage ohne geschultes Servicepersonal. Es ersetzt nicht die fachmännische Inbetriebnahme und erfüllt keine Garantieansprüche.

| Dieser Assistent dient als Unterstützung beim<br>erstmaligen Einschalten Ihrer Heizungsanlage. Er<br>ersetzt nicht die fachmännische | $\times$ | Menügeführtes Einschalten                                                                                                    | $\checkmark$ |
|----------------------------------------------------------------------------------------------------|----------|----------------------------------------------------------------------------------------------------|--------------|
| Inbetriebnahme.                                                                                                    | [<br>ers | Dieser Assistent dient als Unterstützung bein<br>stmaligen Einschalten Ihrer Heizungsanlage.<br>ersetzt nicht die fachmännische<br>Inbetriebnahme. | n<br>Er      |

### Fig. 38

# 2.9.10 LAN

Einstellung ob eine LAN-Verbindung aufgebaut werden soll.

Werkseinstellung: Auswahl: deaktiviert aktiviert/deaktiviert

Wenn aktiviert ist, dann kann eingestellt werden:

- DYN IP
- VPN
- Alarm
- Alarm URL
- MAC Adresse
- DHCP
- IPV4
- Subnet
- Gateway
- DNS

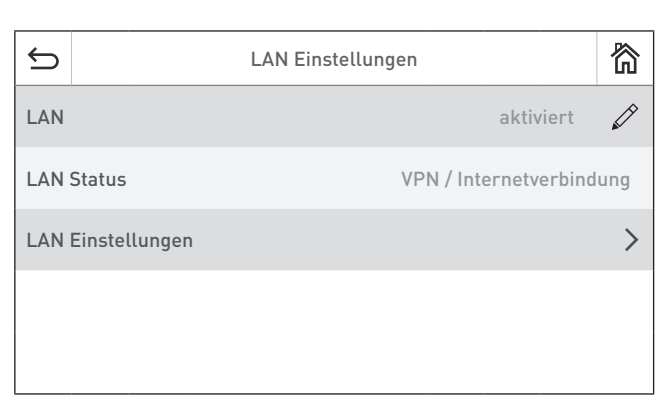

Fig. 39

| ¢     |         | LAN Einstellungen               | $\sim$  | ~      | 简   |
|-------|---------|---------------------------------|---------|--------|-----|
| DYN   | IP      | (                               | leaktiv | viert  |     |
| VPN   |         |                                 | aktiv   | viert  |     |
| Alarr | n       |                                 | aktiv   | viert  |     |
| Alarr | n URL   | httpa://connect-api.wiager/api/ | v1/ala  | rms    |     |
| MAC   | Adresse | 00                              | :23:43  | :00:40 | :3a |

Fig. 40

| ¢     | LAN Einstellungen | $\sim$  | ^      | 眇    |
|-------|-------------------|---------|--------|------|
| DHCF  |                   | aktiv   | viert  |      |
| IPV4  |                   | 192.1   | 68.0.1 | 08.  |
| Subn  | et                | 255.2   | 55.255 | i.O. |
| Gatev | yay               | 192.1   | 68.0.2 | 54.  |
| DNS   | 213.33.99.        | 70.80.1 | 20.17. | 70.  |

# 2.9.11 MB (Masterbedienung)

Einstellung, ob neben dem Kessel die weiteren Funktionsmodule angezeigt werden sollen.

Die gesamte Anlage mit Kessel und Funktionsmodulen wird

Werkseinstellung: aktiviert Auswahl: aktiviert/deaktiviert

2.9.12 Anlage einlesen

neu eingelesen.

 MB
 ✓

 deaktiviert
 aktiviert

Fig. 42

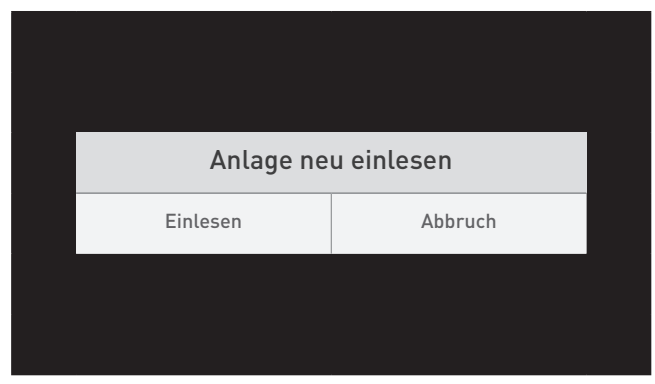

Fig. 43

# 2.9.13 Neu Starten

Der InfoWIN Touch bzw. Masterbedienung Touch wird neu gestartet.

| Gerät neu starten   |
|---------------------|
|                     |
| Neu Starten Abbruch |

Fig.44

# 2.9.14 Werkseinstellung

Derzeit noch keine Funktion.

| Ĵ     | Grundeinstellungen | $\sim$ | ^     | 简 |
|-------|--------------------|--------|-------|---|
| MB    |                    | aktiv  | viert |   |
| Anlag | ge einlesen        |        |       | > |
| Neu S | Starten            |        |       | > |
| Werk  | seinstellung       |        |       |   |
| Gerä  | teinformation      |        |       | > |

# 2.9.15 Geräteinformation

Aktuelle Softwarestände, Serien- bzw. Prüfnummern werden angezeigt.

| ¢     | Geräteinformati                | on 🗸 🔿 🕅           |  |  |  |
|-------|--------------------------------|--------------------|--|--|--|
| Softw | areversion Anzeigemodul        | v1.0.0             |  |  |  |
| Versi | on Firmware                    | 1.0                |  |  |  |
| MAC-  | MAC-Adresse 12:34:56:67:90:ac: |                    |  |  |  |
| Serie | nnummer                        | 001009160201425611 |  |  |  |
| Prüfr | ummer                          | 123456e            |  |  |  |

Fig. 46

| ¢     | Geräteinformation V A |          |     |        |     |  |
|-------|-----------------------|----------|-----|--------|-----|--|
| Versi | on Firmware           |          |     |        | 1.0 |  |
| MAC   | Adresse               | 12:34    | :56 | :67:90 | :ac |  |
| Serie | nnummer               | 00100916 | 020 | 014250 | 611 |  |
| Prüfr | nummer                |          |     | 12345  | 56e |  |
| Anlag | genscan bei Neustart  |          |     |        | Ø   |  |

# 3. Betriebsarten

Am InfoWIN Touch werden die verschiedenen Betriebsarten mit den dazugehörenden Betriebsphasen angezeigt.

# 3.1 AUS-Betrieb

### Kessel ausschalten

Am Homescreen zuerst auf die Menü-Taste — (Fig. 48), dann auf "Kessel EIN/AUS" (Fig. 49) drücken und dann "Kessel ausschalten" bestätigen – Fig. 50. Beim Ausschalten wird dabei zuerst der Ausschaltscreen 🌈 (Fig. 51.) und dann "Kessel ist ausgeschaltet" angezeigt – Fig. 52.

Im AUS-Betrieb ist der Kessel ausgeschaltet, das Display InfoWIN Touch dunkel geschaltet und nur die LED leuchtet grün. Das Display wird wieder eingeschaltet, wenn der InfoWIN Touch berührt wird.

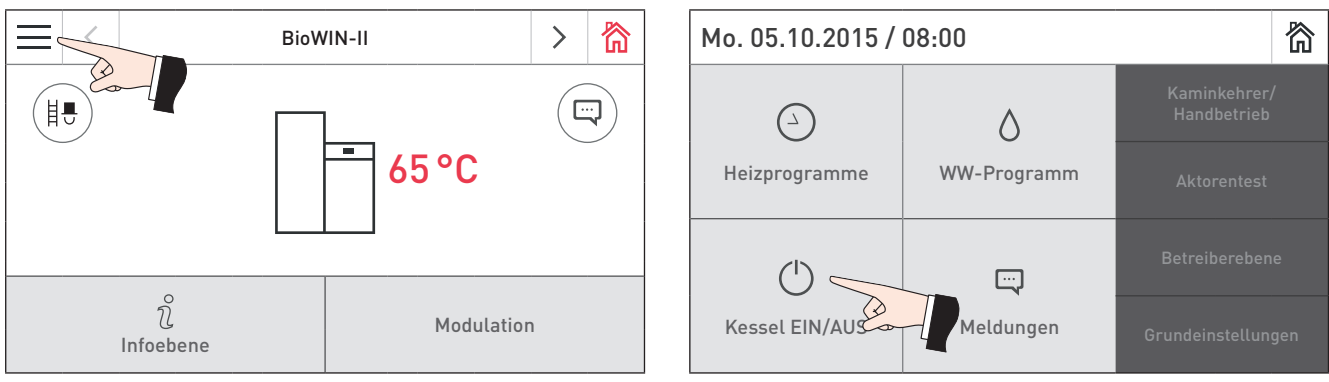

Fig. 48 Homescreen

Fig. 49 Hauptmenü

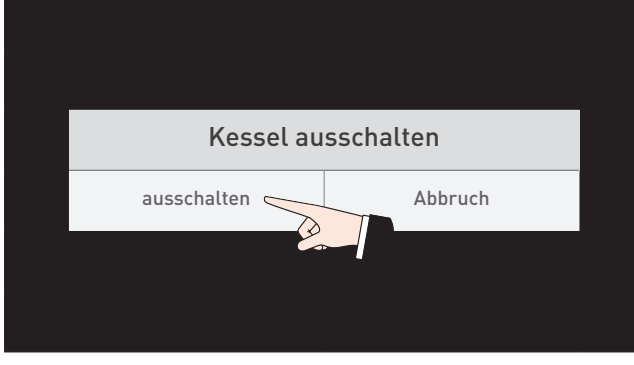

Fig. 50 Kessel ausschalten

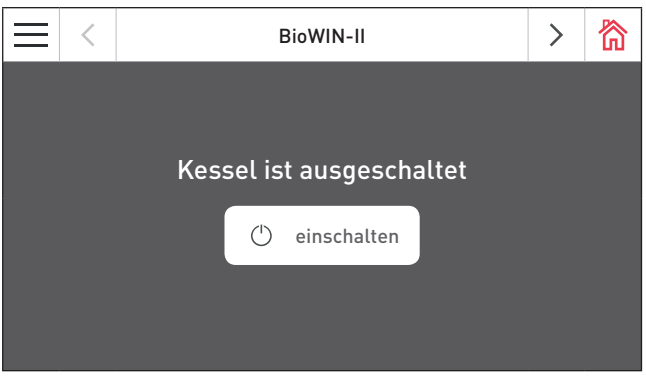

Fig. 52 Kessel ist ausgeschaltet

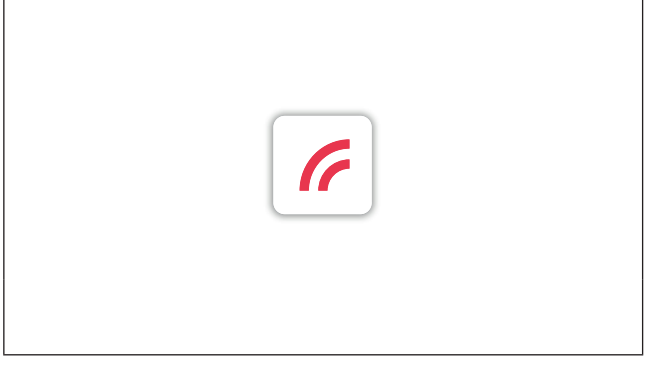

Fig. 51 Kessel wird ausgeschaltet

### 3. Betriebsarten

# 3.2 EIN-Betrieb, Selbsttest, Display AUS

### Kessel einschalten

InfoWIN Touch berühren, dann auf 🖰 einschalten drücken (Fig. 53) und "Kessel einschalten" bestätigen – Fig. 54. Beim Hochfahren wird die Anlage eingelesen, Selbsttest startet automatisch, dabei wird der Ladescreen 🌈 angezeigt – Fig. 55.

### Selbsttest

Beim Selbsttest werden einige Fühler, Schalter und Motoren überprüft.

Nach dem erfolgreichen Selbsttest wird der Homescreen (Fig. 56) angezeigt. Ist der Selbsttest nicht erfolgreich verlaufen, wird eine Meldung 🕐 angezeigt (siehe Pkt. 7).

### **Display AUS**

Wird der InfoWIN Touch länger als 12 min. nicht betätigt, wird das Display dunkel geschaltet und nur die LED leuchtet grün. Das Display wird wieder eingeschaltet, wenn der InfoWIN Touch berührt wird.

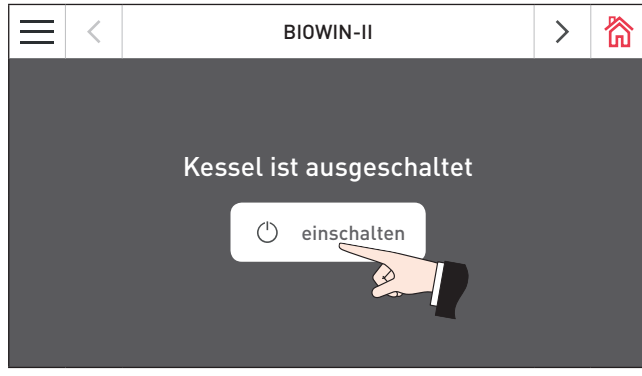

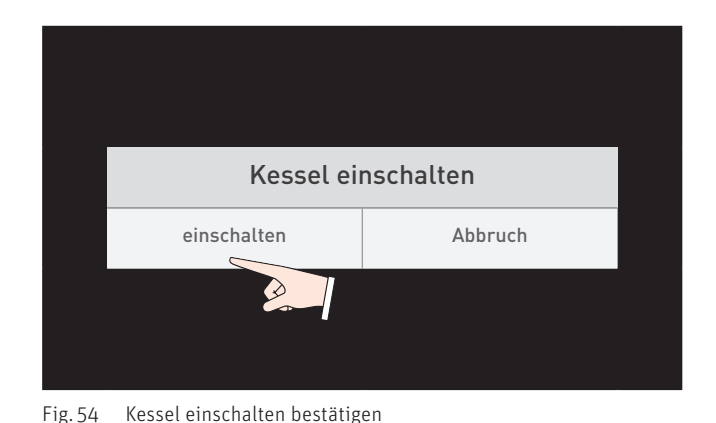

Fig. 53 Kessel einschalten

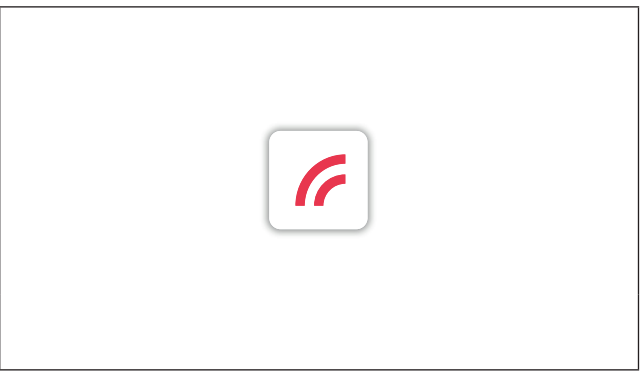

| $\equiv$ < |                | BioW | /IN-II |         | > | 简 |
|------------|----------------|------|--------|---------|---|---|
|            |                |      | -      |         |   |   |
|            | ິ<br>Infoebene |      |        | Standby |   |   |

Fig. 55 Ladescreen

Fig. 56 Homescreen

# 3.3 Brennstoffzuführung

### Brennstoffzuführung – Ausbrand

Die Brennstoffzuführung vom Lagerraum in den Vorratsbehälter ist angefordert. Die Verbrennung wird eingestellt. Der Brennstofftransport in den Brennertopf wird gestoppt, das Saugzuggebläse läuft nach, bis die restlichen Pellets verbrannt sind und der Brennertopf abgekühlt ist – Fig. 57.

### Brennstoffzuführung im Betrieb

Die Brennstoffzuführung ist in Betrieb. Es werden Pellets aus dem Lagerraum in den Vorratsbehälter zugeführt. Der Brenner ist gesperrt – Fig. 58.

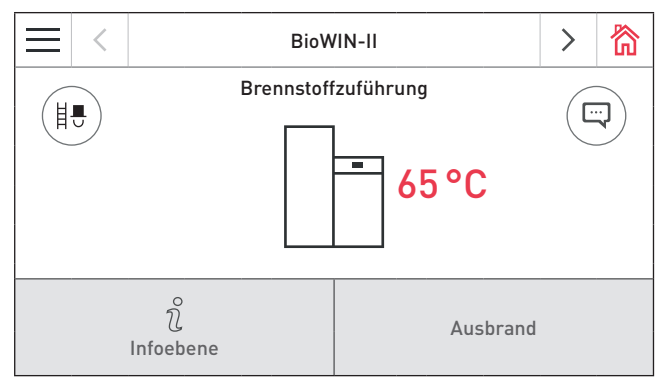

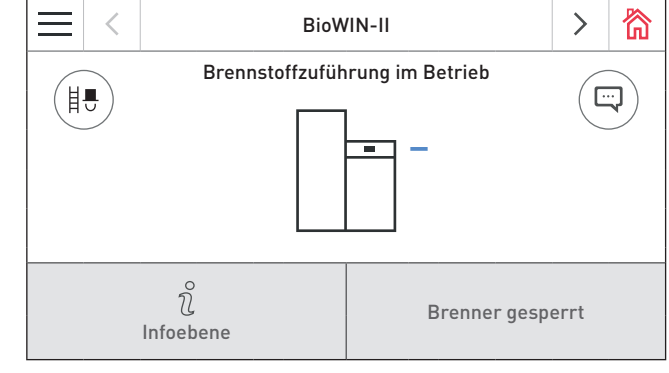

Fig. 57 Brennstoffzuführung – Ausbrand

Fig. 58 Brennstoffzuführung in Betrieb – Brenner gesperrt

# 3.4 Festbrennstoff- / Pufferbetrieb

Ist der Pelletskessel mit einem Festbrennstoffkessel bzw. mit einem Pufferspeicher kombiniert, übernimmt das Funktionsmodul Pufferladung die automatische Umschaltung zwischen Pellets- und Festbrennstoff-/Pufferbetrieb.

Kommt die Anforderung vom Funktionsmodul Pufferladung zum Umschalten auf Festbrennstoff-/Pufferbetrieb, wird die Verbrennung des Pelletskessels eingestellt – Fig. 59.

Anschließend wird auf Festbrennstoff-/Pufferbetrieb umgeschaltet und der Pelletskessel ist gesperrt – Fig. 58.

Wird der Pelletskessel mit der EIN/AUS-Taste am InfoWIN Touch ausgeschaltet, wird in Verbindung mit einem Funktionsmodul Pufferladung/Umschaltung automatisch auf Festbrennstoff-/Pufferbetrieb umgeschaltet. Nach dem Einschalten des InfoWIN Touch kann aufgrund der Umschaltverzögerung der Pelletskessel für maximal 15 min. gesperrt werden. Dies wird im InfoWIN Touch mit Brenner gesperrt angezeigt – Fig. 60.

Nach 12. min im Festbrennstoff-/Pufferbetrieb wird das Display kpl. ausgeschaltet. Wird der InfoWIN Touch berührt, wird das Display wieder eingeschaltet.

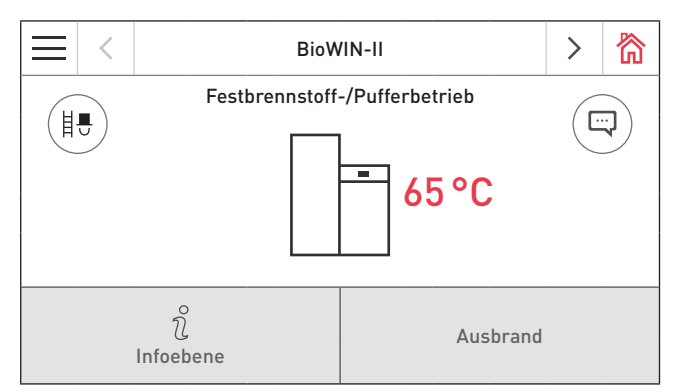

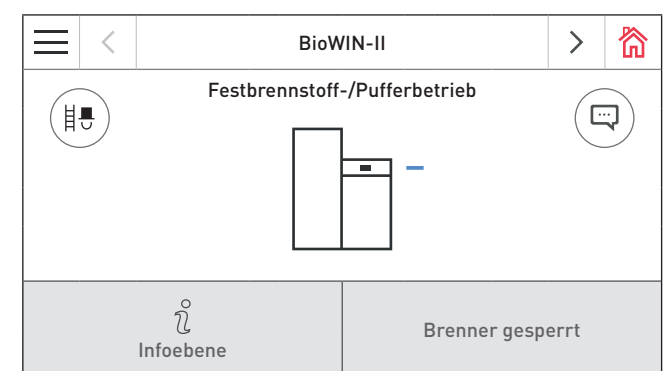

Fig. 59 Festbrennstoff-/Pufferbetrieb – Ausbrand

Fig. 60 Festbrennstoff-/Pufferbetrieb - Brenner gesperrt

# 3.5 Kaminkehrer / Handbetrieb

# Hinweis!

Kaminkehrer/Handbetrieb kann in der Betriebsart "Festbrennstoff-/Pufferbetrieb" nicht gestartet werden. Ist der Festbrennstoffkessel im Betrieb (eingeheizt) darf Kaminkehrer/Handbetrieb nicht gestartet werden. Ist der Festbrennstoffkessel nicht im Betrieb, sondern nur der Pufferspeicher aktiv, so darf Kaminkehrer/ Handbetrieb gestartet werden.

Durch kurzes Drücken auf den InfoWIN Touch wird das Display eingeschaltet. Der Kaminkehrer/Handbetrieb wird gestartet, wenn am Homescreen auf die Kaminkehrer-Taste 🛞 (Fig. 61) oder im Menü auf Kaminkehrer/ Fig. 62. Danach erscheint die Auswahl Kaminkehrer/Handbetrieb – Fig. 63.

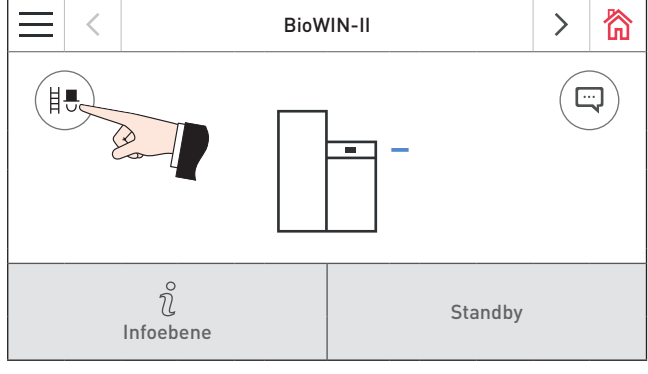

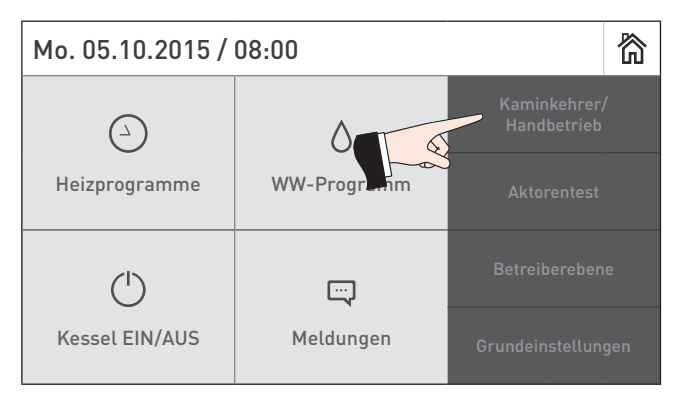

Fig. 61 Homescreen

| $\times$ | Kaminkehrer/Ha | ndbetrieb wählen | $\checkmark$ |
|----------|----------------|------------------|--------------|
|          | Kaminkehrer    | Handbetrieb      |              |

Fig. 63 Kaminkehrer/Handbetrieb wählen

Fig. 62 Menü

### 3. Betriebsarten

### 3.5.1 Kaminkehrer

Diese Funktion dient zur Durchführung der gesetzlich vorgeschriebenen Emissionsmessungen.

Durch Drücken der jeweiligen Taste kann der Kessel mit 30 % bzw. mit 100 % Leistung betrieben werden – Fig. 64. Die Kesseltemperatur wird für 45 min. auf ca. 60 °C geregelt. Nach Ablauf des Beleuchtungstimers (12 min.) wird das Display dunkel geschaltet, die Funktion bleibt unverändert. Mit dem ersten Druck auf das Display wird nur das Display eingeschaltet.

Durch erneutes Drücken wird die Laufzeit wieder auf 45 min. gesetzt.

Die Kaminkehrerfunktion wird beendet,

- wenn die **Abbruch**-Taste imes gedrückt wird.
- automatisch nach 45 min.

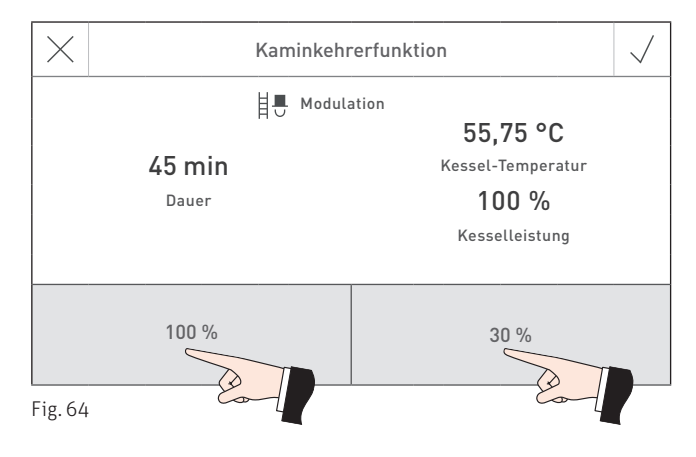

# 3.5.2 Handbetrieb

Die Kesseltemperatur wird auf den eingestellten Sollwert für Handbetrieb (Standardwert 60 °C) geregelt. Die vorhandene Regelung wird dadurch nicht beeinflusst.

Durch Drücken der **Abbruch**-Taste  $\times$  wird die Funktion beendet. Der Kessel ist wieder im Automatikbetrieb.

### Sollwerteinstellung für Handbetrieb

Durch Verschieben des Sliders auf den gewünschten Wert kann die Solltemperatur verändert werden. Der in dieser Betriebsart geänderte Sollwert wird nicht dauerhaft gespeichert. Wird der Handbetrieb beendet, gilt wieder der ursprüngliche Wert.

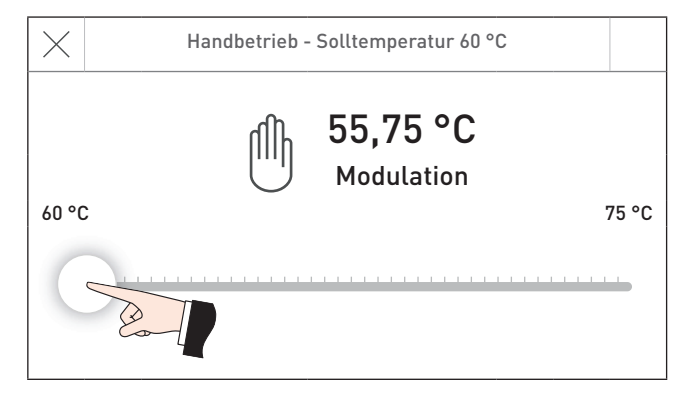

Fig. 65

# 3.6 Abschaltvorgang

Der Kessel wird abgeschaltet – Fig. 66.

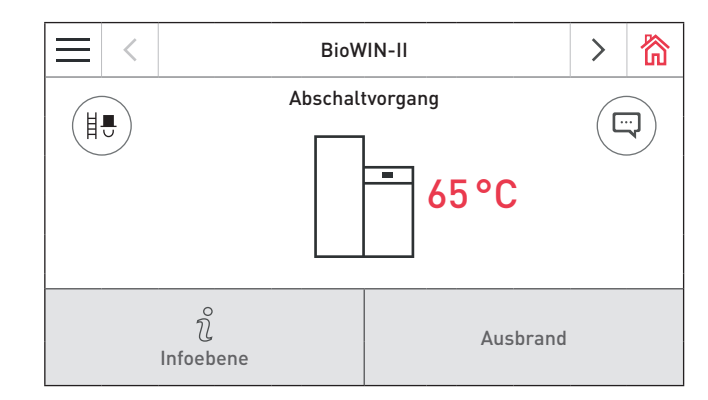

Fig. 66 Abschaltvorgang

# 4. Betriebsphasen

Die jeweilige Betriebsphase wird am Homescreen des Kessels angezeigt – Fig. 67.

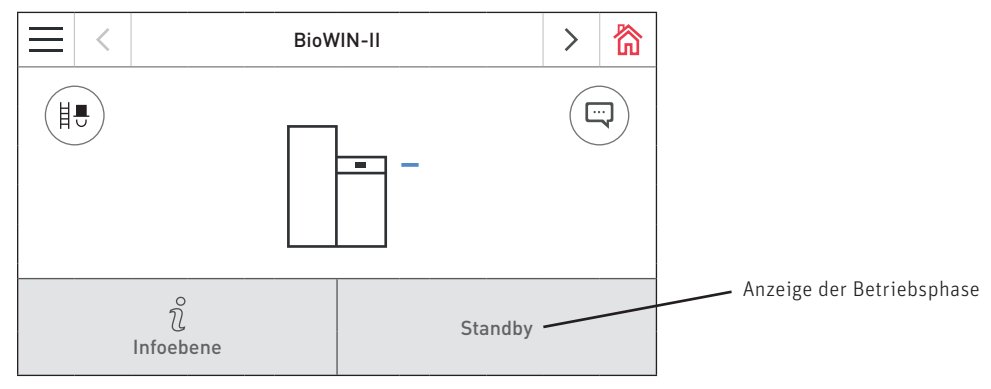

Fig. 67 Homescreen (Darstellung als Splitscreen)

### <u>Standby</u>

In dieser Betriebsphase wird von der vorhandenen Regelung keine Wärmeanforderung übertragen. Der Brenner ist ausgeschaltet und der Kesseltemperatur-Sollwert ist O °C.

Nach 12 min. wird das Display dunkel geschaltet, es leuchtet nur mehr die grüne LED. Das Display wird wieder eingeschaltet, wenn der InfoWIN Touch berührt wird.

### <u>Vorspülen</u>

Das Saugzuggebläse läuft, der Brennraum des Kessels wird mit Frischluft durchspült. Diese Phase kann einige Minuten dauern, bevor der Brenner in Betrieb geht.

### **Zündphase**

Das Saugzuggebläse läuft, Pellets werden in den Brennertopf gefördert und entzündet. Wird eine Flammenbildung erkannt, wird in die Betriebsphase "Stabilisierung" übergegangen.

### **Stabilisierung**

Nach dem Zündvorgang wird eine gleichmäßige Verbrennung aufgebaut und anschließend in die Betriebsphase "Modulation" geschaltet.

### **Modulation**

Der Kessel ist in der Betriebsphase "Modulation". Die Leistung wird stufenlos zwischen 30 % und 100 % geregelt.

### <u>Ausbrand</u>

Die Verbrennung wird eingestellt. Der Brennstofftransport wird gestoppt, das Saugzuggebläse läuft nach, bis der frische Brennstoff verbrannt ist. Im Brenner bleibt heiße Holzkohle bis zum nächsten Start erhalten.

### Brenner AUS

Die Verbrennung wird eingestellt. Der Pelletstransport in den Brennertopf wird gestoppt, das Saugzuggebläse läuft nach, bis die restlichen Pellets verbrannt sind und der Brennertopf abgekühlt ist.

### Brenner gesperrt

Der Brenner ist gesperrt, weil z.B. eine Al-Meldung vorliegt.

# 5. Infoebene

Durch Drücken auf die Taste  $\hat{\vartheta}$  wird in die Infoebene gewechselt. Dort können die wichtigsten Informationen über den Kessel abgerufen werden – Fig. 68. Für jeden Heizkreis, Kessel oder Funktionsmodul gibt es eine eigene Infoebene. Der Wechsel auf eine andere Infoebene erfolgt durch Drücken auf die Tasten  $\langle \rangle$  oder durch "Wischen".

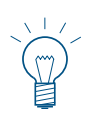

### Hinweis!

Es werden nur die Werte angezeigt, für die ein gültiger Wert vorhanden ist. Ist kein Messwert vorhanden, werden der komplette Menüpunkt oder einzelne Werte ausgeblendet.

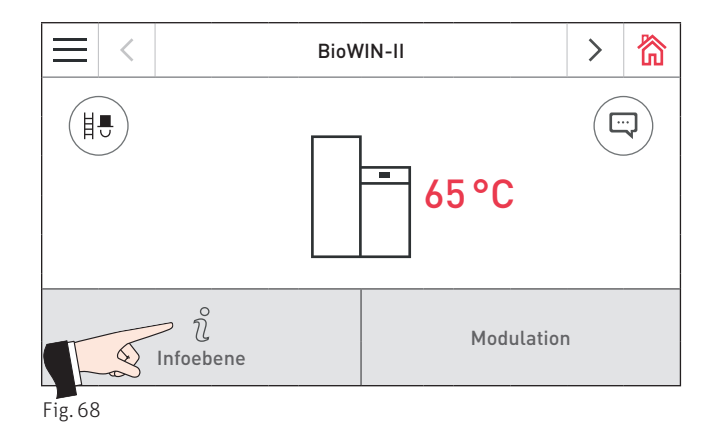

In der Infoebene können folgende Informationen abgelesen werden:

- Laufzeit bis Reinigung
- Laufzeit bis Hauptreinigung
- Laufzeit bis Wartung
- Brennstoffverbrauch seit Befüllung
- Brennstoffverbrauch gesamt
- Abgastemperatur
- Kesseltemperatur Soll
- Kesselleistung
- Betriebsstunden
- Anzahl der Brennerstarts
- Softwareversion
- Kesseltype
- WEZ-Nummer

### 5. Infoebene

### Laufzeit bis Reinigung, Hauptreinigung und Wartung

Anzeige der noch verbleibenden Laufzeit bis zur nächsten Reinigung, Hauptreinigung und Wartung in Stunden.

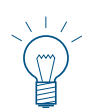

### Hinweis!

Die noch verbleibende Laufzeit bis zur nächsten Kesselreinigung ist von der Betriebsweise abhängig und wird laufend neu berechnet. Es kann daher zu Abweichungen zu den normalen Betriebsstunden kommen.

### Brennstoffverbrauch seit Befüllung, Brennstoffverbrauch gesamt

Die Menge an verbrauchten Pellets seit der Befüllung und an gesamt verbrauchten Pellets wird in Tonnen angezeigt.

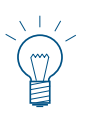

### Hinweis!

Der "Brennstoffverbrauch" ist ein errechneter Wert, welcher vom tatsächlichen Wert  $\pm 15$  % abweichen kann.

### **Abgastemperatur**

Die aktuelle Abgastemperatur wird angezeigt.

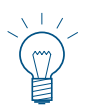

### Hinweis!

Die Messung der Abgastemperatur erfolgt direkt am Abgasstutzen. Daher kann es zur Abweichung gegenüber einer Normmessung kommen.

### Kesseltemperatur Soll

In der Anzeige wird der von der Regelung errechnete Kesseltemperatur-Sollwert angezeigt. Dieser Sollwert wird für die Brennersteuerung verwendet.

### Kesselleistung

Die Kesselleistung wird in % angezeigt. Die aktuelle Kesselleistung (Modulation) ist von 30 % bis 100 % möglich.

### **Betriebsstunden**

Die Gesamtlaufzeit des Kessels wird angezeigt.

### Anzahl der Brennerstarts

Die Anzahl der Brennerstarts des Kessels wird angezeigt.

### **Softwareversion**

Der aktuelle Softwarestand des Feuerungsautomaten (Hauptplatine) wird angezeigt.

### **Kesseltype**

Die Kesseltype wird angezeigt.

### WEZ-Nummer (Wärmeerzeuger-Nummer)

Zeigt die eingestellte Wärmeerzeuger-Nummer an. Einzelkessel = O Kaskade = 1 – 4

### **Betreiberebene** 6.

Für jeden Heizkreis, Kessel oder Funktionsmodul gibt es eine eigene Betreiberebene. Die Informationen und Einstellungen in der Betreiberebene sind alle zugänglich.

In die Betreiberebene wird gewechselt, wenn am Homescreen zuerst auf die Menü-Taste 🔤 (Fig. 69) und dann auf Betreiberebene (Fig. 70) gedrückt wird. Mit den Tasten <> oder durch "Wischen" kann zwischen den verschiedenen Betreiberebenen des Kessels und der Funktionsmodule gewechselt werden.

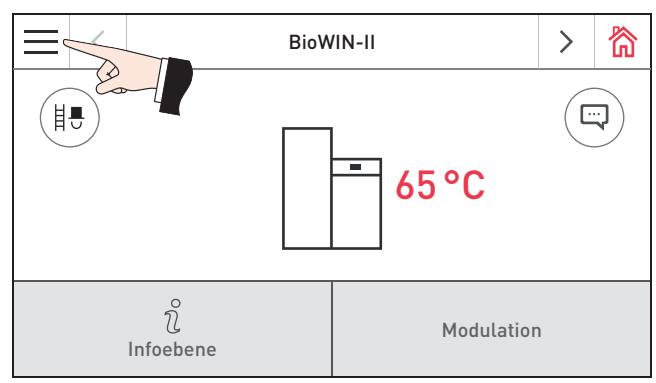

Fig. 69 Homescreen BioWIN 2 Touch

| Mo. 05.10.2015 / 08:00                      |               |                |                |          | 简      |
|---------------------------------------------|---------------|----------------|----------------|----------|--------|
| (                                           | )             | ۵              | Kamir<br>Hand  |          |        |
| Heizprog                                    | ramme         | WW-Programm    |                |          |        |
| Ċ                                           | )             |                | Betreiberebene |          |        |
| Kessel El                                   | IN/AUS        | Meldun         | Grundeir       | istellun | igen   |
| Fig. 70                                     | Fig. 70       |                |                |          |        |
| $\equiv$ <                                  | BioWIN-II > 微 |                |                |          |        |
| 5 %                                         |               | Betreiberebene |                | $\sim$   | $\sim$ |
| Reinigung bestätigen                        |               |                |                |          |        |
| Brennstoffverbrauch seit Befüllung 1,02 t 🖉 |               |                |                |          | Ø      |
| Uhrzeit / Datum                             |               |                |                |          |        |
| Betriebsart Zuführung ausgeschaltet 🖉       |               |                |                |          |        |
| Fig. 71 Betreiberebene BioWIN 2 Touch       |               |                |                |          |        |

恣

| $\equiv$                      | < | BioWIN-II      | >      | 简 |
|-------------------------------|---|----------------|--------|---|
| Ĵ                             | Ŋ | Betreiberebene | $\sim$ | ^ |
| Zeitprofil Zuführung          |   |                | >      |   |
| Sondenumschaltung alle Sonden |   |                | Ø      |   |
| Heizflächenreinigung          |   | >              |        |   |
|                               |   |                |        |   |

Fig. 72 Betreiberebene BioWIN 2 Touch

**Hinweis!** 

Die Einstellungen bei Betriebsart Zuführung, Zeitprofil Zuführung und Sondenumschaltung sind nur in Funktion, wenn ein Zuführsystem vorhanden ist und dieses in der Serviceebene im Menüpunkt "Art des Brennstoffzuführsystem" durch ein geschultes Servicepersonal eingestellt worden ist.

# 6.1 Reinigung bestätigen bzw. Hauptreinigung bestätigen – Reinigungsaufforderung zurücksetzen

Nach durchgeführter Reinigung (siehe Bedienungsanleitung), muss die Reinigung bestätigt werden, damit die Laufzeit für die nächste Reinigung neu gestartet wird.

**ORSICHT** Ohne Reinigung darf die Kesselreinigung nicht zurück gesetzt werden.

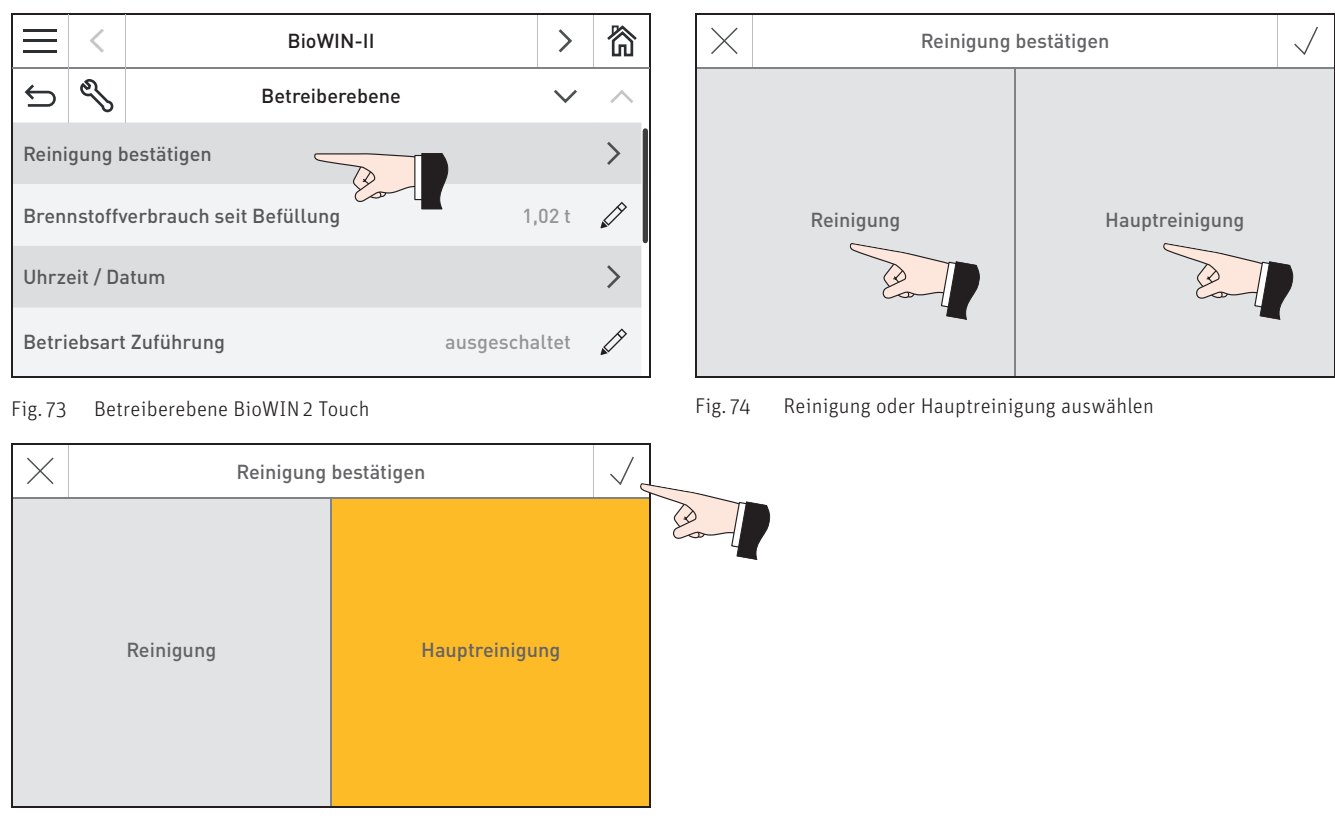

Fig. 75 Reinigung oder Hauptreinigung betätigen

# 6.2 Brennstoffverbrauch seit Befüllung

Nach dem Befüllen des Lagerraumes, soll der "Brennstoffverbrauch seit Befüllung" zurückgesetzt werden, damit der Brennstoffverbrauch wieder bei Null gestartet wird.

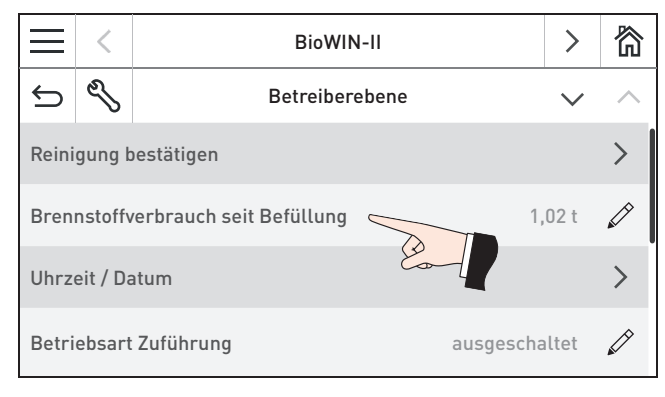

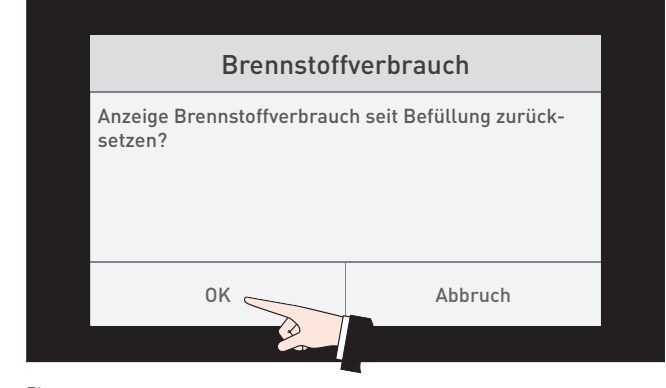

Fig. 76 Betreiberebene BioWIN 2 Touch

# 6.3 Uhrzeit / Datum

Diese Uhrzeit dient der zeitlichen Steuerung der Brennstoffzuführung und der automatischen Heizflächenreinigung.

Wird der BioWIN 2 Touch mit einerMES INFINITY Regelung betrieben, wird die Uhrzeit automatisch von der Regelung übernommen und die hier eingestellte Uhrzeit überschrieben.

Uhrzeit oder Datum auswählen (Fig. 79). Uhrzeit bzw. Datum einstellen und bestätigen – Fig. 80, Fig. 81.

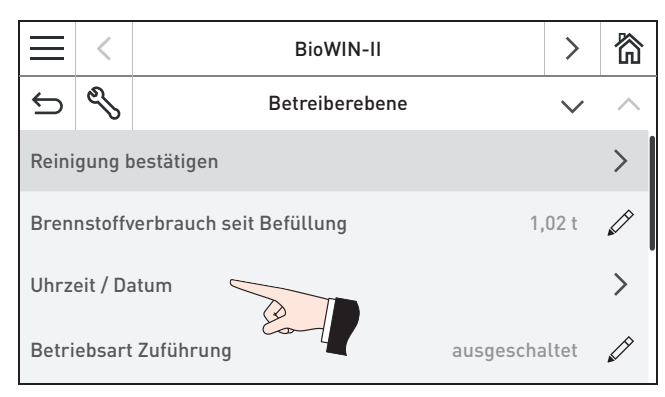

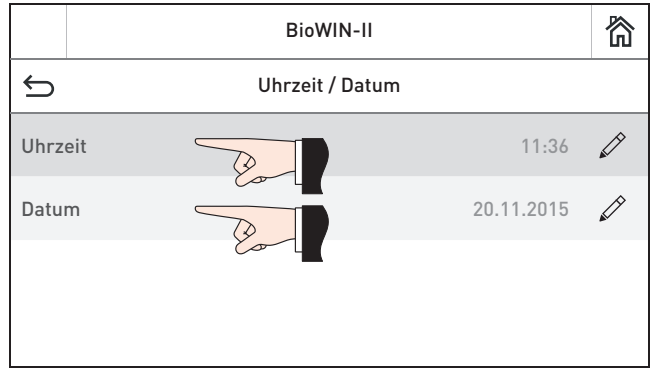

Fig. 78 Betreiberebene BioWIN 2 Touch

Fig. 79 Uhrzeit oder Datum auswählen

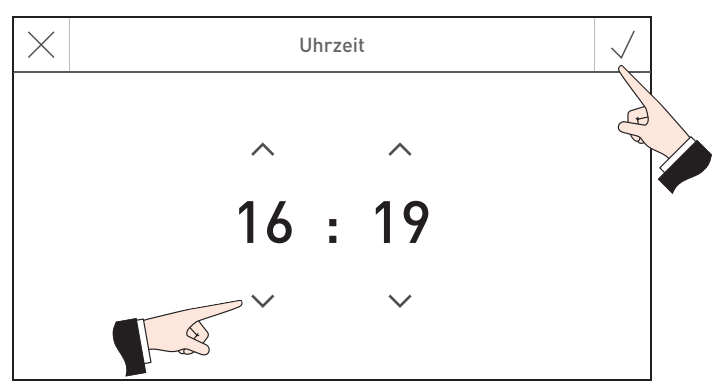

Fig. 80 Uhrzeit einstellen und bestätigen

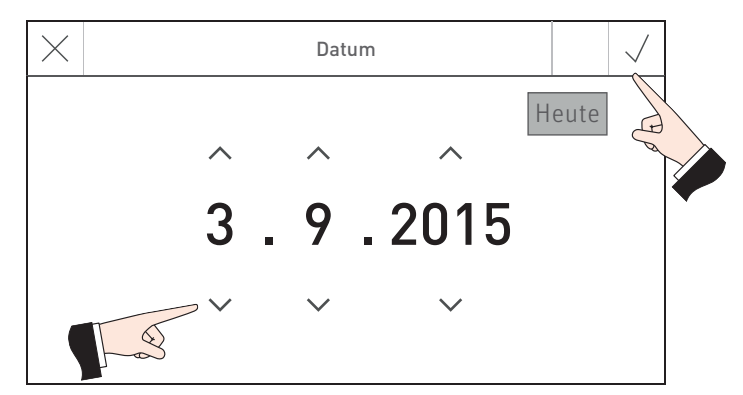

Fig. 81 Datum einstellen und bestätigen

# 6.4 Betriebsart Zuführung

In diesem Menüpunkt wird eingestellt:

- ob die Zuf
  ührung ausgeschaltet ist, oder
- ob diese zeitgesteuert oder ohne Zeitsteuerung den Pelletskessel befüllen soll.

Die Werkseinstellung im Menüpunkt "Betriebsart Zuführung" ist "ausgeschaltet".

### Hinweis!

Die Einstellung bei "Betriebsart Zuführung" ist nur in Funktion, wenn dieses in der Serviceebene im Menüpunkt "Art des Brennstoffzuführsystem" durch ein geschultes Servicepersonal eingestellt worden ist.

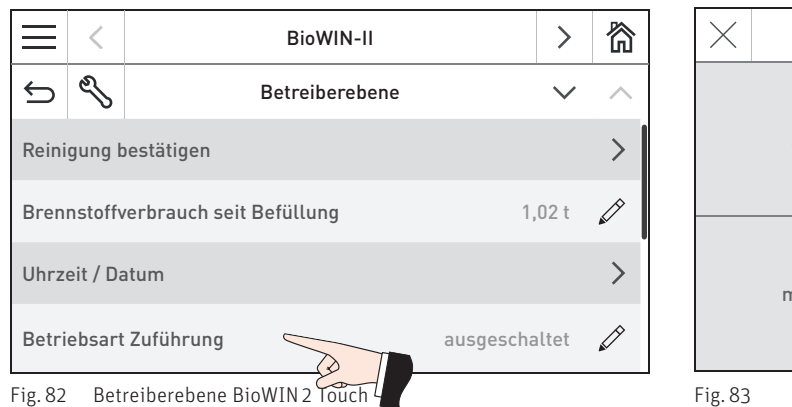

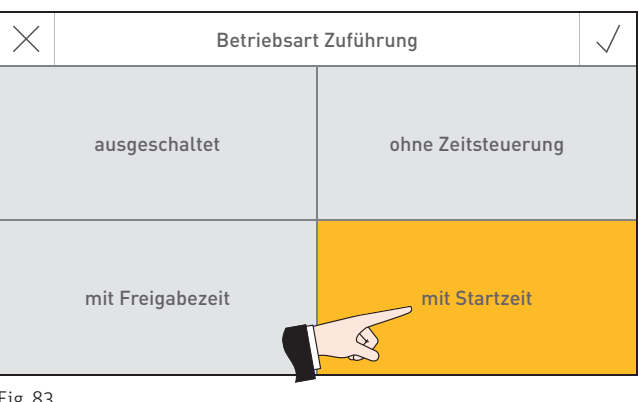

### ausgeschaltet

Wähle ich, wenn keine automatische Brennstoffzuführung vorhanden ist oder wenn eine vorhandene Brennstoffzuführung ausgeschaltet werden soll.

### ohne Zeitsteuerung

Wähle ich, wenn das Zuführgeräusch (Saugturbine) im Wohnraum nicht hörbar bzw. nicht störend ist. Funktionsbeschreibung: Die Brennstoffzuführung wird bei Bedarf automatisch zu jeder Zeit eingeschaltet.

### mit Freigabezeit

Wähle ich, wenn das Zuführgeräusch (Saugturbine) im Wohnraum hörbar bzw. störend ist.

Funktionsbeschreibung: Die Brennstoffzuführung ist in einer einstellbaren Zeit freigegeben und wird bei Bedarf in dieser Zeit automatisch gestartet. Am Ende der Freigabezeit wird der Vorratsbehälter, falls notwendig, nochmals voll befüllt.

Es kann der Beginn und das Ende der Freigabezeit in Pkt. 6.5. "Zeitprofil Zuführung" eingestellt werden.

|        |                                                                                    | Brennda        | uer mit 50 kg Pellets       |
|--------|------------------------------------------------------------------------------------|----------------|-----------------------------|
|        | Tipp!                                                                              | BioWIN 2 Touch | Brenndauer bei Nennleistung |
| $\sim$ | Bei einer kpl. Befüllung werden ca. 50 kg                                          | BW 102T        | 19 Std.                     |
| Y      | Pellets angesaugt. Der Pelletsbedarf in der gesperrten Zeit darf diesen Wert nicht | BW 152T        | 14 Std.                     |
|        |                                                                                    | BW 212T        | 10 Std.                     |
|        | überschreiten!                                                                     | BW 262T        | 8 Std.                      |
|        |                                                                                    | BW 332T        | 6 Std.                      |

### mit Startzeit

Wähle ich, wenn ich möchte, dass die Zuführung jeden Tag zur selben Zeit gestartet wird.

Funktionsbeschreibung: Der Vorratsbehälter wird bei Bedarf jeden Tag zur eingestellten Zeit befüllt. Reicht die Füllmenge im Vorratsbehälter nicht für 24 Std., wird auch dazwischen befüllt.

Es kann ein Zeitpunkt für die Befüllung des Vorratsbehälters in Pkt. 6.5. "Zeitprofil Zuführung" eingestellt werden.

# 6.5 Zeitprofil Zuführung

In diesem Menüpunkt kann, wenn bei Pkt. 6.4. Betriebsart Zuführung auf "mit Freigabezeit" oder "mit Startzeit" eingestellt ist, eine Beginn-, Ende- und Start-Zeit eingestellt werden. Bei Einstellung in Pkt. 6.4. Betriebsart Zuführung "ausgeschaltet" oder "ohne Zeitsteuerung" ist hier keine Einstellung möglich, es erscheint die Meldung "Zuführung ohne Zeitsteuerung bzw. ausgeschaltet".

Werkseinstellung:07:00 UhrZuführung mit Freigabezeit Beginn:07:00 UhrZuführung mit Freigabezeit Ende:22:00 UhrZuführung mit Start:20:00 Uhr

### Hinweis!

Die Einstellungen bei "Zeitprofil Zuführung" sind nur in Funktion, wenn dieses in der Serviceebene im Menüpunkt "Art des Brennstoffzuführsystem" durch ein geschultes Servicepersonal eingestellt worden ist.

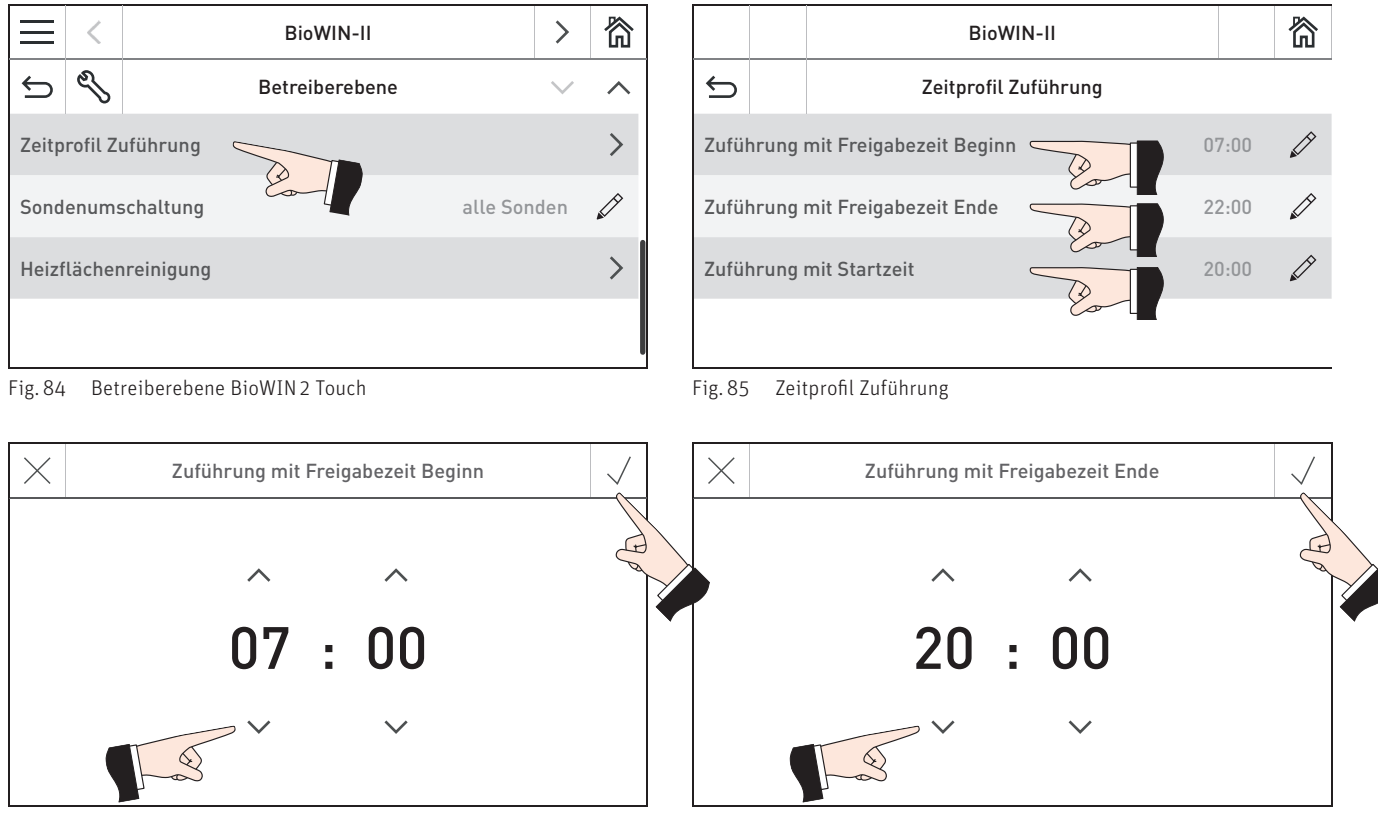

Fig. 86 Zuführung mit Freigabezeit Beginn

Fig. 87 Zuführung mit Freigabezeit Ende

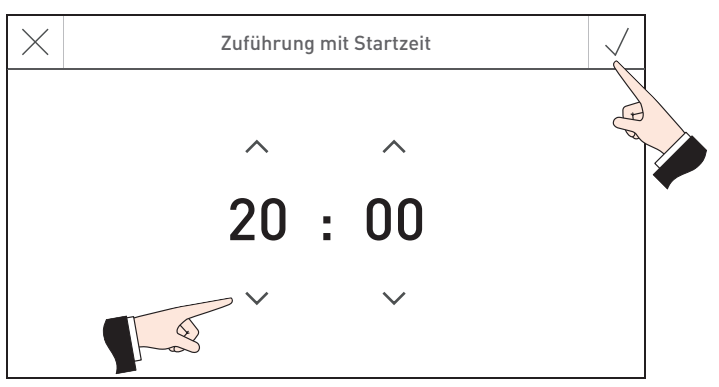

Fig. 88 Zuführung mit Startzeit

# 6.6 Sondenumschaltung

Hier kann die Einstellung vorgenommen werden, von welcher Sonde bzw. Sonden (Zonen) im Pelletslagerraum angesaugt wird. Die Einstellmöglichkeiten sind abhängig von der Einstellung in der Serviceebene im Menüpunkt "Art des Brennstoffzuführsystem".

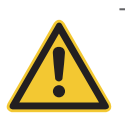

VORSICHT Änderungen in der Serviceebene dürfen nur durch geschultes Servicepersonal durchgeführt werden.

| Einstellung in der<br>Serviceebene im<br>Menüpunkt "Art des<br>Brennstoffzuführsystem" | Einstellmöglichkeiten<br>Sondenumschaltung | Beschreibung                                             |
|----------------------------------------------------------------------------------------|--------------------------------------------|----------------------------------------------------------|
| ohne Zuführung                                                                         | -                                          | -                                                        |
| Saugturbine mit 2 Sonden                                                               | alle Sonden                                | Entnahme von allen 2 Sonden, automatische Umschaltung    |
|                                                                                        | nur Sonde 1                                | Entnahme nur Sonde 1, keine Umschaltung                  |
|                                                                                        | nur Sonde 2                                | Entnahme nur Sonde 2, keine Umschaltung                  |
| Saugturbine mit 3 Sonden                                                               | alle Sonden                                | Entnahme von allen 3 Sonden, automatische Umschaltung    |
|                                                                                        | nur Sonde 1                                | Entnahme nur Sonde 1, keine Umschaltung                  |
|                                                                                        | nur Sonde 2                                | Entnahme nur Sonde 2, keine Umschaltung                  |
|                                                                                        | nur Sonde 3                                | Entnahme nur Sonde 3, keine Umschaltung                  |
| Saugturbine mit 4 Sonden                                                               | alle Sonden                                | Entnahme von Zone 1 und Zone 2, automatische Umschaltung |
|                                                                                        | nur Zone 1                                 | Entnahme von Sonde 1 und 2, automatische Umschaltung     |
|                                                                                        | nur Zone 2                                 | Entnahme von Sonde 3 und 4, automatische Umschaltung     |
|                                                                                        | nur Sonde 1                                | Entnahme nur Sonde 1, keine Umschaltung                  |
|                                                                                        | nur Sonde 2                                | Entnahme nur Sonde 2, keine Umschaltung                  |
|                                                                                        | nur Sonde 3                                | Entnahme nur Sonde 3, keine Umschaltung                  |
|                                                                                        | nur Sonde 4                                | Entnahme nur Sonde 4, keine Umschaltung                  |
| Saugturbine mit 6 Sonden                                                               | alle Sonden                                | Entnahme von Zone 1 und Zone 2, automatische Umschaltung |
|                                                                                        | nur Zone 1                                 | Entnahme von Sonde 1 bis 3, automatische Umschaltung     |
|                                                                                        | nur Zone 2                                 | Entnahme von Sonde 4 bis 6, automatische Umschaltung     |
|                                                                                        | nur Sonde 1                                | Entnahme nur Sonde 1, keine Umschaltung                  |
|                                                                                        | nur Sonde 2                                | Entnahme nur Sonde 2, keine Umschaltung                  |
|                                                                                        | nur Sonde 3                                | Entnahme nur Sonde 3, keine Umschaltung                  |
|                                                                                        | nur Sonde 4                                | Entnahme nur Sonde 4, keine Umschaltung                  |
|                                                                                        | nur Sonde 5                                | Entnahme nur Sonde 5, keine Umschaltung                  |
|                                                                                        | nur Sonde 6                                | Entnahme nur Sonde 6, keine Umschaltung                  |
| Saugturbine mit 8 Sonden                                                               | alle Sonden                                | Entnahme von Zone 1 und Zone 2, automatische Umschaltung |
|                                                                                        | nur Zone 1                                 | Entnahme von Sonde 1 bis 4, automatische Umschaltung     |
|                                                                                        | nur Zone 2                                 | Entnahme von Sonde 5 bis 8, automatische Umschaltung     |
|                                                                                        | nur Sonde 1                                | Entnahme nur Sonde 1, keine Umschaltung                  |
|                                                                                        | nur Sonde 2                                | Entnahme nur Sonde 2, keine Umschaltung                  |
|                                                                                        | nur Sonde 3                                | Entnahme nur Sonde 3, keine Umschaltung                  |
|                                                                                        | nur Sonde 4                                | Entnahme nur Sonde 4, keine Umschaltung                  |
|                                                                                        | nur Sonde 5                                | Entnahme nur Sonde 5, keine Umschaltung                  |
|                                                                                        | nur Sonde 6                                | Entnahme nur Sonde 6, keine Umschaltung                  |
|                                                                                        | nur Sonde 7                                | Entnahme nur Sonde 7, keine Umschaltung                  |
|                                                                                        | nur Sonde 8                                | Entnahme nur Sonde 8, keine Umschaltung                  |
| Saugturbine mit Rührwerk                                                               | -                                          | -                                                        |

### Heizflächenreinigung 6.7

Im Menüpunkt "Heizflächenreinigung" kann eine Sperrzeit für die Heizflächenreinigung eingestellt werden, wenn das Reinigungsgeräusch im Wohnraum hörbar bzw. störend ist. Die Sperrzeit wird mit "Beginn Sperrzeit" gestartet und endet mit der "Dauer".

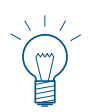

### **Hinweis!**

Wenn bei "Dauer" O min eingestellt ist, ist die Sperrzeit ausgeschaltet.

Werkseinstellung:

Beginn Sperrzeit 20:00 Uhr Dauer

0 min (Einstellbereich 0 – 600 min)

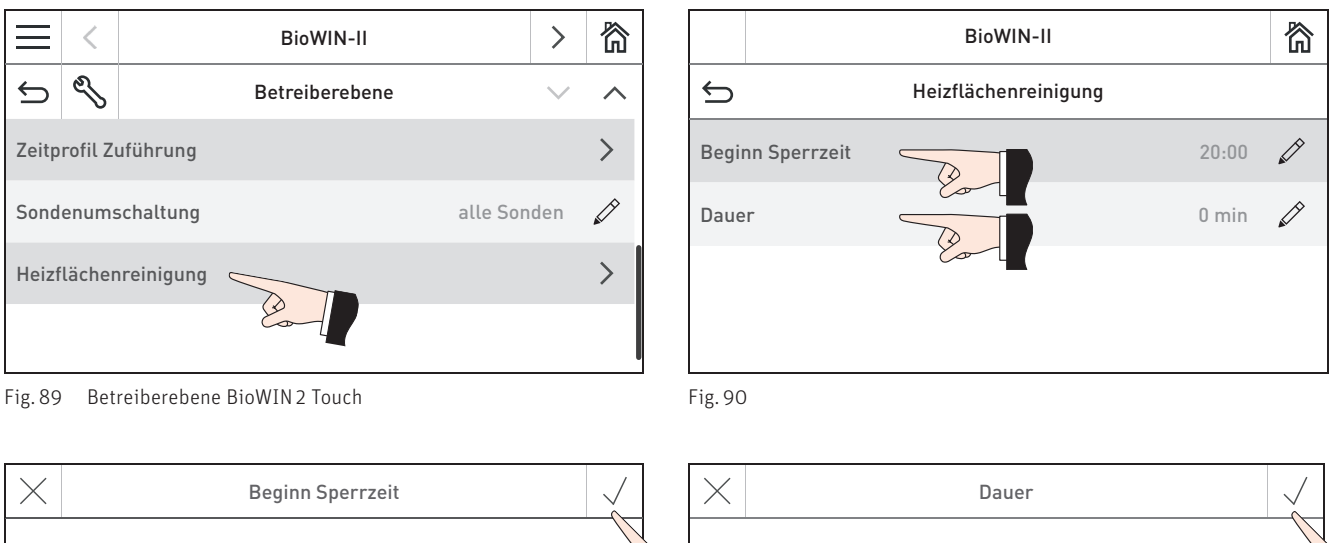

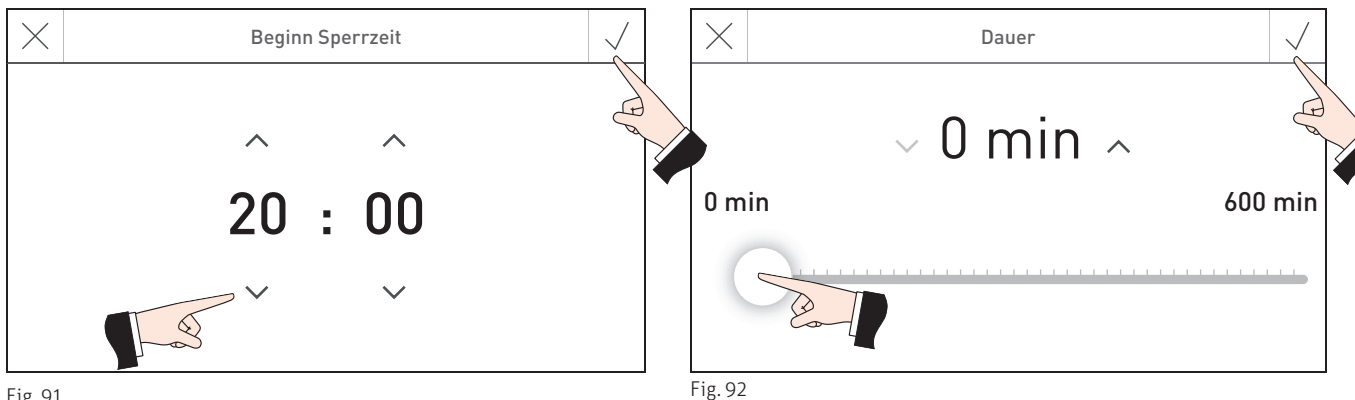

# 7. Störungsbehebung

Der Kessel überwacht sich im Betrieb selbst. Sämtliche Abweichungen vom normalen Betrieb werden am InfoWIN Touch bzw. Masterbedienung Touch durch Meldungen () angezeigt.

Durch Drücken auf die Taste 🔮 (Fig. 93) werden alle vorhandenen Meldungen in einer Liste aufgelistet – Fig. 94. Der dazugehörende Infotext wird durch Drücken direkt auf die Meldung angezeigt – Fig. 94.

Bei fast allen Meldungen muss nach der Behebung die Störung zurücksetzen werden. In diesen Fällen wird "**Zurück-setzen**" angezeigt – Fig. 95. Wenn die Störung behoben ist, kann die Meldung noch mit der Taste 🕅 gelöscht werden – Fig. 96.

Wird "Zurücksetzen" nicht angezeigt, nimmt der Kessel den Betrieb nach behobener Störung wieder automatisch auf.

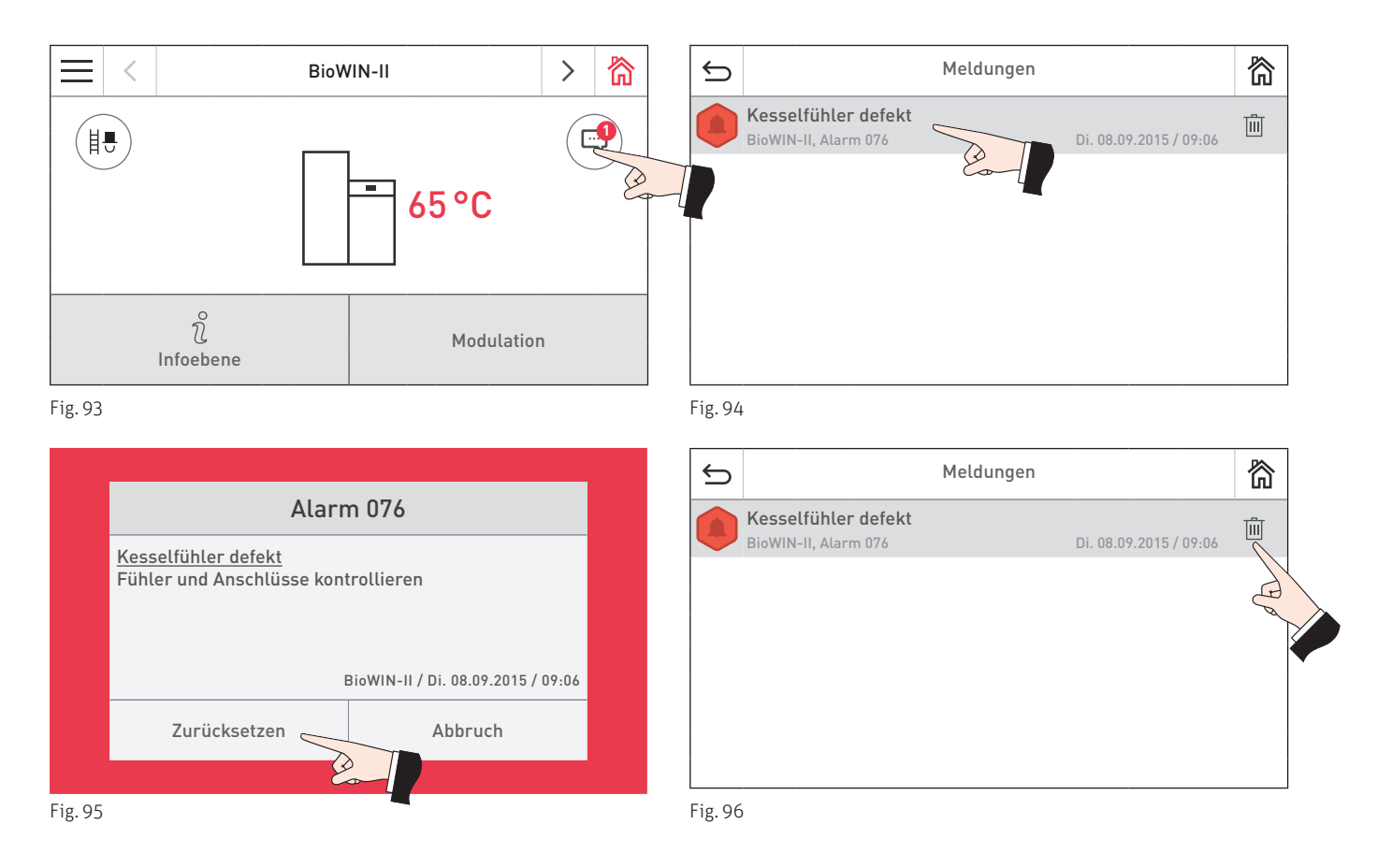

### Typenschild

Wenn Sie wegen einer Störung den Kundendienst-Partner oder Windhager-Kundendienst anrufen wollen, notieren Sie bitte vorher folgende Daten vom Typenschild:

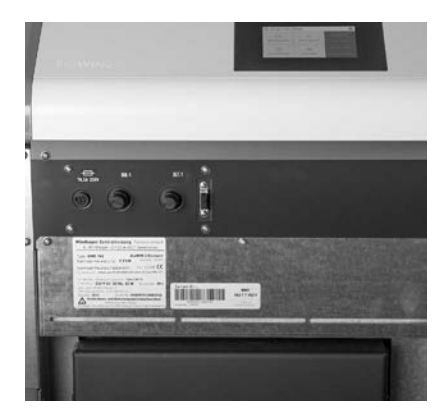

Fig. 97 Typenschild

- Туре
- Fabriksnummer
- Baujahr
- Fehler- oder Alarm-Meldung

Das Typenschild befindet sich vorne hinter der Verkleidungstür unter dem Schaltfeld – Fig. 97.

# 7.1 Keine Anzeige am InfoWIN Touch

| Code | Anzeige am InfoWIN Touch                                                                                 | Ursache/Behebung                                                                                                    |
|------|----------------------------------------------------------------------------------------------------|----------------------------------------------------------------------------------------------------|
| -    | Keine Anzeige im Display,<br>LED leuchtet nicht<br>Kessel ist aus, kann nicht eingeschaltet wer-<br>den. | <ul> <li>a) Kein Strom, Zuleitung zum Gerät und Haussicherung kontrollieren.</li> <li>b) Kein Strom, Geräte-Sicherung defekt – kontrollieren und gegebenenfalls<br/>ersetzen – siehe Fig. 99.</li> <li>c) Geräte-Netzstecker locker bzw. bei Montage schlecht oder nicht zusammen gesteckt – kontrollieren und gegebenenfalls fest zusammen stecken<br/>– Fig. 98.</li> </ul> |
|      |                                                                                                    | d) Windhager-Kundendienst oder Heizungsfachmann verständigen.                                                                                                    |

# 7.2 Info-Meldungen

| Code        | Anzeige am InfoWIN Touch                                                                                                    | Ursache/Behebung                                                                                                    |
|-------------|----------------------------------------------------------------------------------------------------|----------------------------------------------------------------------------------------------------|
| Info<br>438 | Eine Zone im Lagerraum ist leer<br>Brennstoffvorrat im Lagerraum überprüfen.                                                          | Eine Zone im Lagerraum ist leer, automatische Umschaltung auf andere Zone.<br>IN-Meldung kann durch Einstellung in der "Sondenumschaltung" (siehe<br>Pkt. 6.5) auf "nur Zone 1" oder "nur Zone 2" quittiert werden.                                                                                                    |
| Info<br>520 | Reinigung<br>Aschelade entleeren, Asche unter<br>Nachheizfläche entfernen. Thermocontrolfühler<br>reinigen.<br>Reinigung bestätigen.  | Hinweis, dass die Reinigung des Pelletskessels in den nächsten 50<br>Betriebsstunden erfolgen muss (Reinigung siehe Bedienungsanleitung<br>BioWIN 2 Touch).<br>Nach erfolgter Reinigung muss die Reinigung bestätigt werden (siehe Pkt. 6.1).                                                                                                    |
| Info<br>521 | Hauptreinigung<br>Hauptreinigung entsprechend der<br>Bedienungsanleitung durchführen. Reinigung<br>bestätigen.                        | Hinweis, dass die Hauptreinigung des Pelletskessels in den nächsten 50<br>Betriebsstunden erfolgen muss (Reinigung siehe Bedienungsanleitung vom<br>Kessel).<br>Nach erfolgter Hauptreinigung muss die Hauptreinigung bestätigt werden<br>(siehe Pkt. 6.1).                                                                                                    |
| Info<br>522 | Reinigung<br>Aschebox entleeren, Brennraum und Brennertopf<br>reinigen. Reinigung bestätigen.                                         | Hinweis, dass die Reinigung des Pelletskessels in den nächsten 50<br>Betriebsstunden erfolgen muss (Reinigung siehe Bedienungsanleitung vom<br>Kessel).<br>Nach erfolgter Reinigung muss die Reinigung bestätigt werden (siehe Pkt. 6.1).                                                                                                    |
| Info<br>523 | Hauptreinigung<br>Hauptreinigung entsprechend der<br>Bedienungsanleitung durchführen.Reinigung<br>bestätigen.                         | Hinweis, dass die Hauptreinigung des Pelletskessels in den nächsten 50<br>Betriebsstunden erfolgen muss (Reinigung siehe Bedienungsanleitung vom<br>Kessel).<br>Nach erfolgter Hauptreinigung muss die Hauptreinigung bestätigt werden<br>(siehe Pkt. 6.1).                                                                                                    |
| Info<br>524 | Wartung<br>Die Wartung ist Voraussetzung für die<br>Gerätegarantie.<br>Termin für die Wartung innerhalb von 3 Monaten<br>vereinbaren. | Das Wartungsintervall des Pelletskessels ist von den Betriebsstunden und vom<br>Pelletsverbrauch abhängig.<br>Hinweis, dass die Wartung durch den Windhager-Kundendienst oder<br>Kundendienstpartner innerhalb der nächsten 3 Monate durchgeführt werden<br>muss. Spätestens dann muss die Wartung lt. dem Datum auf der Wartungspla-<br>kette durchgeführt werden.                                                                                                    |
| Info<br>581 | Brennstoff nachfüllen<br>Der Vorratsbehälter ist fast leer.<br>Brennstoff nachfüllen.                                                 | <ul> <li>Kessel heizt solange weiter bis die restliche Brennstoffmenge verbraucht ist.</li> <li>a) BioWIN 2 Touch Klassik und Exklusiv-S (ohne Zuführung): Brennstoff in den Vorratsbehälter füllen (siehe Bedienungsanleitung BioWIN 2 Touch).</li> <li>b) BioWIN 2 Touch Premium/Exklusiv (mit Zuführung): Zuführung ist in der "Betriebsart Zuführung" (siehe Pkt. 6.4) "ausgeschaltet". Im Menüpunkt "Betriebsart Zuführung" auf "mit Freigabezeit", "mit Startzeit" oder "ohne Zeitsteuerung" stellen.</li> </ul> |
| Info<br>582 | Vorratsbehälter leer<br>Vorratsbehälter ist leer. Brennstoff nachfüllen.<br>Brenner wird gesperrt.                                    | <ul> <li>a) BioWIN 2 Touch Klassik und Exklusiv-S (ohne Zuführung): Brennstoff in den<br/>Vorratsbehälter füllen (siehe Bedienungsanleitung vom Kessel).</li> <li>b) BioWIN 2 Touch Premium/Exklusiv (mit Zuführung): Zuführung ist in der<br/>"Betriebsart Zuführung" (siehe Pkt. 6.4) "ausgeschaltet". Im Menüpunkt<br/>"Betriebsart Zuführung" auf "mit Freigabezeit", "mit Startzeit" oder "ohne<br/>Zeitsteuerung" stellen.</li> </ul>                                                                            |

# 7.3 Fehler-Meldungen

| Code          | Anzeige am InfoWIN Touch                                                              | Ursache/Behebung                                                                                                    |
|---------------|---------------------------------------------------------------------------------------|----------------------------------------------------------------------------------------------------|
|               |                                                                                       | <ul> <li>Es können keine Pellets zugeführt werden. Kessel geht nicht in Betrieb.</li> <li>a) Keine Pellets bei Ansaugsonde – "Sondenumschaltung" auf "automatisch"<br/>oder auf eine andere Sonde einstellen (siehe Pkt. 6.5). Meldung "Zurückset-<br/>zen" bzw. löschen.</li> </ul> |
| Fehler<br>238 | Zuführung saugt keinen Brennstoff an<br>Brennstoffvorrat im Lagerraum und Zuführ-     | <ul> <li>b) Zuführschlauch bei Zyklon-Einlauf oder bei Eintritt Umschalteinheit verlegt</li> <li>– freilegen. Meldung "Zurücksetzen" bzw. löschen.</li> </ul>                                                                                                    |
|               | schlauch überprüfen.                                                                  | <ul> <li>Nur bei externer Verbrennungsluftansaugung: Absperreinheit öffnet nicht.<br/>Windhager-Kundendienst oder Heizungsfachmann verständigen.</li> </ul>                                                                                                    |
|               |                                                                                       | <b>Notbetrieb:</b> Zuführung ausschalten (siehe Pkt. 6.4). Vorratsbehälter von Hand<br>aus mit Pellets befüllen (siehe Bedienungsanleitung vom Kessel), Kessel darf<br>ohne Zuführung weiterbetrieben werden.                                                                        |
|               |                                                                                       | Es können keine Pellets zugeführt werden. Kessel geht nicht in Betrieb.                                                                                                    |
| Fehler        | Sondenumschaltung defekt                                                              | Meldung "Zurücksetzen" bzw. löschen. Tritt Fehler nach dem Reset wieder auf,<br>dann Windhager-Kundendienst oder Heizungsfachmann verständigen.                                                                                                    |
| 239           | Umschalteinheit überprüfen.                                                           | <b>Notbetrieb:</b> Zuführung ausschalten (siehe Pkt. 6.4). Vorratsbehälter von Hand<br>aus mit Pellets befüllen (siehe Bedienungsanleitung vom Kessel), Kessel darf<br>ohne Zuführung weiterbetrieben werden.                                                                        |
|               |                                                                                       | Der Deckel Vorratsbehälter ist offen. Deckel schließen.                                                                                                    |
|               |                                                                                       | a) Der Deckel Vorratsbehälter ist offen, Deckel schließen.                                                                                                    |
|               | Deckel Vorratsbehälter offen<br>Deckel Vorratsbehälter schließen.                     | <ul> <li>Pellets liegen auf der Dichtfläche des Deckel, diese entfernen und Deckel<br/>ganz schließen.</li> </ul>                                                                                                    |
| Fehler<br>241 |                                                                                       | c) Endschalter Vorratsbehälter defekt, Windhager-Kundendienst oder Heizungsfachmann verständigen.                                                                                                    |
|               |                                                                                       | <ul> <li>BioWIN 2 Touch Premium/Exklusiv: In der Serviceebene ist die Art des Pel-<br/>letszuführsystem nicht eingestellt (ohne Zuführsystem).</li> </ul>                                                                                                    |
|               |                                                                                       | <ul> <li>e) BioWIN 2 Touch Klassik bzw. händische Brennstoffzuführung: Stecker X22<br/>mit Brücke bzw. Schalter Deckel Vorratsbehälter am Feuerungsautomaten<br/>(X22) nicht angesteckt.</li> </ul>                                                                                  |
| Fehler        | Abgastemperaturfühler defekt                                                          | Keine Anzeige der Abgastemperatur möglich. Keine Auswirkung für den Betrieb.                                                                                                    |
| 281           | Abgastemperaturfühler und Anschlüsse überprü-<br>fen.                                 | Abgastemperaturfühler tauschen, Windhager-Kundendienst oder Heizungs-<br>fachmann verständigen.                                                                                                    |
| Fohlor        | Kessel-Minimaltemperatur wird nicht                                                   | Fehler erlischt wieder bei einem Ausbrand.                                                                                                    |
| 298           | erreicht                                                                              | Tritt die Störung nach kurzer Zeit bzw. in regelmäßigen Abständen auf, benachrichti-<br>gen Sie bitte den Windhager-Kundendienst oder Heizungsfachmann.                                                                                                    |
|               | Notbetrieb! Reinigung                                                                 | Kessel geht in taktenden Betrieb, d.h. Kessel hat Stillstandszeiten.                                                                                                    |
| Fehler<br>320 | Aschelade entleeren, Asche unter der<br>Nachheizfläche entfernen. Thermocontrolfühler | Die Reinigung des Pelletskessels muss durchgeführt werden (Reinigung siehe<br>Bedienungsanleitung vom Kessel).                                                                                                    |
|               | reinigen.<br>Reinigung bestätigen.                                                    | Nach erfolgter Reinigung muss die Reinigung bestätigt werden (siehe Pkt. 6.1).                                                                                                    |
|               | Nothetricht Hountreinigung                                                            | Kessel geht in taktenden Betrieb, d.h. Kessel hat Stillstandszeiten.                                                                                                    |
| Fehler<br>321 | Hauptreinigung entsprechend der                                                       | Die Hauptreinigung des Pelletskessels muss durchgeführt werden (Reinigung siehe Bedienungsanleitung BioWIN 2 Touch).                                                                                                    |
|               | beatenungsanteitung durchführen. Reinigung<br>bestätigen.                             | Nach erfolgter Hauptreinigung muss die Hauptreinigung bestätigt werden (siehe Pkt. 6.1).                                                                                                    |
| Fehler<br>322 | Nothetrichl Reinigung                                                                 | Kessel geht in taktenden Betrieb, d.h. Kessel hat Stillstandszeiten.                                                                                                    |
|               | Aschebox entleeren, Brennraum und Brennertopf                                         | Die Reinigung des Pelletskessels muss durchgeführt werden (Reinigung siehe<br>Bedienungsanleitung vom Kessel).                                                                                                    |
|               | reinigen. Keinigung bestätigen.                                                       | Nach erfolgter Reinigung muss die Reinigung bestätigt werden (siehe Pkt. 6.1).                                                                                                    |

# 7. Störungsbehebung

| Code          | Anzeige am InfoWIN Touch                                                                                                   | Ursache/Behebung                                                                                                    |
|---------------|----------------------------------------------------------------------------------------------------|----------------------------------------------------------------------------------------------------|
| Fehler<br>323 | Notbetrieb! Hauptreinigung<br>Hauptreinigung entsprechend der<br>Bedienungsanleitung durchführen. Reinigung<br>bestätigen. | Kessel geht in taktenden Betrieb, d.h. Kessel hat Stillstandszeiten.<br>Die Hauptreinigung des Pelletskessels muss durchgeführt werden (Reinigung<br>siehe Bedienungsanleitung vom Kessel).<br>Nach erfolgter Hauptreinigung muss die Hauptreinigung bestätigt werden<br>(siehe Pkt. 6.1).                                                                                                    |
| Fehler<br>324 | Wartung<br>Die Wartung ist Voraussetzung für die<br>Gerätegarantie. Termin für die Wartung verein-<br>baren.               | Das Wartungsintervall des Pelletskessels ist von den Betriebsstunden und vom<br>Pelletsverbrauch abhängig.<br>Hinweis, dass die Wartung durch den Windhager-Kundendienst oder<br>Kundendienstpartner durchgeführt werden muss.<br>Spätestens dann muss die Wartung lt. dem Datum auf der Wartungsplakette<br>durchgeführt werden.                                                                                                    |
| Fehler<br>330 | Brennraumtemperatur zu gering<br>Hauptreinigung entsprechend der<br>Bedienungsanleitung durchführen.                       | <ul> <li>Die Brennraumtemperatur ist in der Betriebsphase "Modulation" zu gering.</li> <li>a) Die Hauptreinigung des Pelletskessels muss durchgeführt werden (siehe Bedienungsanleitung vom Kessel).</li> <li>Nach erfolgter Hauptreinigung muss die Hauptreinigung bestätigt werden (siehe Pkt. 6.1).</li> <li>b) Aschebox und Deckel von Aschebox auf richtige Position und Dichtheit kontrollieren (siehe Bedienungsanleitung vom Kessel) – Gefahr von Falschluft.</li> <li>c) Windhager-Kundendienst oder Heizungsfachmann verständigen.</li> </ul>                                                                                                    |
| Fehler<br>345 | Brennraumtür offen<br>Brenner gesperrt. Tür nur bei ausgeschaltetem<br>Brenner öffnen.                                     | Kessel geht in den Ausbrand.<br>Verkleidungstür schließen. Tür darf nur bei ausgeschaltetem Brenner geöffnet<br>werden.<br>Bei Nichtbeachten können durch Temperaturspitzen Bauteile im Brennraum be-<br>schädigt werden!                                                                                                    |
| Fehler<br>381 | Vorratsbehälter leer<br>Zeitprogramm sperrt Zuführung.<br>Freigabezeit in Menü/Betreiberebene ändern.                      | Freigabezeit für die Zuführung ist zu kurz eingestellt d.h. die Pellets im<br>Vorratsbehälter sind aufgebraucht, die Zuführung ist gesperrt.<br>Freigabezeit für die Zuführung im Menüpunkt "Zeitprofil Zuführung" (siehe<br>Pkt. 6.5) verlängern oder im Menüpunkt "Betriebsart Zuführung" (siehe Pkt. 6.4)<br>den Betrieb auf "mit Startzeit" bzw. "ohne Zeitsteuerung" umstellen.                                                                                                    |
| Fehler<br>382 | Klappe oder Schalter im<br>Vorratsbehälter defekt<br>Klappe und Schalter im Vorratsbehälter über-<br>prüfen.               | <ul> <li>Kessel geht nicht in Betrieb.</li> <li>a) Klappe schließt nicht – Klappe reinigen (siehe Bedienungsanleitung vom Kessel). Sie muss vollflächig an der Zuführeinheit anliegen. Kontrolllampe am Näherungsschalter der Zuführeinheit muss bei geschlossener Klappe stark leuchten.</li> <li>Reset-Taster drücken.</li> <li>b) Füllstandsschalter (Näherungsschalter) im Vorratsbehälter defekt – Windhager Kundendienst oder Heizungsfachmann verständigen.</li> <li>c) Windhager-Kundendienst oder Heizungsfachmann verständigen.</li> <li>Notbetrieb: Zuführung ausschalten (siehe Pkt. 6.4). Vorratsbehälter von Hand aus mit Pellets befüllen (siehe Bedienungsanleitung vom Kessel), Kessel darf ohne Zuführung weiterbetrieben werden.</li> </ul> |

# 7.4 Alarm-Meldungen

| Code         | Anzeige am InfoWIN Touch                                                                                     | Ursache/Behebung                                                                                                    |
|--------------|----------------------------------------------------------------------------------------------------|----------------------------------------------------------------------------------------------------|
|              | Entaschung / Rostrüttelung defekt<br>Entaschung / Rostrüttelung defekt oder steckt.<br>Brennertopf reinigen. | Motor für Entaschung bewegt sich nicht mehr oder erreicht Endposition nicht mehr, Kessel geht in den Ausbrand.                                                                                                    |
| Alarm        |                                                                                                    | <ul> <li>Brennerverschmutzung; Brennertopf, wie in der Bedienungsanleitung des<br/>Kesssels beschrieben, reinigen. Meldung "Zurücksetzen", bleibt Alarm-Mel-<br/>dung, dann Windhager-Kundendienst oder Heizungsfachmann verständigen.</li> </ul> |
| 005          |                                                                                                    | b) Motor für Entaschung defekt, Windhager-Kundendienst oder<br>Heizungsfachmann verständigen.                                                                                                    |
|              |                                                                                                    | <ul> <li>c) Endschalter defekt, Windhager-Kundendienst oder Heizungsfachmann verstän-<br/>digen.</li> </ul>                                                                                                    |
|              |                                                                                                    | Kessel geht in den Ausbrand, Saugzuggebläse wird sofort abgestellt.                                                                                                    |
| Alarm        | Motor Förderschnecke defekt                                                                                  | <ul> <li>Meldung "Zurücksetzen" bzw. löschen. Tritt die Störung sofort wieder oder<br/>nach kurzer Zeit bzw. in regelmäßigen Abständen auf, benachrichtigen Sie<br/>bitte den Windhager-Kundendienst oder Heizungsfachmann.</li> </ul>            |
| 006          | Motor Förderschnecke defekt.                                                                                 | <ul> <li>b) Motor-Förderschnecke tauschen, Windhager-Kundendienst oder<br/>Heizungsfachmann verständigen.</li> </ul>                                                                                                    |
|              |                                                                                                    | c) Die Saugturbine läuft dauernd oder die Überwachung der Saugturbine ist<br>defekt. Kessel am Netzstecker ausstecken (Fig. 98) und stromlos machen.<br>Windhager-Kundendienst oder Heizungsfachmann verständigen.                                |
|              |                                                                                                    | Das Gebläserad steckt bzw. bewegt sich nicht.                                                                                                    |
| Alarm        | Saugzuggebläse steckt<br>Gebläserad reinigen.                                                                | <ul> <li>Gebläserad ist verschmutzt, reinigen (siehe Bedienungsanleitung vom Kes-<br/>sel). Meldung "Zurücksetzen" bzw. löschen.</li> </ul>                                                                                                    |
| 017          |                                                                                                    | <ul> <li>Gebläsestecker locker bzw. nicht eingerastet, Stecker fest zusammen ste-<br/>cken.</li> </ul>                                                                                                    |
|              |                                                                                                    | c) Motor-Saugzuggebläse tauschen, Windhager-Kundendienst oder<br>Heizungsfachmann verständigen.                                                                                                    |
|              | Saugzuggebläse instabil<br>Gebläserad reinigen.                                                              | Die tatsächliche Drehzahl ist abweichend von der Soll-Drehzahl. Kessel geht in<br>den Ausbrand.                                                                                                    |
| Alarm        |                                                                                                    | <ul> <li>a) Gebläserad ist verschmutzt, reinigen (siehe Bedienungsanleitung vom Kes-<br/>sel). Meldung "Zurücksetzen" bzw. löschen.</li> </ul>                                                                                                    |
| 018          |                                                                                                    | <ul> <li>Gebläsestecker locker bzw. nicht eingerastet, Stecker fest zusammen stecken<br/>(siehe Montageanleitung vom Kessel).</li> </ul>                                                                                                    |
|              |                                                                                                    | c) Motor-Saugzuggebläse tauschen, Windhager-Kundendienst oder<br>Heizungsfachmann verständigen.                                                                                                    |
|              |                                                                                                    | Es können keine Pellets zugeführt werden. Kessel geht nicht in Betrieb.                                                                                                    |
| Alarm<br>037 | Klappe Brennstoffzuführung öffnet<br>nicht                                                                   | <ul> <li>a) Klappe in der Zuführeinheit geht nicht von selbst auf – Klappe reinigen und<br/>auf Leichtgängigkeit kontrollieren (siehe Bedienungsanleitung vom Kessel).<br/>Reset-Taster drücken.</li> </ul>                                       |
|              | Klappe in Zuführeinheit überprüfen.                                                                          | <ul> <li>b) Saugturbine der Zuführeinheit schaltet nicht mehr aus, Netzstecker ausste-<br/>cken. Windhager-Kundendienst oder Heizungsfachmann verständigen.</li> </ul>                                                                            |
|              |                                                                                                    | Die Absperreinheit bewegt sich nicht mehr oder kann nicht mehr schließen. Kes-<br>sel geht in den Ausbrand und ist gesperrt.                                                                                                    |
| Alarm        | Absperreinheit defekt                                                                                        | <ul> <li>a) Absperreinheit steckt, Meldung "Zurücksetzen", bleibt Alarm-Meldung, dann<br/>Windhager-Kundendienst oder Heizungsfachmann verständigen.</li> </ul>                                                                                   |
| 040          | Absperreinheit der Brennstoffzuführung öffnet<br>oder schließt nicht.                                        | b) Motor für Entaschung defekt, Windhager-Kundendienst oder<br>Heizungsfachmann verständigen.                                                                                                    |
|              |                                                                                                    | c) Endschalter Absperreinheit defekt, Windhager-Kundendienst oder<br>Heizungsfachmann verständigen.                                                                                                    |
| Alarm<br>041 |                                                                                                    | Der Endschalter für den Deckel Vorratsbehälter ist defekt.                                                                                                    |
|              | Schalter Deckel Vorratsbehälter defekt<br>Schalter Deckel Vorratsbehälter überprüfen.                        | <ul> <li>Endschalter überprüfen, bei offenem Deckel darf die LED am Schalter nicht<br/>leuchten, bei geschlossenem Deckel muss diese leuchten. Bei defektem<br/>Schalter Windhager-Kundendienst oder Heizungsfachmann verständigen.</li> </ul>    |
|              |                                                                                                    | b) Meldung "Zurücksetzen", tritt die Alarm-Meldung sofort wieder oder nach<br>kurzer Zeit bzw. in regelmäßigen Abständen auf, benachrichtigen Sie bitte<br>den Windhager-Kundendienst oder Heizungsfachmann.                                      |

| Code         | Anzeige am InfoWIN Touch                                      | Ursache/Behebung                                                                                                    |
|--------------|---------------------------------------------------------------|----------------------------------------------------------------------------------------------------|
| Alarm<br>042 | Relais Saugturbine defekt<br>Netzstecker am Kessel abstecken. | Die Saugturbine läuft dauernd oder die Überwachung der Saugturbine ist defekt.<br>Kessel am Netzstecker ausstecken (Fig. 98) und stromlos machen.<br>Windhager-Kundendienst oder Heizungsfachmann verständigen. |

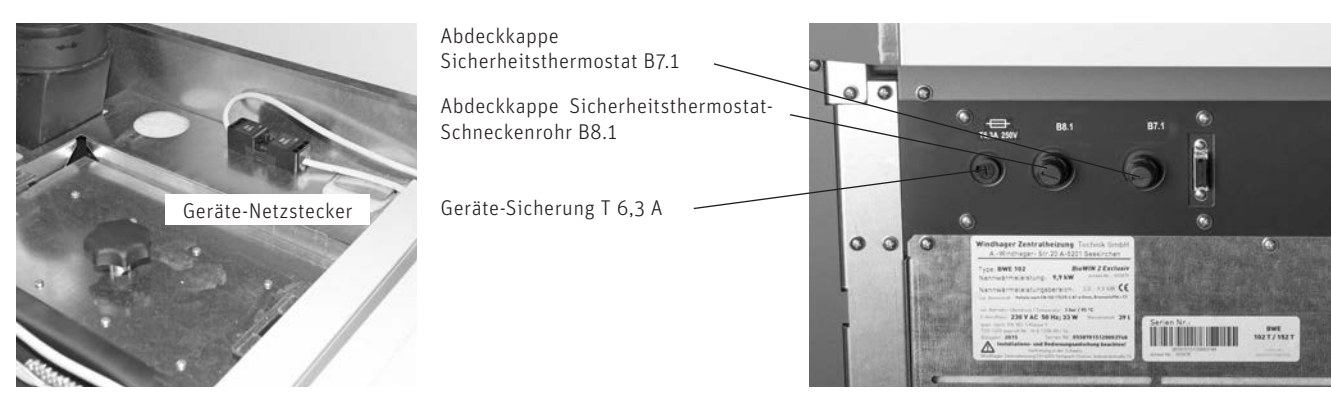

Fig. 98 Geräte-Netzstecker oben unter Abdeckung

Fig. 99 BioWIN 2 Touch Verkleidungstür offen

| Code         | Anzeige am InfoWIN Touch                                                                                  | Ursache/Behebung                                                                                                    |
|--------------|----------------------------------------------------------------------------------------------------|----------------------------------------------------------------------------------------------------|
| Alarm<br>062 | Zuluftklappe defekt<br>Zuluftklappe defekt bzw. öffnet nicht. Klappe<br>überprüfen.                       | Externe Luftklappe (optional) öffnet nicht.<br>a) Luftklappe kontrollieren, Meldung "Zurücksetzen" bzw. löschen.<br>b) Windhager-Kundendienst oder Heizungsfachmann verständigen.                                                                                                    |
| Alarm<br>071 | Sicherheits-/Notschalter offen<br>Schalterstellung bei Sicherheits- und Notschal-<br>tern kontrollieren.  | Kessel geht in den Ausbrand, jedoch läuft das Gebläse nicht.<br>Heizungsnot- bzw. Fluchtschalter einschalten.                                                                                                    |
| Alarm<br>076 | Kesselfühler defekt<br>Kesselfühler und Anschlüsse überprüfen.                                            | <ul> <li>Kessel geht in den Ausbrand.</li> <li>a) Meldung "Zurücksetzen" bzw. löschen. Tritt die Störung sofort wieder oder<br/>nach kurzer Zeit bzw. in regelmäßigen Abständen auf, benachrichtigen Sie<br/>bitte den Windhager-Kundendienst oder Heizungsfachmann.</li> <li>b) Kesselfühler tauschen, Windhager-Kundendienst oder Heizungsfachmann<br/>verständigen.</li> </ul>                                                                                                    |
| Alarm<br>078 | Thermocontrolfühler defekt<br>Thermocontrolfühler und Anschlüsse überprü-<br>fen.                         | <ul> <li>Kessel geht in den Ausbrand.</li> <li>a) Thermocontrolfühler ist zu kalt &lt; 0 °C. Fühler anwärmen.</li> <li>b) Meldung "Zurücksetzen" bzw. löschen. Tritt die Störung sofort wieder oder<br/>nach kurzer Zeit bzw. in regelmäßigen Abständen auf, benachrichtigen Sie<br/>bitte den Windhager-Kundendienst oder Heizungsfachmann.</li> <li>c) Thermocontrolfühler tauschen, Windhager-Kundendienst oder<br/>Heizungsfachmann verständigen.</li> </ul>                                                              |
| Alarm<br>129 | Maximale Ausbrandzeit überschritten<br>Hauptreinigung entprechend der<br>Bedienungsanleitung durchführen. | <ul> <li>Die maximale Ausbrandzeit wurde überschritten.</li> <li>a) Die Hauptreinigung des Pelletskessels muss durchgeführt werden (siehe Bedienungsanleitung vom Kessel).</li> <li>Nach erfolgter Hauptreinigung muss die Hauptreinigung bestätigt werden (siehe Pkt. 6.1).</li> <li>b) Aschebox und Deckel von Aschebox auf richtige Position und Dichtheit kontrollieren (siehe Bedienungsanleitung vom Kessel) – Gefahr von Falschluft.</li> <li>c) Windhager-Kundendienst oder Heizungsfachmann verständigen.</li> </ul> |

| Code         | Anzeige am InfoWIN Touch                                                                                                | Ursache/Behebung                                                                                                    |  |  |  |
|--------------|----------------------------------------------------------------------------------------------------|----------------------------------------------------------------------------------------------------|--|--|--|
|              |                                                                                                    | In der Betriebsphase "Modulation" erlischt die Flamme. Kessel geht in den<br>Ausbrand.                                                                                                    |  |  |  |
|              |                                                                                                    | <ul> <li>a) Die Hauptreinigung des Pelletskessels muss durchgeführt werden (siehe<br/>Bedienungsanleitung vom Kessel).</li> </ul>                                                                                                    |  |  |  |
|              | Brennraumtemperatur zu gering<br>Hauptreinigung entprechend<br>Bedienungsanleitung durchführen.                         | Nach erfolgter Hauptreinigung muss die Hauptreinigung bestätigt werden<br>(siehe Pkt. 6.1).                                                                                                    |  |  |  |
|              |                                                                                                    | <ul> <li>b) Aschebox und Deckel von Aschebox auf richtige Position und Dichtheit kont-<br/>rollieren (siehe Bedienungsanleitung vom Kessel) – Gefahr von Falschluft.</li> </ul>                                                                                                    |  |  |  |
| Alarm<br>130 |                                                                                                    | c) Durch zu viel Staubanteil der Pellets wird die Schnecke leer gefahren.<br>(eventuell wurde aber in der Zwischenzeit eine Brennstoffzuführung gestar-<br>tet), Vorratsbehälter kpl. entleeren (siehe Bedienungsanleitung vom Kessel)<br>und Staub entfernen. Bis Kessel wieder in Betrieb geht, kann bis zu 2 x die<br>Meldung Alarm 171 auftreten. Diese mit Reset-Taste quittieren. |  |  |  |
|              |                                                                                                    | d) Förderschnecke steckt durch Fremdteil, Vorratsbehälter reinigen (siehe<br>Bedienungsanleitung vom Kessel) und Fremdteil bei Öffnung über Schne-<br>cke entfernen, Vorratsbehälter wieder befüllen. Bis Kessel wieder in Betrieb<br>geht, kann bis zu 2 x die Meldung Alarm 171 auftreten. Diese mit Reset-Taste<br>quittieren.                                                       |  |  |  |
|              |                                                                                                    | e) Windhager-Kundendienst oder Heizungsfachmann verständigen.                                                                                                    |  |  |  |
|              |                                                                                                    | Kesseltemperatur ist über 100 °C, Kessel geht in den Ausbrand, Saugzuggebläse wird sofort ausgeschaltet.                                                                                                    |  |  |  |
| Alarm<br>133 | Sicherheitstemperatur Abschaltung<br>Anlage und Fülldruck überprüfen.<br>Entriegelungsknopf B7.1 am Schaltfeld drücken. | <ul> <li>a) Wasserstand bzw. Druck in der Heizungsanlage kontrollieren – nachfüllen,<br/>entlüften.</li> </ul>                                                                                                    |  |  |  |
|              |                                                                                                    | b) Luft in der Heizungsanlage – entlüften.                                                                                                    |  |  |  |
|              |                                                                                                    | <ul> <li>c) Heizungspumpe- oder Boilerladepumpe steckt bzw. ist defekt – Pumpe an-<br/>werfen oder reparieren.</li> </ul>                                                                                                    |  |  |  |
|              |                                                                                                    | Nach Absinken der Kesselwassertemperatur unter 90 °C, Abdeckkappe entfernen,<br>Entriegelungsknopf B7.1 des Sicherheitsthermostates fest drücken – Fig. 99.                                                                                                    |  |  |  |
|              |                                                                                                    | Tritt die Störung nach kurzer Zeit bzw. in regelmäßigen Abständen auf, benach-<br>richtigen Sie bitte den Windhager-Kundendienst oder Heizungsfachmann.                                                                                                    |  |  |  |
|              |                                                                                                    | Kessel geht in den Ausbrand und fördert Pellets in den Brennraum.                                                                                                    |  |  |  |
|              |                                                                                                    | <ul> <li>a) Füllstand des Wasserbehälters kontrollieren (siehe Bedienungsanleitung vom<br/>Kessel), wenn kein Wasser im Behälter (Rückbrandsicherung hat ausgelöst)<br/>Windhager- Kundendienst verständigen.</li> </ul>                                                                                                    |  |  |  |
| Alarm        | Ubertemperatur am Schneckenrohr                                                                                         | b) Brenner kontrollieren, alle Pellets aus dem Brennertopf entfernen.                                                                                                    |  |  |  |
|              | Entriegelungsknopf B8.1 am Schaltfeld drücken.                                                                          | c) Brennraumtür öffnen, Abdeckkappe am Sicherheitsthermostat-Schneckenro<br>hr entfernen, Entriegelungsknopf B8.1 fest drücken (siehe Fig. 99). Sollte die<br>Zündung das erste Mal nicht funktionieren (Alarm 171), Meldung "Zurück-<br>setzen" bzw. löschen (Pellets in der Förderschnecke sind durch die höhere<br>Temperatur in Mitleidenschaft gezogen worden).                    |  |  |  |
|              |                                                                                                    | Kessel geht in den Ausbrand.                                                                                                    |  |  |  |
|              |                                                                                                    | Die Hauptreinigung des Pelletskessels muss durchgeführt werden (siehe Bedienungsanleitung vom Kessel).                                                                                                    |  |  |  |
|              |                                                                                                    | Nach erfolgter Hauptreinigung muss die Hauptreinigung bestätigt werden (siehe Pkt. 6.1).                                                                                                    |  |  |  |
|              |                                                                                                    | <ul> <li>a) Deckel-Nachheizfläche undicht, Kontrolle ob dieser fest verschlossen ist<br/>(siehe Bedienungsanleitung vom Kessel), Meldung "Zurücksetzen" bzw. lö-<br/>schen.</li> </ul>                                                                                                    |  |  |  |
| Alarm<br>156 | Kein Unterdruck im Brennraum<br>Kein Unterdruck im Brennraum bzw. Sensor                                                | b) Primärluftrohr mit Asche verlegt, Primärluftrohr aussaugen (siehe<br>Bedienungsanleitung vom Kessel).                                                                                                    |  |  |  |
|              | UEIEKT.                                                                                                    | <ul> <li>c) Brennraumtür ist undicht – Dichtung kontrollieren, gegebenenfalls Dichtung<br/>tauschen, Meldung "Zurücksetzen" bzw. löschen.</li> </ul>                                                                                                    |  |  |  |
|              |                                                                                                    | <ul> <li>Abgasrohr bzw. Kamin ist verlegt, reinigen lassen, Meldung "Zurücksetzen"<br/>bzw. löschen.</li> </ul>                                                                                                    |  |  |  |
|              |                                                                                                    | e) Aschebox und Deckel von Aschebox auf richtige Position und Dichtheit kont-<br>rollieren (siehe Bedienungsanleitung vom Kessel) – Gefahr von Falschluft.                                                                                                    |  |  |  |
|              |                                                                                                    | <ul> <li>f) Brennraumdruckschalter ist defekt, Windhager-Kundendienst oder<br/>Heizungsfachmann verständigen.</li> </ul>                                                                                                    |  |  |  |

| Code         | Anzeige am InfoWIN Touch                                                                             | Ursache/Behebung                                                                                                    |  |  |  |
|--------------|----------------------------------------------------------------------------------------------------|----------------------------------------------------------------------------------------------------|--|--|--|
| Alarm<br>171 | Maximale Anheizzeit überschritten<br>Brennertopf reinigen.                                           | <ul> <li>Beim Anheizen keine Flammenbildung. Anheizvorgang wird abgebrochen.</li> <li>a) Die Hauptreinigung des Pelletskessels muss durchgeführt werden (siehe Bedienungsanleitung vom Kessel).</li> <li>Nach erfolgter Hauptreinigung muss die Hauptreinigung bestätigt werden (siehe Pkt. 6.1).</li> <li>b) Durch zu viel Staubanteil der Pellets wird die Schnecke leer gefahren. (eventuell wurde aber in der Zwischenzeit eine Brennstoffzuführung gestartet), Vorratsbehälter kpl. entleeren (siehe Bedienungsanleitung vom Kessel) und Staub entfernen. Bis Kessel wieder in Betrieb geht, kann bis zu 2 x die Meldung Alarm 171 auftreten. Meldung "Zurücksetzen" bzw. löschen.</li> <li>c) Förderschnecke steckt durch Fremdteil, Vorratsbehälter reinigen (siehe Bedienungsanleitung vom Kessel) und Fremdteil bei Öffnung über Schnecke entfernen, Vorratsbehälter wieder befüllen. Bis Kessel wieder in Betrieb geht, kann bis zu 2 x die Meldung Alarm 171 auftreten. Meldung "Zurücksetzen" bzw. löschen.</li> <li>d) Zündung defekt, Windhager-Kundendienst oder Heizungsfachmann verständigen.</li> </ul> |  |  |  |
| Alarm<br>187 | Keine Kommunikation mit<br>Feuerungautomat<br>Bindung Feuerungsautomat und Anschlüsse<br>überprüfen. | <ul> <li>Kessel geht in den Ausbrand.</li> <li>a) Verbindungskabel bzw. Steckverbindung InfoWIN Touch zu Feuerungsautomat<br/>überprüfen, Meldung "Zurücksetzen" bzw. löschen. Windhager-Kundendienst<br/>oder Heizungsfachmann verständigen.</li> <li>b) Feuerungsautomat "binden". Meldung "Zurücksetzen" bzw. löschen.<br/>Windhager-Kundendienst oder Heizungsfachmann verständigen.</li> </ul>                                                                                                    |  |  |  |

8. Für den Servicetechniker/Heizungsfachmann

# 8.1 Aufbau der Menüstruktur des BioWIN 2 Touch für Serviceebene und Aktorentest

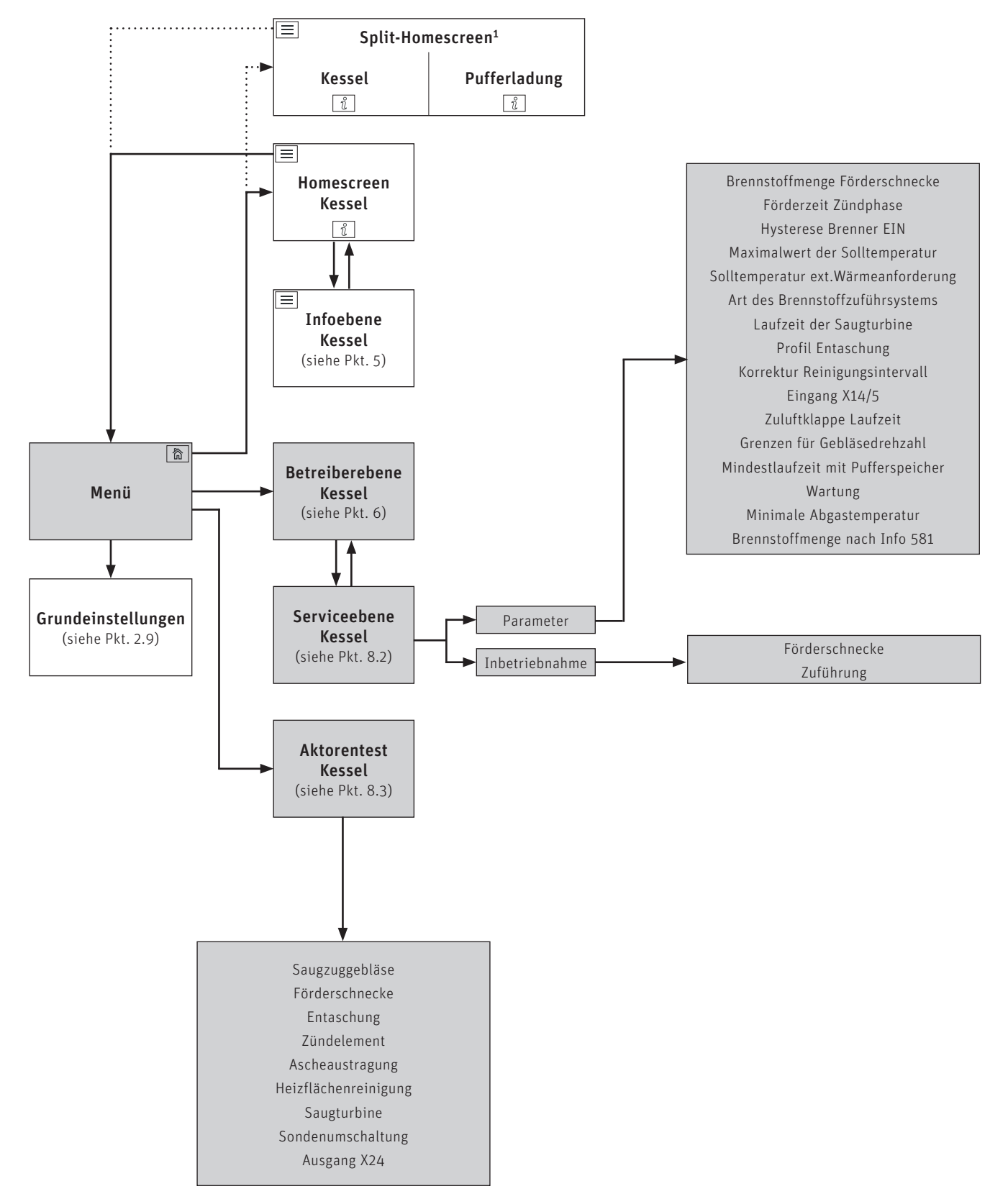

<sup>1</sup> in den Grundeinstellungen kann der Homescreen eingestellt werden, ob Fullscreen oder Splitscreen angezeigt wird, siehe Pkt. 2.9.6.

# 8.2 Serviceebene

In der Serviceebene können Anlagenparameter und Inbetriebnahme angezeigt, geändert bzw. durchgeführt werden.

ÅWARNUNG Änderungen in der Serviceebene dürfen nur durch geschultes Servicepersonal durchgeführt werden.

Navigation zur Serviceebene über Menü-Taste  $\longrightarrow$   $\rightarrow$  Betreiberebene  $\rightarrow$  % drücken und 5 sec. die Taste "OK" gedrückt halten. Mit den Tasten  $\checkmark$  kann zwischen den verschiedenen Serviceebenen gewechselt werden.

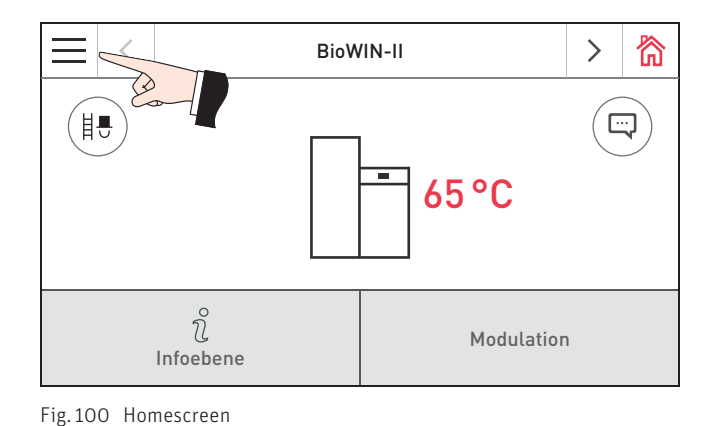

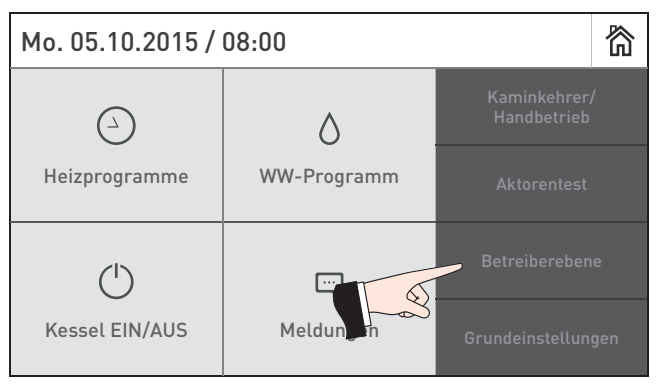

Fig. 101

>

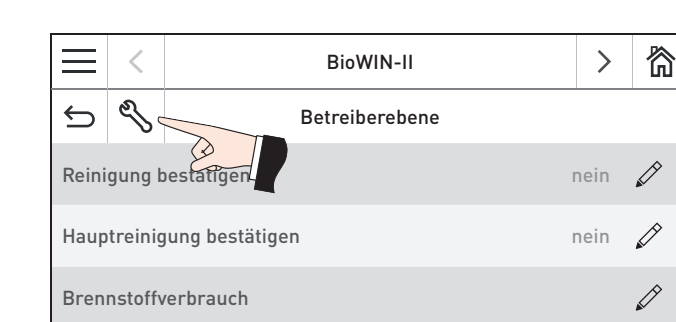

Fig. 102

Uhrzeit / Datum

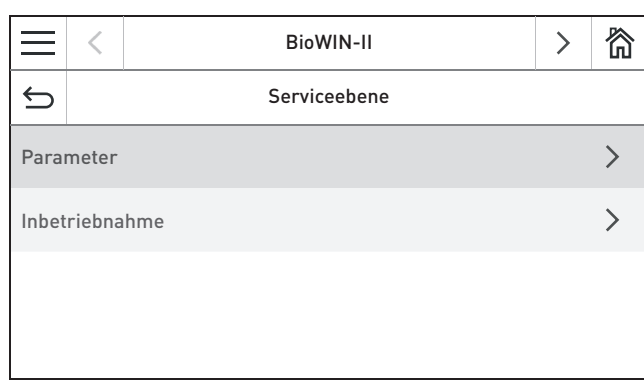

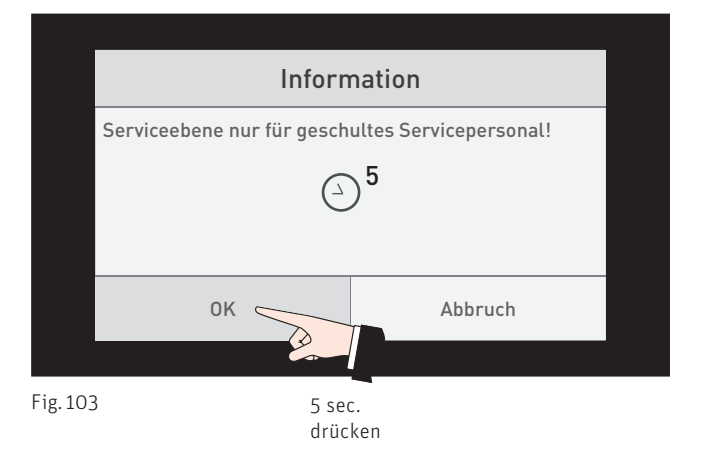

### 8.2.1 Parameter

### Menüpunkte in Parameter

- Brennstoffmenge Förderschnecke
- Förderzeit Zündphase
- Hysterese Brenner EIN
- Maximalwert der Solltemperatur
- Solltemperatur ext. Wärmeanforderung
- Art des Brennstoffzuführsystem
- Laufzeit der Saugturbine
- Profil Entaschung
- Korrektur Reinigungsintervall
- Eingang X14/5
- Zuluftklappe Laufzeit
- Grenzen für Gebläsedrehzahl
- Mindestlaufzeit mit Pufferspeicher
- Wartung
- Minimale Abgastemperatur
- Brennstoffmenge nach Info 581

### 8.2.1.1 Brennstoffmenge Förderschnecke

Die errechnete Brennstoffmenge (Istwert) und der Bereich wird in kg/h angezeigt und kann verstellt werden.

|           | BioWIN 2 Touch    | BW 102T/152T   | BW 212T/262T     | BW 332T          |
|-----------|-------------------|----------------|------------------|------------------|
| Istwert   | Werkseinstellung: | 6,5 kg/h       | 10,0 kg/h        | 11,3 kg/h        |
|           | Einstellbereich:  | 3,5 – 9,5 kg/h | 6,0 – 14,0 kg/h  | 7,3 – 15,3 kg/h  |
| Bereich   | Werkseinstellung: | 6,5 kg/h       | 10,0 kg/h        | 11,3 kg/h        |
|           | Einstellbereich:  | 6,5 – 8,5 kg/h | 10,0 – 12,0 kg/h | 11,3 – 14,0 kg/h |
| Korrektur | Werkseinstellung: | 0              | 0                | 0                |
|           | Einstellbereich:  | ±5             | ±5               | ±5               |

| ¢     | D BioWIN-II                  |        |   |
|-------|------------------------------|--------|---|
|       | Parameter                    | $\sim$ | ~ |
| Bren  | nstoffmenge Förderschnecke   |        | > |
| Förde | erzeit Zündphase 2           | 00 s   |   |
| Hyste | erese Brenner EIN            | 5 K    |   |
| Maxi  | nalwert der Solltemperatur 7 | 5°C    |   |

| ¢                                          |                                               | BioWIN-II                      |        | 欲 |
|--------------------------------------------|-----------------------------------------------|--------------------------------|--------|---|
|                                            |                                               | Brennstoffmenge Förderschnecke |        |   |
| Bren                                       | nstoffr                                       | nenge Förderschnecke Istwert   | 6,5 kg |   |
| Bren                                       | Brennstoffmenge Förderschnecke Bereich 6,5 kg |                                |        |   |
| Brennstoffmenge Förderschnecke Korrektur 0 |                                               |                                |        |   |
|                                            |                                               |                                |        |   |

Fig. 105

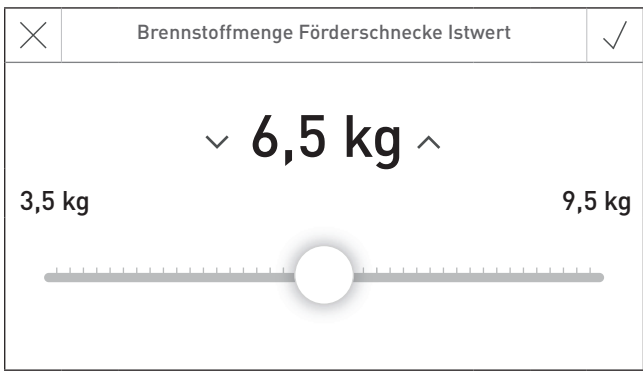

Fig. 107

### 8.2.1.2 Förderzeit Zündphase

Brennstoffmenge in der Zündphase.

| BioWIN            | BW 102T        | BW 152T        | BW 212T        | BW 262T       | BW 332 T      |
|-------------------|----------------|----------------|----------------|---------------|---------------|
| Werkseinstellung: | 200 sec.       | 135 sec.       | 135 sec.       | 110 sec.      | 87 sec.       |
| Einstellbereich:  | 160 - 240 sec. | 108 – 162 sec. | 108 – 162 sec. | 88 – 132 sec. | 65 – 110 sec. |

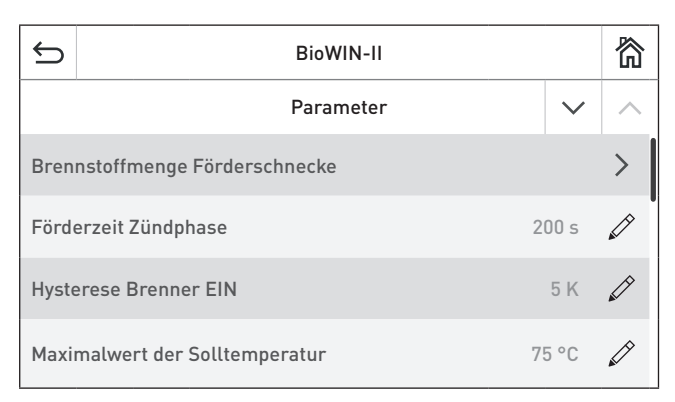

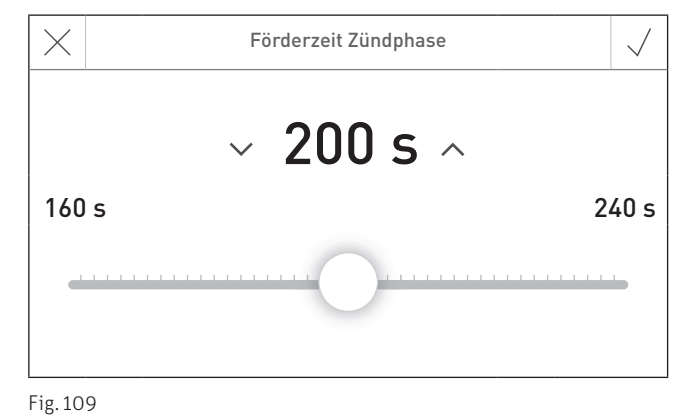

Fig. 108

### 8.2.1.3 Hysterese Brenner EIN

Schalt-Hysterese für Brennersteuerung.

Werkseinstellung: 5 K Einstellbereich: 0 - 20 K

| ¢     | BioWIN-II                     |        | 欲        |
|-------|-------------------------------|--------|----------|
|       | Parameter                     | $\sim$ | $\wedge$ |
| Bren  | nstoffmenge Förderschnecke    |        | >        |
| Förde | erzeit Zündphase 200          | )s     | Ø        |
| Hyste | erese Brenner EIN 5           | κ      | Ø        |
| Maxi  | malwert der Solltemperatur 75 | °C     |          |

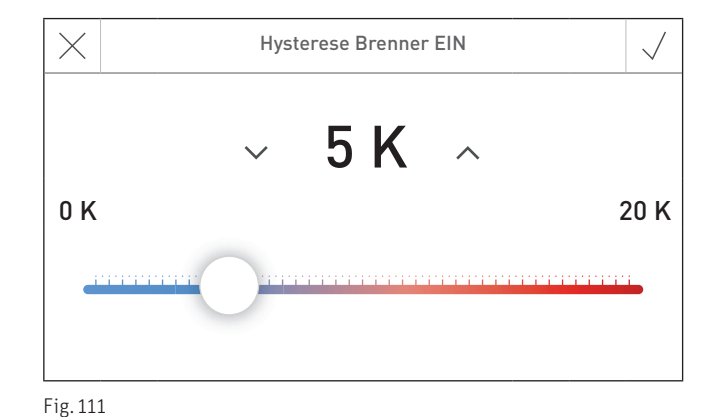

Fig. 110

### 8.2.1.4 Maximalwert der Solltemperatur

Ist die maximale Solltemperatur, die im normalen Heizbetrieb erreicht werden kann.

| Werkseinstellung: | 75 °C      |
|-------------------|------------|
| Einstellbereich:  | 60 – 85 °C |

| Ĵ                              | BioWIN-II                     |        |        |  |
|--------------------------------|-------------------------------|--------|--------|--|
|                                | Parameter                     | $\sim$ | $\sim$ |  |
| Brennstoffmenge Förderschnecke |                               |        |        |  |
| Förderzeit Zündphase 200 s     |                               |        |        |  |
| Hysterese Brenner EIN 5 K      |                               |        |        |  |
| Maxi                           | nalwert der Solltemperatur 75 | 5°C    |        |  |

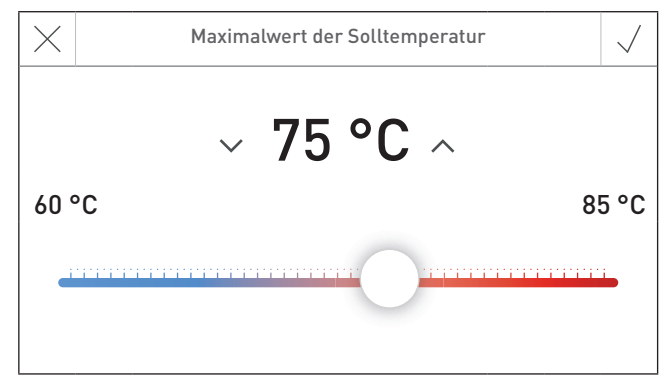

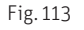

### 8.2.1.5 Solltemperatur ext. Wärmeanforderung

Ist die Solltemperatur bei externer Wärmeanforderung.

| Werk<br>Einst | seinstellung:<br>ellbereich: 35 ·          | 70 °C<br>- 75 °C      |         |   |  |
|---------------|--------------------------------------------|-----------------------|---------|---|--|
| ¢             | BioWIN-II                                  |                       |         |   |  |
|               | Par                                        | ameter                | $\sim$  | ^ |  |
| Sollte        | Solltemperatur ext. Wärmeanforderung 70 °C |                       |         |   |  |
| Art d         | es Brennstoffzuführsystems                 | s Saugturbine mit 8 S | onden   |   |  |
| Laufz         | eit der Saugturbine                        |                       | 30 s    |   |  |
| Profi         | . Entaschung                               | S                     | Stufe 1 |   |  |
| F:- 11        |                                            |                       |         |   |  |

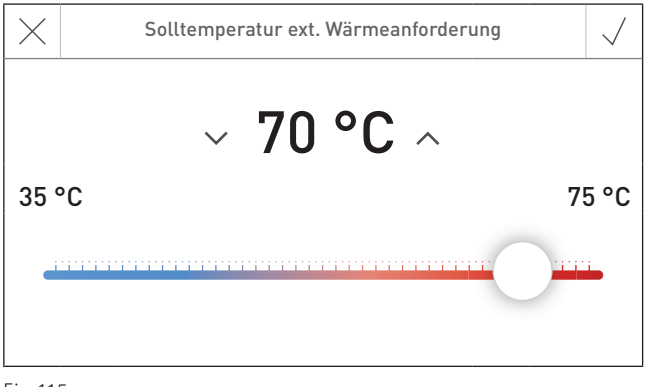

Fig. 114

Fig. 115

### 8.2.1.6 Art des Brennstoffzuführsystems

Einstellung, ob ohne Zuführsystem, mit 2 bis 8 Sonden oder mit Rührwerk (Erdtank) betrieben wird.

Werkseinstellung: ohne Zuführsystem

Folgende Einstellmöglichkeiten sind möglich.

Bei Umschalteinheit mit 3 Sonden: Bbei Umschalteinheit mit 8 Sonden: Saugturbine mit 3 Sonden Saugturbine mit 4 Sonden Saugturbine mit 6 Sonden Saugturbine mit 8 Sonden

Bei Erdtank mit Rührwerk und bei **Sonde solo**:

Saugturbine mit Rührwerk

| Ś     | BioWIN-II                                        |      |  |  |
|-------|--------------------------------------------------|------|--|--|
|       | Parameter                                        |      |  |  |
| Sollt | emperatur ext. Wärmeanforderung 7                | ) °C |  |  |
| Art d | es Brennstoffzuführsystems Saugturbine mit 8 Son | den  |  |  |
| Laufz | eit der Saugturbine                              | 30 s |  |  |
| Profi | Entaschung Stu                                   | fe 1 |  |  |

Fig. 116

| $\times$                 | Art des Brennstoffzuführsystems | $\sim$ | $\sim$ | $\checkmark$ |  |  |  |  |
|--------------------------|---------------------------------|--------|--------|--------------|--|--|--|--|
| ohne                     | ohne Zuführsystem               |        |        |              |  |  |  |  |
| Saug                     | Saugturbine mit Rührwerk        |        |        |              |  |  |  |  |
| Saugturbine mit 2 Sonden |                                 |        |        |              |  |  |  |  |
| Saugturbine mit 3 Sonden |                                 |        |        |              |  |  |  |  |
| Saug                     | turbine mit 4 Sonden            |        |        |              |  |  |  |  |

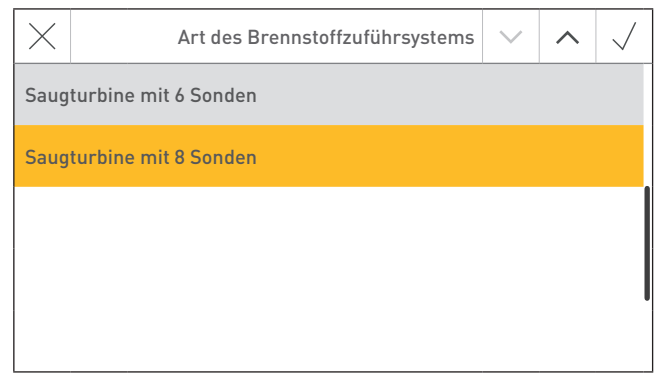

Fig. 118

### 8.2.1.7 Laufzeit der Saugturbine

Werkseinstellung:30 sec.Einstellbereich:20 - 70 sec.

Diagramm für Saugzeit-Einstellung nach Zuführschlauchlänge und Saughöhe:

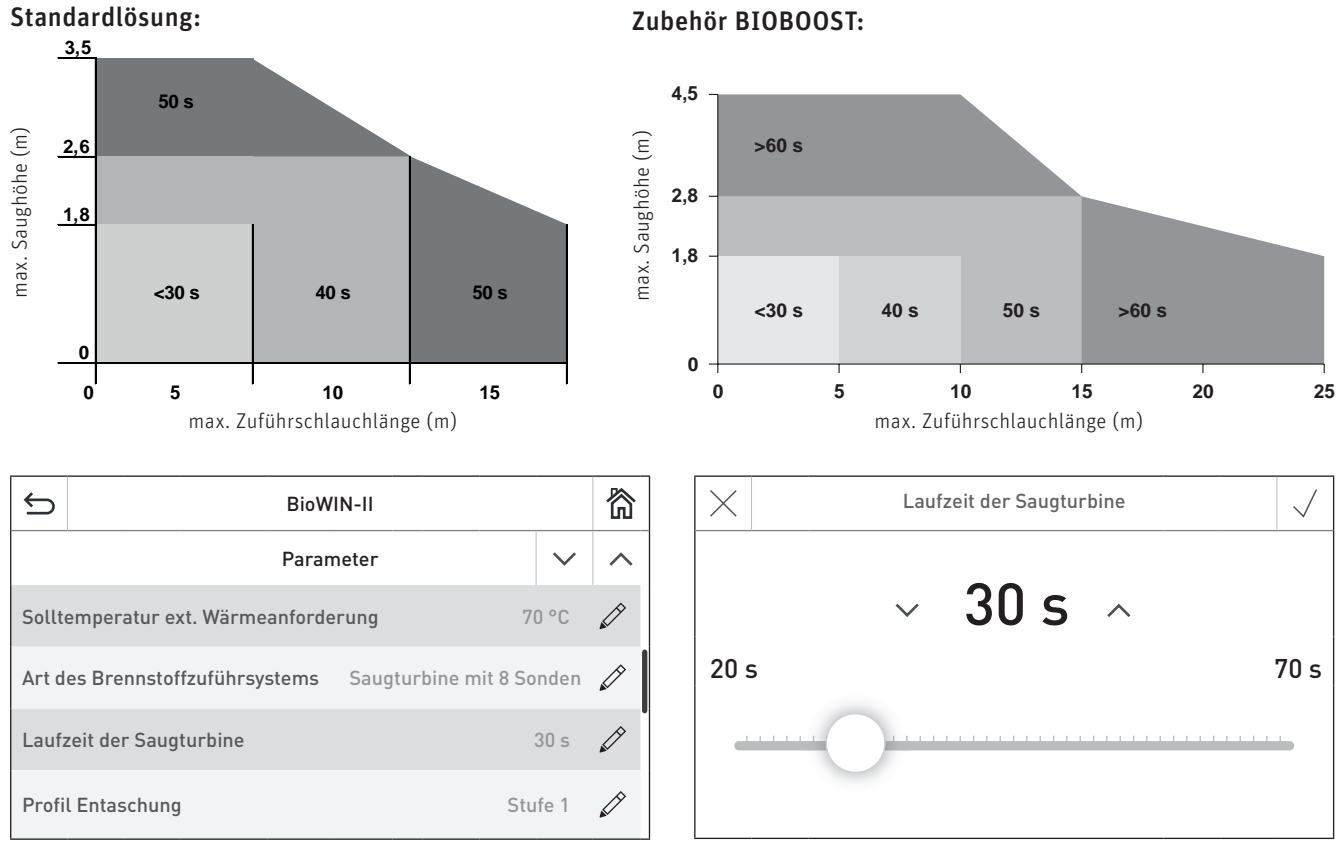

Fig. 119

Fig. 120

### 8.2.1.8 Profil Entaschung

Mit diesem Einsteller kann die Entaschung des Brennertopfes für unterschiedliche Pelletsqualität verstellt werden. Werkseinstellung: Stufe 1

| Stufe O                   | bis | Stufe 3                                         |
|---------------------------|-----|-------------------------------------------------|
| sehr geringer Ascheanteil |     | sehr hoher Ascheanteil<br>(ev. Schlackebildung) |

**VORSICHT** Bei nächster Pelletslieferung wieder auf Werkseinstellung stellen.

| ¢     | BioWIN-II                                              |      |   |  |
|-------|--------------------------------------------------------|------|---|--|
|       | Parameter                                              |      |   |  |
| Sollt | Solltemperatur ext. Wärmeanforderung 70                |      |   |  |
| Art d | Art des Brennstoffzuführsystems Saugturbine mit 8 Sond |      |   |  |
| Laufz | eit der Saugturbine                                    | 30 s | Ø |  |
| Profi | Entaschung Stu                                         | fe 1 | Ø |  |

| Profil En | taschung 🗸 |
|-----------|------------|
| Stufe 0   | Stufe 1    |
| Stufe 2   | Stufe 3    |

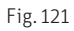

### 8.2.1.9 Korrektur Reinigungsintervall

Das Reinigungsintervall ist grundsätzlich vom Ascheanteil der Pellets und vom Profil der Entaschung abhängig. Mit diesem Einsteller kann das Reinigungsintervall um ±50 % verlängert bzw. verkürzt werden. Die Standardeinstellung ist ein durch Versuche ermitteltes Reinigungsintervall.

Werkseinstellung: Einstellbereich:

0 % ±50 %

WARNUNG Ke

G Wird das Reinigungsintervall zu lange gewählt, kann es zu starker Verschmutzung des Kessels und zur Überfüllung des Aschebehälters kommen.

| BioWIN-II                                 |                |                |        | 简 |
|-------------------------------------------|----------------|----------------|--------|---|
|                                           | Parameter      |                | $\sim$ | ^ |
| Korrektur Reinig                          | gungsintervall |                | 0 %    | Ø |
| Eingang X14/5                             |                | Rauchgasthermo | stat   |   |
| Grenzen für Geb                           | läsedrehzahl   |                |        | > |
| Mindestlaufzeit mit Pufferspeicher 60 min |                |                |        |   |
| Fig. 123                                  |                |                |        |   |

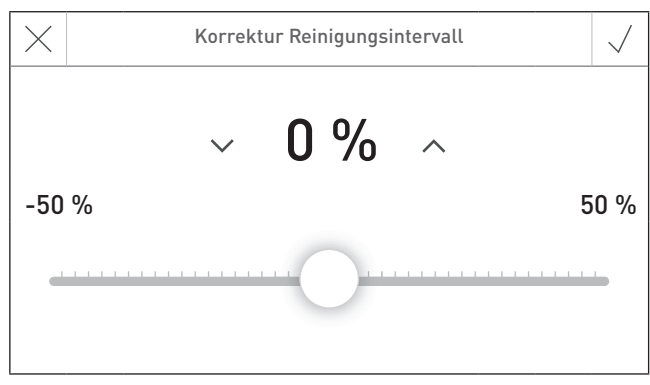

Fig. 124

### 8.2.1.10 Eingang X14/5

Mit diesem Einsteller kann von der Funktion Rauchgasthermostat (Werkseinstellung) auf Zuluftklappe oder ext. Verbrennungsluft umgestellt werden.

| Werkseinstellung: | Rauchgasthermostat    |
|-------------------|-----------------------|
| Auswahl:          | Rauchgasthermostat    |
|                   | Zuluftklappe          |
|                   | Ext. Verbrennungsluft |

| S BioWIN-II                   |                    |   |  |
|-------------------------------|--------------------|---|--|
| Parameter                     |                    | ~ |  |
| Korrektur Reinigungsintervall | 0 %                |   |  |
| Eingang X14/5                 | Rauchgasthermostat |   |  |
| Zuluftklappe                  | 30 s               |   |  |
| Grenzen für Gebläsedrehzahl   |                    | > |  |

| $\times$           | Eingang X14/5 |                       |  |  |  |  |
|--------------------|---------------|-----------------------|--|--|--|--|
| Rauchgasthermostat | Zuluftklappe  | Ext. Verbrennungsluft |  |  |  |  |

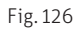

### 8.2.1.11 Zuluftklappe Laufzeit

Mit diesem Einsteller kann die Laufzeit einer Zuluftklappe eingestellt werden.

Werkseinstellung: Einstellbereich: Laufzeit 300 sec. 30 – 600 sec.

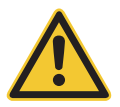

**VORSICHT** Die eingestellte Laufzeit soll doppelt solange sein, wie die tatsächliche Laufzeit der Zuluftklappe.

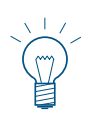

### Hinweis!

Die Einstellung bei "Zuluftklappe Laufzeit" ist nur in Funktion, wenn im Pkt. 8.2.1.10 Eingang X14/5 auf "Zuluftklappe" eingestellt ist.

| BioWIN-II                     |                    |     |
|-------------------------------|--------------------|-----|
| Paramet                       | er 💊               | < ^ |
| Korrektur Reinigungsintervall | 0 %                |     |
| Eingang X14/5                 | Rauchgasthermostat |     |
| Zuluftklappe                  | 30 s               |     |
| Grenzen für Gebläsedrehzahl   |                    | >   |

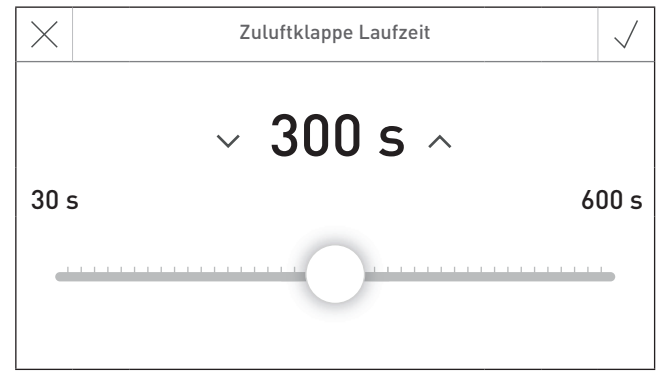

Fig. 127

### 8. Für den Servicetechniker/Heizungsfachmann

### 8.2.1.12 Grenzen für Gebläsedrehzahl

|                   |       | BW 102T  |           | BW       | 152T      |
|-------------------|-------|----------|-----------|----------|-----------|
|                   |       | Minimum  | Maximum   | Minimum  | Maximum   |
| Werkseinstellung: | U/min | 600      | 1450      | 800      | 2100      |
| Einstellbereich:  | U/min | 600-1000 | 1450-1850 | 800-1200 | 2100-2500 |

|                   |       | BW 212T  |           | BW 262T   |           | BW 332T  |           |
|-------------------|-------|----------|-----------|-----------|-----------|----------|-----------|
|                   |       | Minimum  | Maximum   | Minimum   | Maximum   | Minimum  | Maximum   |
| Werkseinstellung: | U/min | 900      | 2300      | 1050      | 2700      | 850      | 2200      |
| Einstellbereich:  | U/min | 900-1300 | 2300-2700 | 1050-1450 | 2700-2700 | 850-1050 | 2200-2500 |

| BioWIN-II           |            |                |        | 简 |
|---------------------|------------|----------------|--------|---|
|                     | Parameter  |                | $\sim$ | ^ |
| Korrektur Reinigung | sintervall |                | 0 %    |   |
| Eingang X14/5       | I          | Rauchgasthermo | stat   |   |
| Zuluftklappe        |            |                | 30 s   |   |
| Grenzen für Gebläse | drehzahl   |                |        | > |

| Ś                                                 |                                                     | BioWIN-II |  | 简 |  |  |  |
|---------------------------------------------------|-----------------------------------------------------|-----------|--|---|--|--|--|
|                                                   | Grenzen für Gebläsedrehzahl                         |           |  |   |  |  |  |
| Grenzen für Gebläsedrehzahl Minimalwert 600 U/min |                                                     |           |  |   |  |  |  |
| Gren                                              | Grenzen für Gebläsedrehzahl Maximalwert 1.450 U/min |           |  |   |  |  |  |
|                                                   |                                                     |           |  |   |  |  |  |
|                                                   |                                                     |           |  |   |  |  |  |

Fig. 129

Fig. 130

| $\times$ | Grenzen für Gebläsedrehzahl Minimalwert |          |     |  |  |  |
|----------|-----------------------------------------|----------|-----|--|--|--|
|          | ~ 600 U/min                             | ^        |     |  |  |  |
| 600      | U/min                                   | 1.000 U/ | min |  |  |  |
|          | )                                       |          | -   |  |  |  |

Fig. 131

### 8.2.1.13 Mindestlaufzeit mit Pufferspeicher

Diese Funktion ist noch nicht in Betrieb.

| ¢     | BioWIN-II                        |        | 简 |
|-------|----------------------------------|--------|---|
|       | Parameter                        | $\sim$ | ^ |
| Mind  | estlaufzeit mit Pufferspeicher 6 | 0 min  |   |
| Wart  | ung                              |        | > |
| Minir | nale Abgastemperatur             | 70 °C  | Ø |
| Bren  | nstoff nach Info 581             | 5.0 kg |   |

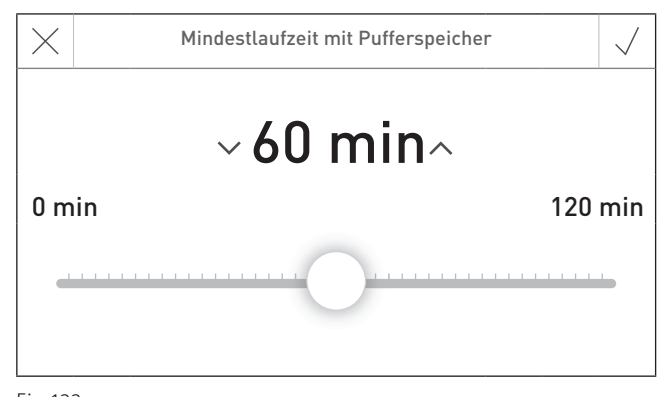

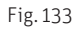

### 8. Für den Servicetechniker/Heizungsfachmann

### 8.2.1.14 Wartung

Nach durchgeführter Wartung muss die Wartung bestätigt werden, damit die Laufzeit für die nächste Wartung neu gestartet wird.

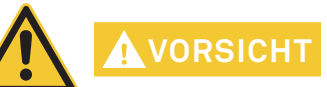

HT Ohne Wartung darf die Wartung nicht zurück gesetzt werden.

| BioWIN-II     |                                         | 裔                                                                 |                       |                                                                                        |                                                                                                |
|---------------|-----------------------------------------|-------------------------------------------------------------------|-----------------------|----------------------------------------------------------------------------------------|------------------------------------------------------------------------------------------------|
| Parameter V   |                                         |                                                                   |                       | Wartung b                                                                              | pestätigen                                                                                     |
| Ifferspeicher | 60 min                                  |                                                                   |                       | Die Wartung ist Voraussetzu<br>Gerätegarantie. Wurde die V                             | ung für die<br>Wartung durchgef                                                                |
|               |                                         | >                                                                 |                       |                                                                                        |                                                                                                |
| ratur         | 70 °C                                   |                                                                   |                       |                                                                                        |                                                                                                |
| 81            | 5.0 ka                                  | ß                                                                 |                       | OK                                                                                     | Abbruc                                                                                         |
|               | BioWIN-II<br>Parameter<br>Ifferspeicher | BioWIN-II<br>Parameter 60 min<br>offerspeicher 70 °C<br>81 5.0 kg | BioWIN-II   Parameter | BioWIN-II ☆ へ<br>Parameter ◇ へ<br>Ifferspeicher ◇ □ ◇<br>wratur 70 °C ◇<br>81 5.0 kg ◇ | BioWIN-II<br>Parameter<br>Ifferspeicher<br>60 min<br>T<br>T<br>T<br>T<br>T<br>T<br>T<br>T<br>T |

Fig. 134

Fig. 135

### 8.2.1.15 Minimale Abgastemperatur

Mit diesem Einsteller kann die Abgastemperatur nach unten begrenzt werden.

Werkseinstellung: 70 °C Einstellbereich: 70 – 200 °C

| ¢     | BioWIN-II                             | 欲 |
|-------|---------------------------------------|---|
|       | Parameter 🗸 🗸                         | ^ |
| Mind  | estlaufzeit mit Pufferspeicher 60 min | Ø |
| Wart  | ung                                   | > |
| Minir | nale Abgastemperatur 70 °C            | Ø |
| Bren  | nstoff nach Info 581 5.0 kg           |   |

Fig. 136

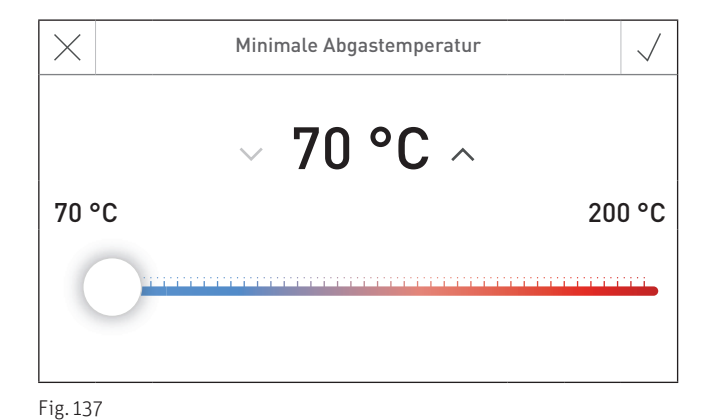

56

### Für den Servicetechniker/Heizungsfachmann 8.

### 8.2.1.16 Brennstoffmenge nach Info 581

Mit diesem Einsteller kann die Restmenge (nur für den 200 kg Wochenbehälter) nach dem Auslösen des Schalters im Vorratsbehälter (Info 581 – Pellets nachfüllen) verstellt werden.

Werkseinstellung: 5 kg Einstellbereich: 0 – 25 kg

| 5                  | BioWIN-II        |        | 欲 | $\times$ |    |   | Brenn  | stoffm | enge nach | Info 581 |
|--------------------|------------------|--------|---|----------|----|---|--------|--------|-----------|----------|
|                    | Parameter        | $\sim$ | ^ |          |    |   |        |        |           |          |
| Mindestlaufzeit mi | t Pufferspeicher | 60 min |   |          |    |   | $\sim$ | 5      | kg        | ^        |
| Wartung            |                  |        | > | 0 k      | ٨g |   |        |        |           |          |
| Minimale Abgaster  | nperatur         | 70 °C  |   |          |    | ( | )      |        |           |          |
| Brennstoff nach In | fo 581           | 5.0 kg |   |          |    |   |        |        |           |          |

Fig. 138

Fig. 139

25 kg

### Inbetriebnahme 8.2.2

In der Inbetriebnahme können die Förderschnecke und die Zuführung ausgewählt werden. Nach Beendigung der Inbetriebnahme wird ein Selbsttest gestartet.

### 8.2.2.1 Förderschnecke

Die Förderschnecke kann für 6 min. eingeschaltet werden.

### 8.2.2.2 Zuführung

Je nach eingestelltem Zuführsystem kann die Zuführung und jede Sonde inkl. Spülen in Betrieb genommen werden.

| ¢       |        | BioWIN-II      | 欲 |
|---------|--------|----------------|---|
|         |        | Inbetriebnahme |   |
| Förd    | erschn | ecke           | > |
| Zufül   | nrung  |                | > |
|         |        |                |   |
|         |        |                |   |
| Fig. 14 | 0      |                |   |

# 8.3 Aktorentest

In Aktorentest könne die verschieden Aktoren getestet werden.

WARNUNG Aktorentest darf nur durch geschultes Servicepersonal durchgeführt werden.

Navigation zum Aktorentest über Menü-Taste → <u>Aktorentest</u> drücken. Es werden die installierten und gebundenen Funktionsmodule bzw Heizkessel zum Auswählen angezeigt.

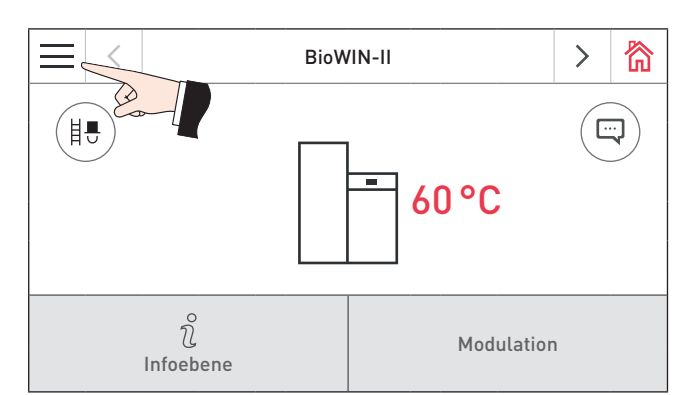

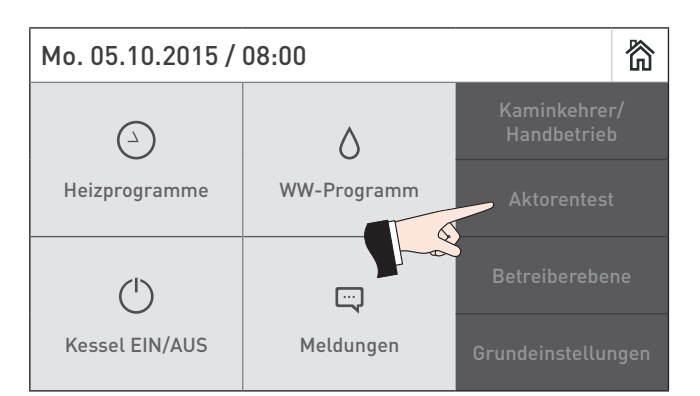

Fig. 141 Homescreen

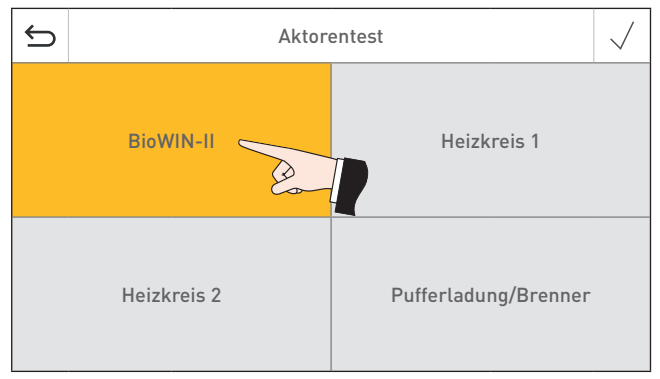

Fig. 143

Folgende Aktoren können gestartet werden.

- Saugzuggebläse
- Förderschnecke
- Entaschung
- Zündelement
- Ascheaustragung
- Heizflächenreinigung
- Saugturbine
- Sondenumschaltung
- Ausgang X24

Die Aktoren werden ohne Betätigung nach einem Timeout wieder selbsttätig abgeschaltet. Nach Beendigung eines Aktorentests wird ein Selbsttest gestartet.

Wenn auf dieses Icon gedrückt wird, werden folgende Aktionen ausgeführt:

- ▷ Aktor EIN
- Aktor AUS
- Aktor AUF
- ✓ Aktor ZU
- (<sup>1</sup>) Aktorenfreigabe

Fig. 142

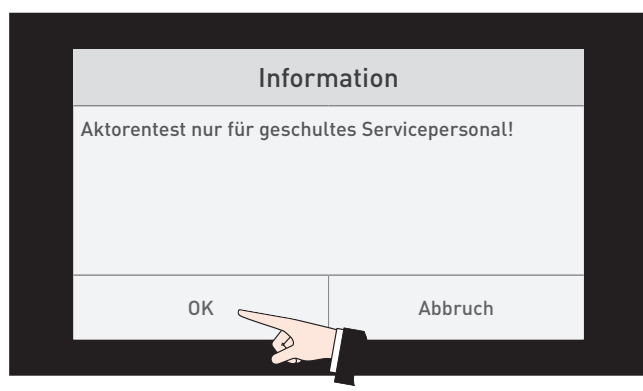

### 8. Für den Servicetechniker/Heizungsfachmann

# 8.4 Inbetriebnahme des integrierten Webserver

# 8.4.1 Internetverbindung und Router-Konfiguration

Für die Kommunikation ist eine Internetverbindung erforderlich. Der Internet-Router muss dem InfoWIN Touch eine lokale IP-Adresse zuordnen. Dafür ist ein DHCP-Server erforderlich (Standardfunktion der Router). Falls die Firewall-Einstellungen den Verbindungsaufbau mit dem Windhager Portalserver "WindhagerConnect" verhindert, müssen die Firewall-Einstellungen entsprechend geändert werden. Weitere Einstellungen sind nicht erforderlich. Bitte beachten Sie die Bedienungsanleitung für Ihren Internet-Router.

# 8.4.2 Inbetriebnahme

- 1. Der InfoWIN Touch muss spannungslos sein (Versorgungsspannung unterbrechen).
- 2. Verbinden Sie mit einem LAN-Kabel den Internet-Router zum InfoWIN Touch.
- 3. Stecken Sie den 4-poligen LON-Stecker beim InfoWIN Touch an.

Nachdem die Spannungsversorgung des InfoWIN Touch angeschlossen wurde, erscheint nach kurzer Zeit das Windhager Logo und ein Ladebalken am Gerät. Danach muss beim erstmaligen Einschalten zuerst die Sprache ausgewählt werden (siehe Pkt. 2.7) bzw. es wird gleich der Homescreen dargestellt und die LED leuchtet grün. Der Status der Verbindung zu Windhager Connect etc. kann im Anschluss in den "Grundeinstellungen > LAN" (Pkt. 2.9) überprüft und eingestellt werden.

Nun ist Ihr System betriebsbereit und Sie können Ihre Heizungsanlage mit der Windhager APP "myComfort" bedienen und steuern.

# 8.4.2 Reservierte IP-Adressbereiche

Der interne Webserver verwendet für die interne Kommunikation bzw. für den Verbindungsaufbau mit der Datenbank folgende IP-Adressbereiche: 10.254.253.xxx; 10.8.xxx.xxx und 10.9.xxx.xxx.

Diese IP-Adressbereiche dürfen vom Router bzw. im LAN-Netzwerk nicht verwendet werden.

### + GARANTIEBEDINGUNGEN

Grundvoraussetzung für Garantie ist die fachgerechte Installation des Heizkessels samt Zubehör und die Inbetriebnahme durch den Windhager-Kundendienst oder den Kundendienst-Partner, ohne die jeglicher Anspruch auf Garantieleistung durch den Hersteller entfällt.

Funktionsmängel, die auf falsche Bedienung oder Einstellung sowie die Verwendung von Brennstoff minderer, bzw. nicht empfohlener Qualität zurückzuführen sind, fallen nicht unter Garantie. Ebenso entfällt der Garantieanspruch wenn andere Gerätekomponenten, als die von Windhager dafür angebotenen, eingesetzt werden. Die speziellen Garantiebedingungen für Ihren Gerätetyp entnehmen Sie bitte dem Blatt "Garantiebedingungen", der Ihrem Heizkessel beigelegt wurde.

Um einen sicheren, umweltschonenden und daher energiesparenden Betrieb sicherzustellen, ist eine Inbetriebnahme und eine regelmäßige Wartung laut "Garantiebedingungen" notwendig. Wir empfehlen den Abschluss einer Wartungsvereinbarung.

# 

### ÖSTERREICH Windhager Zentralheizung GmbH Anton-Windhager-Straße 20 A-5201 Seekirchen bei Salzburg T +43 6212 4228 info@at.windhager.com Windhager Zentralheizung GmbH

Carlbergergasse 39 A-1230 Wien

### DEUTSCHLAND

Windhager Zentralheizung GmbH Deutzring 2 D-86405 Meitingen bei Augsburg T +49 8271 8056 0 F +49 8271 8056 30 info@de.windhager.com

Windhager Zentralheizung GmbH Gewerbepark 18 D-49143 Bissendorf

### SCHWEIZ

Windhager Zentralheizung Schweiz AG Industriestrasse 13 CH-6203 Sempach-Station bei Luzern T +41 4146 9469 0 F +41 4146 9469 9 info@ch.windhager.com

Windhager Zentralheizung Schweiz AG Rue des Champs Lovats 23 CH-1400 Yverdon-les-Bains

Windhager Zentralheizung Schweiz AG Dorfplatz 2 CH-3114 Wichtrach

### ITALIEN

Windhager Italy S.R.L. Via Vital 98c I-31015 Conegliano (TV) T +39 0438 1799080 info@windhageritaly.it

### GROSSBRITANNIEN

Windhager UK Ltd Tormarton Road Marshfield South Gloucestershire, SN14 8SR T + 44 1225 8922 11 info@windhager.co.uk

windhager.com

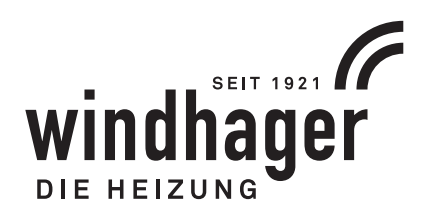

### IMPRESSUM

Medieninhaber, Verleger und Herausgeber: Windhager Zentralheizung GmbH, Anton-Windhager-Straße 20, 5201 Seekirchen am Wallersee, Österreich, T +43 6212 2341 0, F +43 6212 4228, info@at.windhager.com, Bilder: Windhager; Änderungen, Druck- und Satzfehler vorbehalten. AWP-vor